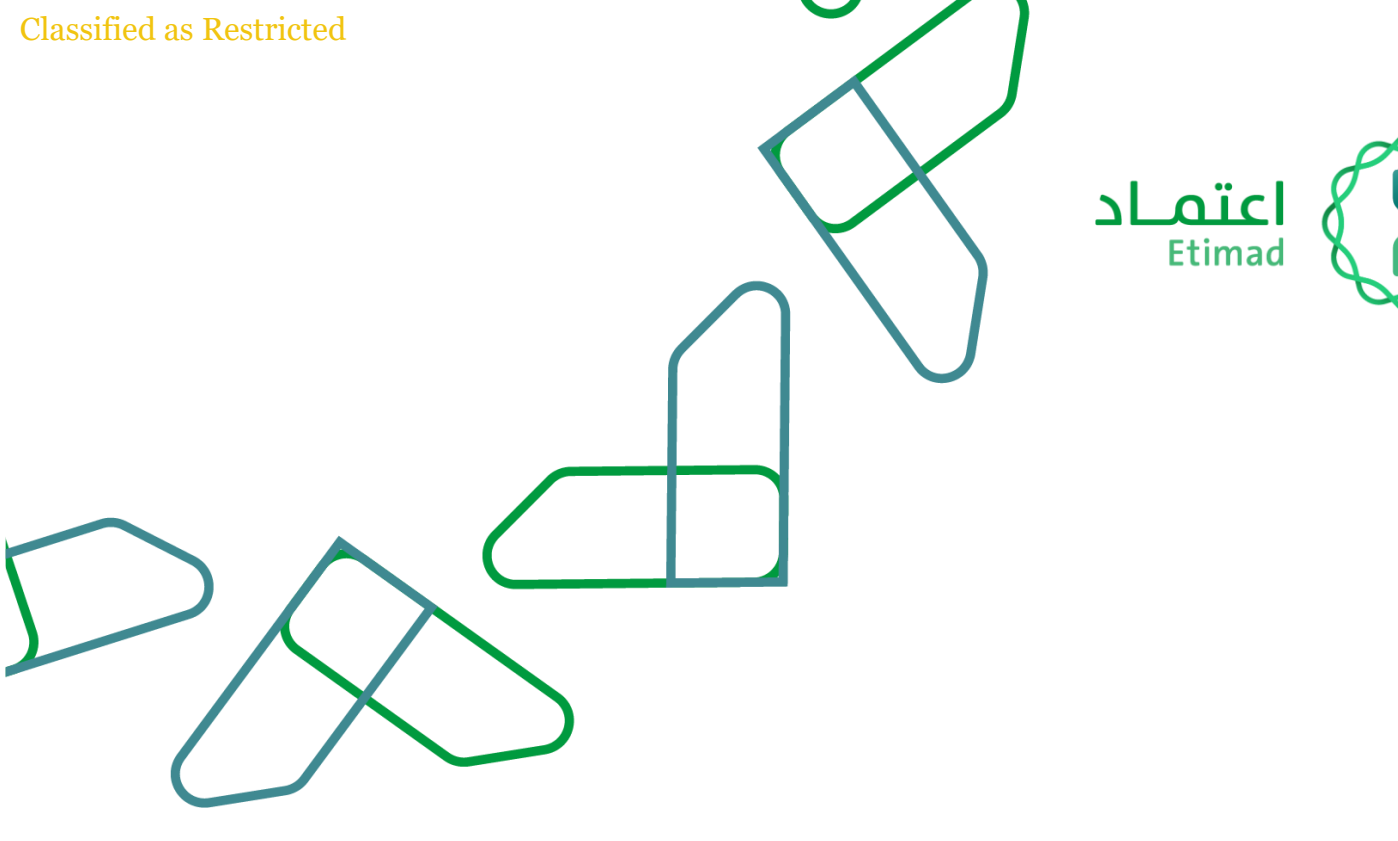

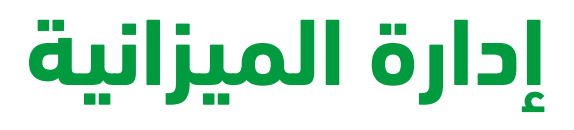

التاريخ: 19ديسمبر 2024م الإصدار: 1

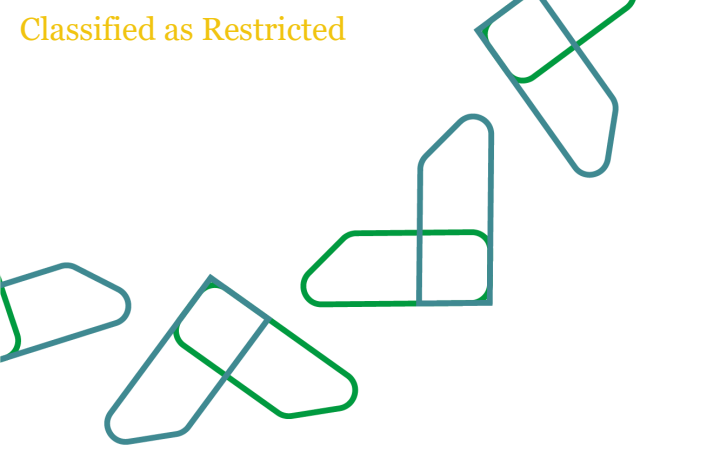

# الفهرس:

| 4  | إضافة مناقلة جديدة                           |
|----|----------------------------------------------|
| 14 | ميزانية المشاريع والبرامج الجديدة            |
| 18 | ميزانية المشاريع البرامج القائمة             |
| 20 | إرشادات الاستخدام                            |
| 22 | ادخال ميزانية النفقات                        |
| 26 | طلب احداث الوظائف المدنية                    |
| 30 | طلبات احداث وظائف الكوادر الأخرى             |
| 34 | طلبات تعديل الوظائف القائمة المدنية          |
| 38 | طلبات تعديل الوظائف الكوادر الاخرى           |
| 42 | استعراض جميع طلبات الاحداث                   |
| 46 | استعراض جميع طلبات التعديل                   |
| 50 | تقرير استعراض الوظائف المدنية المحدثة        |
| 55 | تقرير استعراض الوظائف المدنية                |
| 59 | تقرير استعراض الوظائف المحدثة للكوادر        |
| 64 | تقرير استعراض الوظائف المعدلة للكوادر الأخرى |
| 69 | استعلام التشكيلات                            |
| 73 | الكادر المقترح                               |
| 77 | اعداد ميزانية الإيرادات                      |
| 81 | عرض ميزانية الإيرادات                        |
| 85 | استعراض الإيرادات المستهدفة                  |

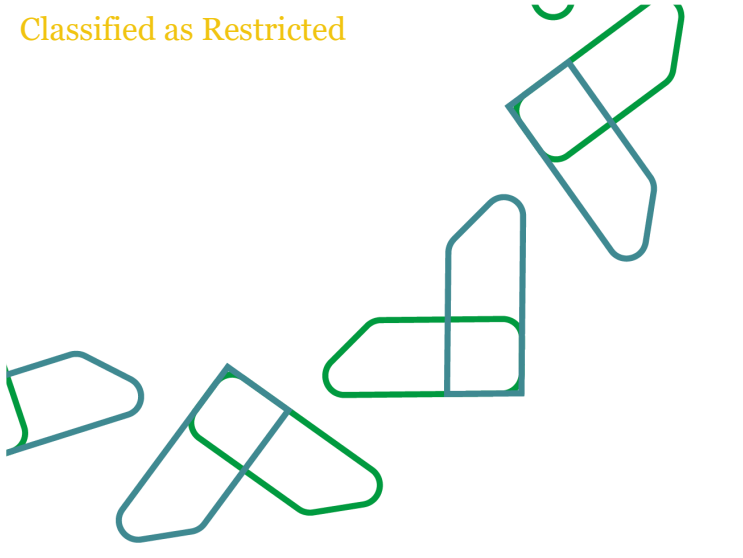

## مقدمة

انطلاقا من سياسة المملكة لرؤية 2030 وتجهاتها نحو تحسين كفاءة العمل وزيادة فاعلية المشاريع وفق احتياجات الاقتصاد الوطني، اطلقت وزارة المالية دليل ارشادي شامل لتفعيل الخدمات الالكترونية للاستفادة من خدماتها و الاطلاع عليها بشكل تفصيلي.

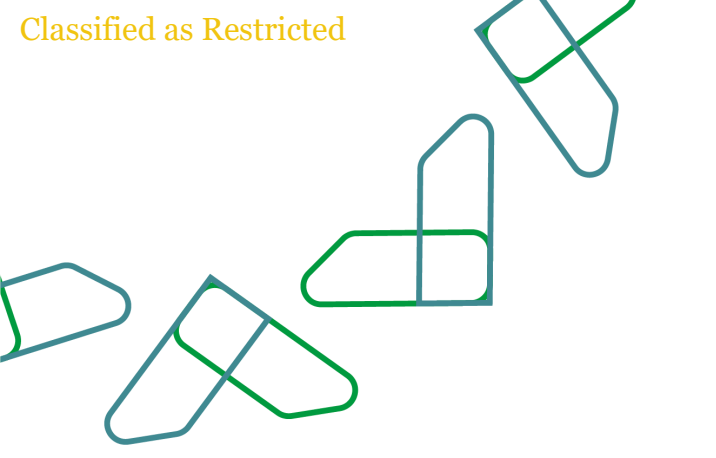

#### إضافة مناقلة جديدة

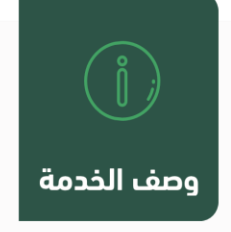

من خلال هذه الخاصية يتم عرض جميع المناقلات السابقة للجهة الحكومية مع إمكانية إنشاء مناقلة جديدة وارسالها لوزارة المالية للتدقيق والاعتماد

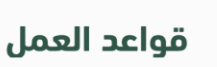

3

- يتيح النظام تقديم المناقلات الداخلية والخارجية
- المنقول المنقول منه وحقل المنابي المالي قبل كتابة القيم في حقل المنقول منه وحقل المنقول إليه
  - 🖌 يجب التأكد من البيانات قبل تقديم المناقلة
  - 🖌 يجب ان يعكس النظام رقم مرجعى لكل مناقلة
  - 🗸 لا يمكن حذف أو تعديل مناقلة تم تقديمها لوزارة المالية

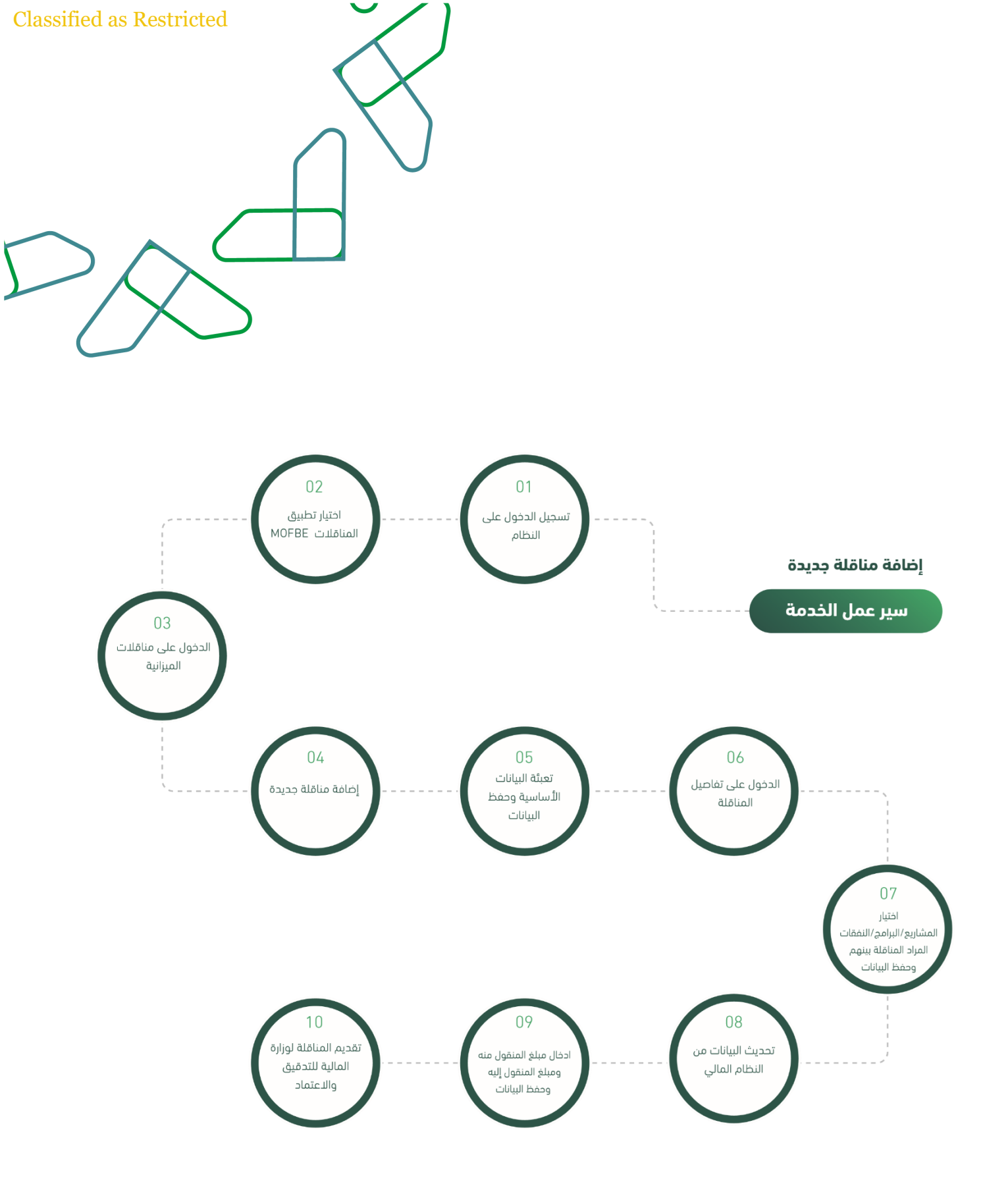

يتم ادخال اسم المستخدم وكلمة المرور والنقر على "الدخول"

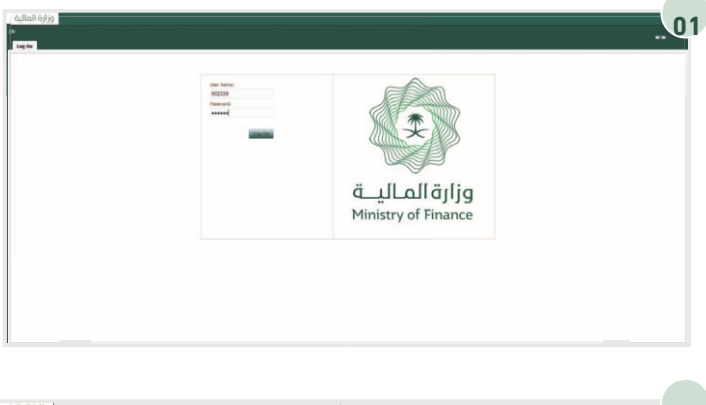

من خلال الارتباطات السريعة يتم النقر على تطبيق "MOFBE"المناقلات

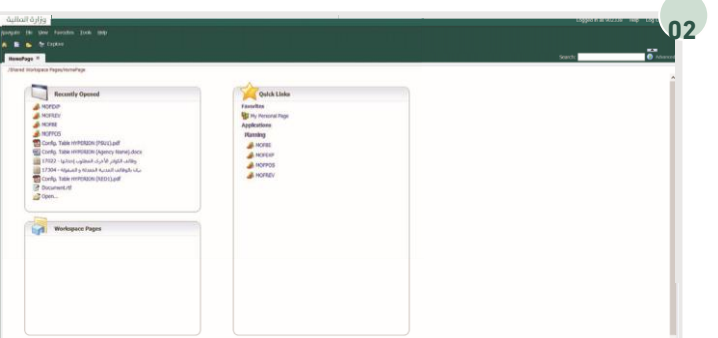

من خلال قائمة المهام الخاصة بي والموضحة على يسار "ومن ثم 10الشاشة، يتم توسيع "مناقلات الميزانية-الجهات يتم النقر على "مناقلات الميزانية"

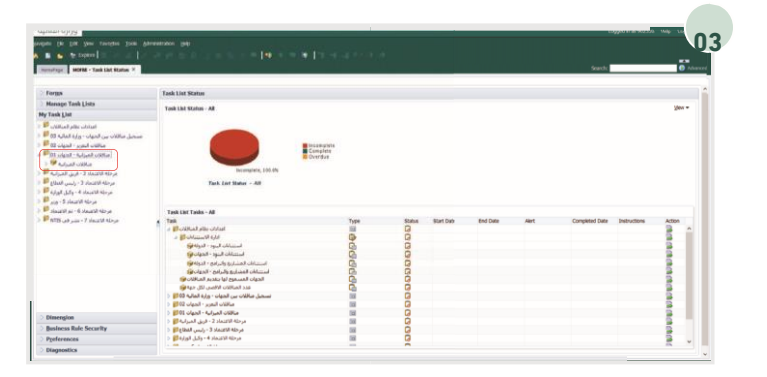

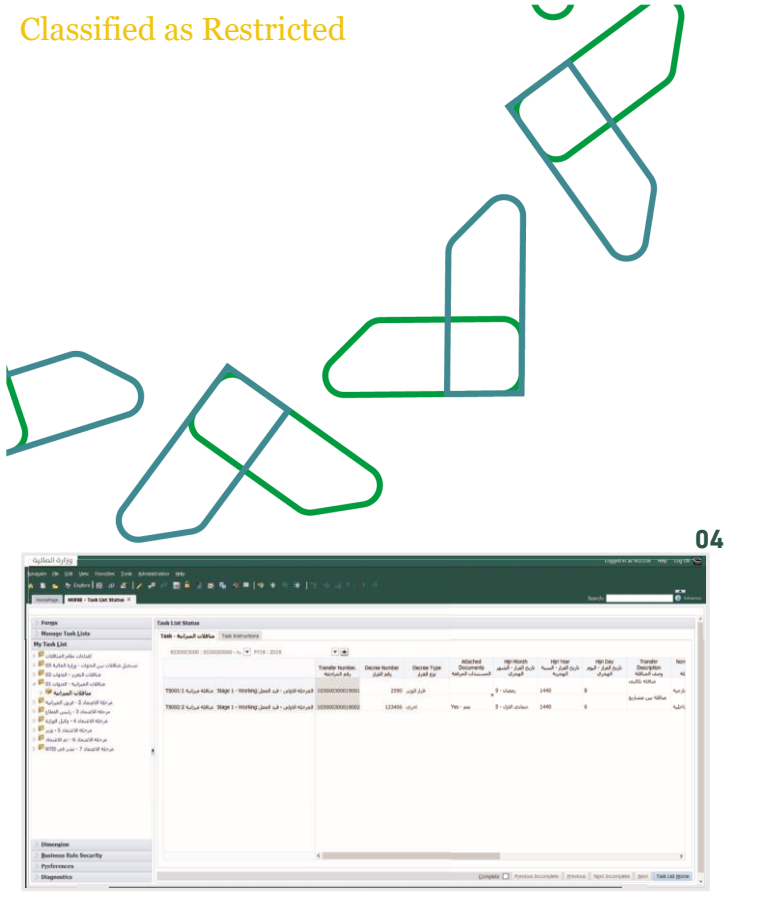

من خلال قائمة المهام الخاصة بي والموضحة على يسار الشاشة، يتم توسيع "مناقلات الميزانية-الجهات10"ومن ثم يتم النقر على "مناقلات الميزانية

| renfrage   MORR - Task Lint Mater ×                                                                                                    |                                           |                                                           |                                                                                                    |                                           |                                 | Search                         |                           | 0   |
|----------------------------------------------------------------------------------------------------|-------------------------------------------|-----------------------------------------------------------|----------------------------------------------------------------------------------------------------|-------------------------------------------|---------------------------------|--------------------------------|---------------------------|-----|
| forms                                                                                                    | Taele List Statue                         |                                                           |                                                                                                    |                                           |                                 |                                |                           |     |
| Manago Tank Lista                                                                                                    | Task - Aufgaall wildles Task Instructions |                                                           |                                                                                                    |                                           |                                 |                                |                           |     |
| Tauk List<br>                                                                                                    | 103000000 (030000000 - 46 💽 Prijs: 3019   |                                                           | and the second second se |                                           | Mile Very                       | 100 000                        | Transfer                  |     |
| اسمىل مىاللاب بىن الدواب - ورزو الدارية 10 <sup>4</sup><br>مىالات الىدرم - الدواب 12 <sup>4</sup><br>مىالات الىدرم - الدواب 12                                         | 1                                         | atler Namber. Decree Namber De<br>eniged als, Just als, , | over Type Docume<br>() All (p Ast) all uto                                                                                                    | ناریخ الفرار - الشهر nts<br>الهجری المسند | نترين لغرار - اســـه<br>الهدرية | ناریع الفرار - الـوم<br>الهمری | Description<br>GRad using | 4   |
| 11 June - August - States                                                                                                    | THURS I AND A MILE MILES I MINING JANE &  | 8001                                                      | 14                                                                                                    | 9-olas                                    | 1440                            |                                |                           | 424 |
| a de est unite in the second size of                                                                                                    | الرابل المكلفات                           | لىماسىل - Chravipete to Detabe •                          | الدمات التي ا                                                                                                    |                                           |                                 |                                | مناقله بين مشاريع         |     |
| (* βαλά μας * 1 δια20 Υπόρα<br>Αμαζά μας + Οιατοποίο Υπορ<br>Αμαζά το βαλατό Υπορ<br>Ματαλά μας + Οιατοποίο Υπορ<br>Η 1990 - Ται Αμαζά Υπορ<br>Η 1990 - Ται Αμαζά Υπορ | int<br>                                   | Deets fronter - valuet au                                 |                                                                                                    |                                           |                                 |                                |                           |     |
| Dimension                                                                                                    |                                           |                                                           |                                                                                                    |                                           |                                 |                                |                           |     |
| Business Rule Security                                                                                                    | <                                         |                                                           |                                                                                                    |                                           |                                 |                                |                           | 2   |
| - 1                                                                                                    |                                           |                                                           |                                                                                                    |                                           |                                 |                                |                           |     |

خلال هذه الصفحة سوف يتم عرض جميع المناقلات السابقة الخاصة بالجهة الحكومية للسنة الميلادية الحالية. وبإمكان المستخدم عرض مناقلات لسنوات سابقة من خلال

استخدام معايير البحث

ولإضافة مناقلة جديدة يتم النقر بزر الفأرة الأيمن ثم اختيار "إجراءات المناقلة" من القائمة، ثم يتم النقر على "إضافة مناقلة جديدة".

| And a set of the set of the | ge, kall for the hard σ - star<br>μα μαζι ματά ματα ματά ματα ματά ματα ματά ματα ματά ματα ματά ματα ματά ματα ματά ματά | N | All All All All All All All All All All |
|----------------------------------------------------------------------------------------------------|----------------------------------------------------------------------------------------------------|---|-----------------------------------------|
|                                                                                                    |                                                                                                    |   |                                         |
| Dimension                                                                                                    |                                                                                                    |   |                                         |

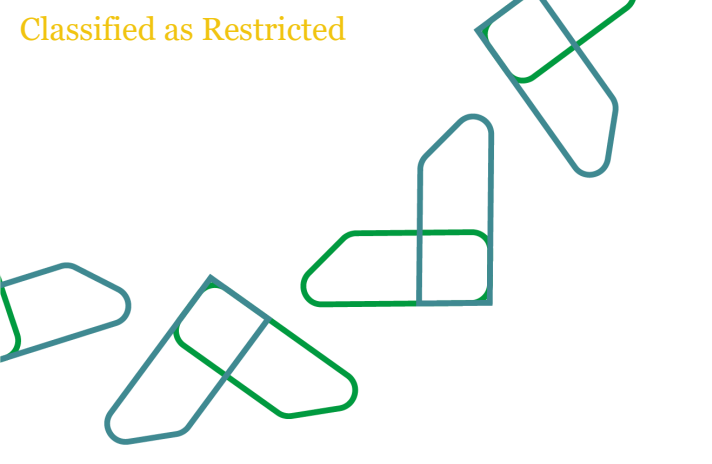

بعد ذلك سوف تظهر نافذة جديدة يتم من خلالها ادخال تاريخ المناقلة واختيار نوع المناقلة وإدخال وصف المناقلة ورقم القرار الخاص بالمناقلة.

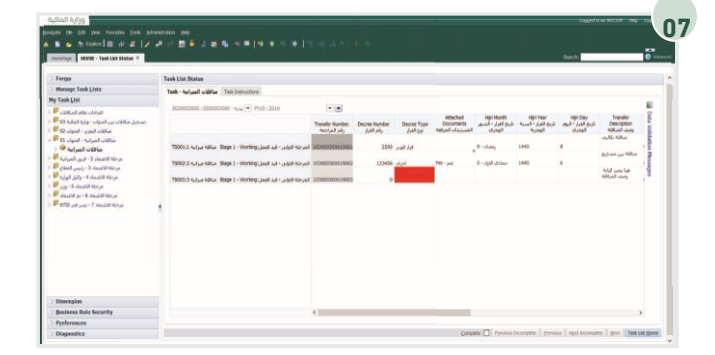

ثم بعد ذلك يتم النقر على ايقونة "إضافة مناقلة"

| Henney Tank Linfa                                                                                                    | and the second second se |                                  |               |                        |                                         |                                              |                                                  |                                                    |                                       |
|----------------------------------------------------------------------------------------------------|----------------------------------------------------------------------------------------------------|----------------------------------|---------------|------------------------|-----------------------------------------|----------------------------------------------|--------------------------------------------------|----------------------------------------------------|---------------------------------------|
| fy Tank Lini                                                                                                    | Tak - Grant Gible (Tak Services)                                                                                                    |                                  |               |                        |                                         |                                              |                                                  |                                                    |                                       |
| الفرانات عالم المراكزات (1)<br>المراكز عن الحوار - وزرة المارة (1) 🖗<br>مراكزات المرير - الحوار - 12                                                                                                    | 600000000 ( 60000000 - 605 💌 2955 / 2010                                                                                                    | Turoler Number.<br>Anti-all ally | Decres Number | Cectes Type<br>Juli to | Attached<br>Documents<br>440-pc Tacutal | Hội Họnth<br>تاريخ القرار - أشسار<br>الهمران | المراجعة المراجعة<br>المراجعة المسلمة<br>المحرمة | القرار - البور<br>البري القرار - البور<br>البوطران | Transfer<br>Description<br>424aA usrg |
| مالات المرابية - الحيات 10<br>مكانات المرابية 99<br>مرحلة الالمداد 2 - الرين المرابية                                                                                                    | 1909) : المركبة الملكي Slage I - Working Jacob مركبة المركبة المركبة المركبة المركبة المركبة المركبة المركبة ال                                                                                                    | 20/2000 20082/2003               | 2590          | ALER                   |                                         | 9-0.04                                       | 1440                                             |                                                    | مناقة تكارب<br>مناقة بين فشارية       |
| Εποί (μη)         2 πλατά δημη.           δημή (μή)         1 πλατά δημη.           μημ         6 πλατά δημη.           μημ         6 πλατά δημη.           μημ         6 πλατά δημη.           μημ         6 πλατά δημη.           μημ         6 πλατά δημη.           μημ         6 πλατά δημη.           μημ         6 πλατά δημη.           μημ         6 πλατά δημη.           μημ         6 πλατά δημη.           μημ         6 πλατά δημη. | 1999) i siya shka 1999 i Weng bal a - ajil kiyat                                                                                                    | 1010003000-9013                  |               | -                      | YPS - ani                               | E-state                                      | 1440                                             | и •                                                | kid usyta<br>kilkal usy               |
|                                                                                                    |                                                                                                    |                                  |               |                        |                                         |                                              |                                                  |                                                    |                                       |
|                                                                                                    |                                                                                                    |                                  |               |                        |                                         |                                              |                                                  |                                                    |                                       |
| Dimension                                                                                                    |                                                                                                    |                                  |               |                        |                                         |                                              |                                                  |                                                    |                                       |

بعد ذلك يجب تعبئة البيانات الإضافية باختيار نوع القرار وتحديد هل يوجد مستندات مرفقة أو لا وإدخال التاريخ الهجري للمناقلة.

بعد تعبئة البيانات، يتم النقر على ايقونة الحفظ

ولإضافة مرفق على المناقلة، يجب النقر على ايقونة لرفع المرفق على خادم النظام"Explore"

| merage access from the tagener ( *                                                                                                    |                                                                                                    |                    |                | Starch:     | Abarcad |
|----------------------------------------------------------------------------------------------------|----------------------------------------------------------------------------------------------------|--------------------|----------------|-------------|---------|
| es /                                                                                                    |                                                                                                    |                    |                |             |         |
| Reet. A I + Hate -                                                                                                    |                                                                                                    | Type               | Hodified       | Description |         |
| C IIIIII                                                                                                    | 6 tale(test bit                                                                                                    | POF File           | 05/11/19 30:30 |             |         |
| 0 1111                                                                                                    | P. 1994 (Aut Dis                                                                                                    | POP Par            | 03/11/19 39:38 |             |         |
| Line Line                                                                                                    | C range of the second second | POF FW             | 20/00/19 20:47 |             |         |
| 100                                                                                                    | President reg                                                                                                    | POP PM             | 12/00/19 (9:40 |             |         |
| D 1990                                                                                                    | P. Intel Condition                                                                                                    | PLF TH             | 2899194931     |             |         |
| C LP LP (SILE                                                                                                    | ET Constant contract                                                                                                    | Prevala Approve    | 0612018 39:15  |             |         |
| D Martin                                                                                                    | enality of                                                                                                    | PCF FW             | 20/10/19 09:35 |             |         |
| 2                                                                                                    | ide on the sharehold                                                                                                    | 27.4               | 2010/10 15:20  |             |         |
| - Alter                                                                                                    | and any here a feet for any and any here                                                                                                    | 100 00             | 3631/36 32:40  |             |         |
| C Advent Dation                                                                                                    | and the staff                                                                                                    | and the            | 3631/36 10:36  |             |         |
| C approximated offic man                                                                                                    | the state will ada                                                                                                    | Report of American | 12/12/14 16:53 |             |         |
| C DAIL                                                                                                    | had ad-                                                                                                    | Encoded Automatics | 06/12/18 11:20 |             |         |
| and the second second s |                                                                                                    | Provide New York   | 3831/361241    |             |         |
| WWW manager Desam                                                                                                    | all daily a second                                                                                                    | 802.04             | 100110610.00   |             |         |
| et worksta                                                                                                    | time an other shared in faire                                                                                                    | Exercisi Security  | 10/10/10 16:05 |             |         |
| NU HORPOS                                                                                                    | a stand of the Root of Arrist Roots                                                                                                    | Enancial Reporting | 10/07/19 14:38 |             |         |
| CI Servic Corone                                                                                                    |                                                                                                    |                    |                |             |         |
| C Shared Bortspace Page                                                                                                    | Subscript                                                                                                    |                    |                |             |         |
| () adat                                                                                                    | Add to Departure                                                                                                    |                    |                |             |         |
| Transg 1880 could an                                                                                                    | Inchile Constant                                                                                                    |                    |                |             |         |
| Divider Construction App                                                                                                    | Concentration of the state of the                                                                                                    |                    |                |             |         |
| Di Mana                                                                                                    | Dev Dist                                                                                                    |                    |                |             |         |
| ادارة المبرانية 😋                                                                                                    | lanana .                                                                                                    |                    |                |             |         |
| > 🗊 Auluul                                                                                                    | and the second second |                    |                |             |         |
| Numerica (In Talan 😋                                                                                                    | import *                                                                                                    |                    |                |             |         |
| الدرد 🜍                                                                                                    | Properties At-Enter                                                                                                    |                    |                |             |         |
| السلية 😂                                                                                                    | Edt Permissions                                                                                                    |                    |                |             |         |
| الحدود الشامالية 🤤                                                                                                    | Apply Permissions to Olikhern                                                                                                    |                    |                |             |         |
| and a second second sec |                                                                                                    |                    |                |             |         |

| refres MERE fait Lat Date Bakes / *                                                                                                    |                                                                                                    |                                                                                                    |                                                                                                    |          | Search | 0 1000 |
|----------------------------------------------------------------------------------------------------|----------------------------------------------------------------------------------------------------|----------------------------------------------------------------------------------------------------|----------------------------------------------------------------------------------------------------|----------|--------|--------|
| Image: Section 1         Image: Section 2           Image: Section 2         Image: Section 2           Image: Section 2 | e generative function<br>- Analysis for the mean<br>- Analysis for the mean | You<br>Cort Re<br>Cort Re<br>Co | Headborn<br>High LT 19 3200<br>High LT 19 3200<br>High LT 19 32 | Decement |        |        |

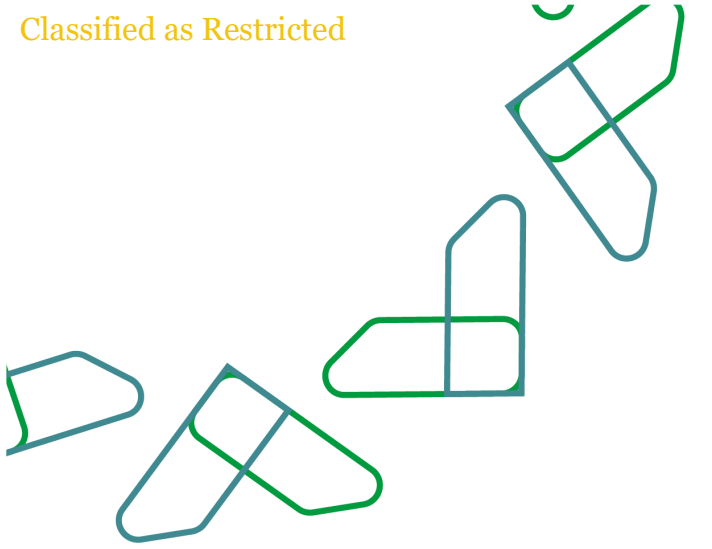

يتم عرض جميع المجلدات والملفات المرفوعة على النظام، ولإنشاء مجلد جديد يتم النقر بزر الفأرة الأيمن ثم من القائمة "New Folder"يتم اختيار "ملف جديد" أو

| äşilali öyijg                    |                                                                                                    |        |                |             | 902338 199 10 |
|----------------------------------|----------------------------------------------------------------------------------------------------|--------|----------------|-------------|---------------|
|                                  |                                                                                                    |        |                |             |               |
| s a sound a s                    |                                                                                                    |        |                |             |               |
|                                  |                                                                                                    |        |                |             |               |
| arearage MERGE - Talk Las Sheka  | Explore: / X                                                                                                    |        |                | Search      | U Addate      |
| Mara .                           |                                                                                                    |        |                |             |               |
| 5 Rost A 1                       | · Name                                                                                                    | Type   | Hodfed         | Description |               |
|                                  | المحلس المحدر، 🔁                                                                                                    | Futher | 15/10/19 10:00 |             |               |
| > 💋 1122                         | المراسم الفلكية 🕼                                                                                                    | Foller | 08/30/19 30:06 |             |               |
| <b>21</b> 1200                   | الملعات المراوعة 😋                                                                                                    | Fother | 17/04/19 22:35 |             |               |
| C 123                            | D 2020 CARLAN                                                                                                    | Fother | 14/10/19 10:05 |             |               |
| 14567                            | السابة العادية 🔁                                                                                                    | Potter | 03/11/19 10:22 |             |               |
| 18-12-3018                       | الهيته الملتية بالخسل وسنة 🜍                                                                                                    | fother | 08/10/19-09:41 |             |               |
| 3 2018-12-22                     | الوقائف المستنفة 2000 関                                                                                                    | Folder | 24/11/19 10:00 |             |               |
| C 2222                           | الشجل تعادر التلبغ 🙄                                                                                                    | Folder | 15/09/19-09:58 |             |               |
| 21 NR8                           | المودر الرباني 🔘                                                                                                    | Pokter | 13/10/19 10:44 |             |               |
| > gl Admin                       | تعايم السلية 🔁                                                                                                    | Polder | 20/11/19 10:13 |             |               |
| > 21 Admin, Public               | المامير سنطام 🗊                                                                                                    | Putter | 03/11/19 10:05 |             |               |
| attourcement with start          | ماهمة الاس سطام بن شيدالعبير 😝                                                                                                    | Folder | 03/11/19 10:07 |             |               |
| (C Mrd                           | جامله الملد فيمل 😋                                                                                                    | Tube:  | 29/10/19 10:57 |             |               |
| g3 kholed                        | دليل المستخذم 🕼                                                                                                    | Tother | 09/09/19 13:33 |             |               |
| > D HOF_Hyperion Reports -       | المراجع المراجع | Folder | 06/10/19 11:15 |             |               |
| > EL HORISA R                    | سلخان 🔁                                                                                                    | foller | 08/10/19 09:33 |             |               |
| B MOTTOS                         | E shots                                                                                                    | Acidan | 12/11/19 10:05 |             |               |
| Sature Content                   | E M                                                                                                    | Fotier | 01/00/19 17:53 |             |               |
| Shared Workspace Page            | فدو تدرهن 🗓                                                                                                    | Folder | 26/08/19 17:32 |             |               |
| g site                           | المرا وطالب 🔁                                                                                                    | Fother | 29/10/19 10:45 |             |               |
| Training Video Laudallina        | D 6 year without                                                                                                    | Follow | 13/10/19 09:45 |             |               |
| > g Under Construction Rep       | E and allow                                                                                                    | Follow | 24/09/19 07:30 |             |               |
| 2 😝 USES                         | LANA AND                                                                                                    | FOOR   | 15/10/19 11:15 |             |               |
| ادارة الصرامية 🞁                 | مشروع 665 😭                                                                                                    | Folder | 28/11/19 11:08 |             |               |
| اسامه 🔰 د                        | مكه المكرمة 11 💋                                                                                                    | Polder | 19/11/19 11:21 |             |               |
| الاستخبارات النامة 🔰             | 📁 Olika                                                                                                    | Folder | 24/11/19 10:05 |             |               |
| البريد 🤘                         | 2021 - UKHLA                                                                                                    | Folder | 17/11/19 09:50 |             |               |
| البلية 🔰 ج                       | مالات الري الراي -2019 🔰                                                                                                    | Folder | 29/11/19-01:06 |             |               |
| الحدود الشمالية 😫                | a الم الم الم الم الم الم الم الم الم الم                                                                                                    | Folder | 15/10/19 09:52 |             |               |
| » التحريب النقابي والمهتدي 😫     | مالات الربع 101 (2009 مراجع 100 (2009 مرالات شهر 10                                                                                                    | Folder | 08/10/19 09:55 |             |               |
| المؤسسة العامة للحوب 🟮           | مى1000 - شىغ 2000 🔰                                                                                                    | Folder | 12/11/19 10:07 |             |               |
| <ul> <li>Inclusion []</li> </ul> | 2021 Kur 10 July 01840                                                                                                    | Folder | 17/11/19 09:50 |             |               |

بعدها يجب تسمية المجلد الجديد ومن ثم النقر على ايقونة "Save"

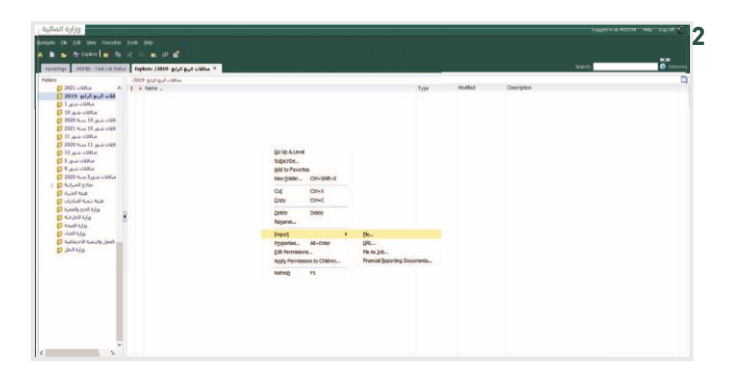

بعد ذلك يجب النقر على المجلد مرتين للدخول عليه ثم يتم النقر من القائمة ومن ثم النقر "Import"بزر الفأرة الأيمن واختيار لرفع المرفق من جهاز الكمبيوتر"File"على

| Interview         Interview         Interview           Image: Status of the status of the status of th | P CONTRACTOR | Next of terms.<br>No design of the terms of the second second secon |                   |
|----------------------------------------------------------------------------------------------------|--------------|----------------------------------------------------------------------------------------------------|-------------------|
|                                                                                                    | -            |                                                                                                    | Rog and Ron dance |

واختیار ملف من جهاز "Browse" بعد ذلك یتم النقر علی "Finish"الكمبیوتر ثم النقر علی ایقونة

|                                                                      |                                  |                 |                         |                                          |                                                 |             |                                           |                                         | ¥4                                     |                                 |                             |
|----------------------------------------------------------------------|----------------------------------|-----------------|-------------------------|------------------------------------------|-------------------------------------------------|-------------|-------------------------------------------|-----------------------------------------|----------------------------------------|---------------------------------|-----------------------------|
| ask List Status                                                      |                                  |                 |                         |                                          |                                                 |             |                                           |                                         |                                        |                                 |                             |
| fask - August utilites Task (rations)                                |                                  |                 |                         |                                          |                                                 |             |                                           |                                         |                                        |                                 |                             |
| 0000000000 - 000000000 - 4-14/ · · · · · · · · · · · · · · · · · · · |                                  |                 |                         |                                          |                                                 |             |                                           |                                         |                                        |                                 |                             |
|                                                                      | Transfer Number,<br>Rampall ally | Decres feariber | Decrea Type<br>3,43 (pr | Attached<br>Documents<br>Rebuil chicanel | المرد المرد<br>تارين للمرار - المسير<br>المحران | <br>al coli | Hội Day<br>تاریخ القرار - الیوم<br>الوهری | Transfer<br>Description<br>REEall Using | Normal Transfer<br>Type.<br>436.ad (pi | Transfer Amount<br>Hillian glus | Request Date<br>تاريخ الطلب |
| المرحلة الاولى - قيد المان:Stage 1 - Working سائلة ميزانية 150011    | 102000300019001                  | 2590            | فرار الجدر              |                                          | 2-stars                                         | 1440        |                                           | ulti kika                               | ماقله حزجيه                            |                                 | 12/06/19                    |
| المرحلة الاولى - فيد المنان:Stage 1 - Working مناقلة ميزانية 15002.2 | 100000300018000                  | 123456          | البرق                   | 701-444                                  | 8 - uhth utiliare                               | 1440        | 6                                         | Science (m. en m                        | ALDID ADRLA                            |                                 | 15/10/19                    |
| لمرحلة التولي - أنذ المنل Stage ( - Working: مناقلة ميزانية 15002.3  | and the rest word                |                 | الغرى                   | 1                                        | البرقان المتكلك                                 | 1440        | 10                                        | هنا يجب كناية<br>وحد الحاقة             | 4,010,400.0                            |                                 | 29/11/19                    |
|                                                                      |                                  |                 |                         |                                          |                                                 |             |                                           |                                         |                                        |                                 |                             |
|                                                                      |                                  |                 |                         |                                          | 0.0                                             |             |                                           |                                         |                                        |                                 |                             |
|                                                                      |                                  |                 |                         |                                          | omments                                         |             |                                           |                                         |                                        |                                 |                             |
|                                                                      |                                  |                 |                         | 24.5                                     | sporting Detail                                 |             |                                           |                                         |                                        |                                 |                             |
|                                                                      |                                  |                 |                         | -                                        | nange Hotory<br>Rathments                       |             |                                           |                                         |                                        |                                 |                             |
|                                                                      |                                  |                 |                         | 00                                       | AUNOR OR                                        |             |                                           |                                         |                                        |                                 |                             |
|                                                                      |                                  |                 |                         | 24                                       | nelyte                                          |             |                                           |                                         |                                        |                                 |                             |
|                                                                      |                                  |                 |                         | <b>4</b> )n                              | es Ad Hoc Grid                                  |             |                                           |                                         |                                        |                                 |                             |
|                                                                      |                                  |                 |                         |                                          | ment All                                        |             |                                           |                                         |                                        |                                 |                             |
|                                                                      |                                  |                 |                         |                                          | are version reside                              |             |                                           |                                         |                                        |                                 |                             |

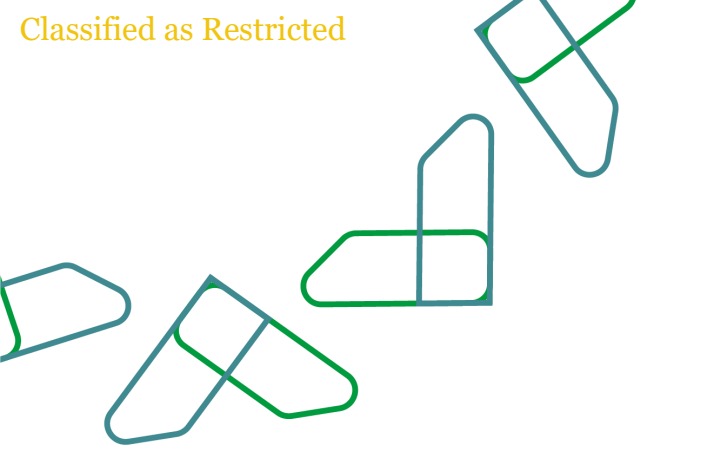

وبهذه الخطوات تم رفع المرفق المطلوب على خادم النظام. ولربط المرفق بمناقلة محددة يجب العودة إلى صفحة المناقلات ومن ثم النقر بزر الفأرة الأيمن على حقل المستندات من القائمة"Attachments"المرفقة الخاص بالمناقلة، واختيار

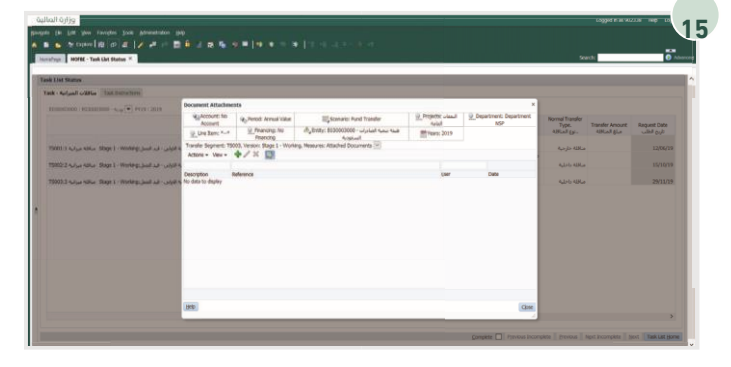

يتم عرض نافذة جديدة، ويجب على المستخدم النقر على ايقونة "+" لربط مرفق من خادم النظام بالمناقلة الجديدة.

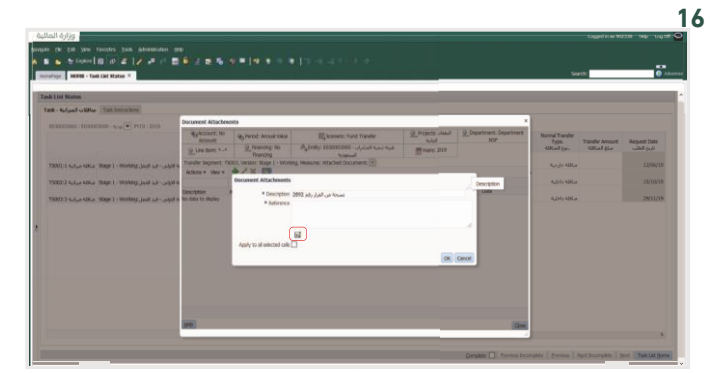

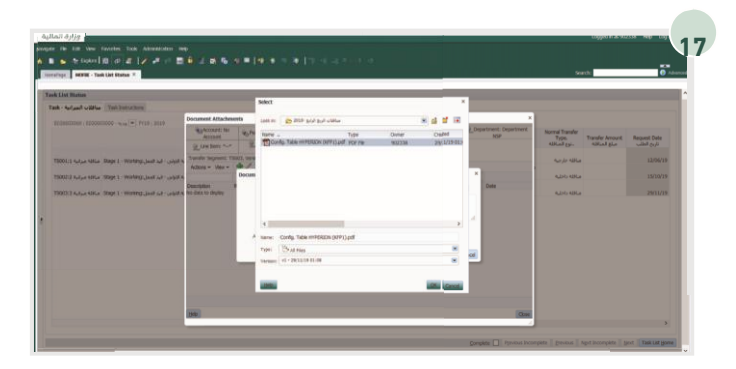

بعد ذلك يجب كتابة وصف المرفق والنقر على ايقونة الاستعراض

ثم يجب تحديد الملف المرفق المراد ربطه بالمناقلة والنقر على OK"ايقونة

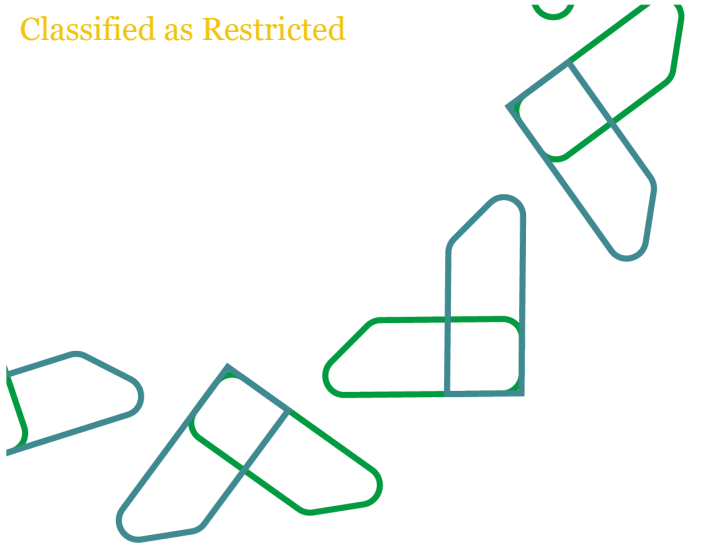

لإنهاء عملية ربط المرفق بالمناقلة."Close" وبذلك يجب النقر على ايقونة

| on the last line brouten line All                                                     | waters may                                        |                    |               |                      |                                              |                       |                                   |                                    |                      |                            |      |
|---------------------------------------------------------------------------------------|---------------------------------------------------|--------------------|---------------|----------------------|----------------------------------------------|-----------------------|-----------------------------------|------------------------------------|----------------------|----------------------------|------|
| conel# @ # 1/                                                                         |                                                   |                    |               |                      |                                              |                       |                                   |                                    |                      |                            |      |
| rentfilm. HORM - Task List Status 7                                                   |                                                   |                    |               |                      |                                              |                       |                                   |                                    | Search               |                            | 0    |
| ) Forms                                                                               | Task List Status                                  |                    |               |                      |                                              |                       |                                   |                                    |                      |                            |      |
| Henage Task Liets                                                                     | Talk - Ashanil wildles Talk Industries            |                    |               |                      |                                              |                       |                                   |                                    |                      |                            |      |
| My Tasik List                                                                         |                                                   | 20                 | 10120         |                      |                                              |                       |                                   |                                    |                      |                            |      |
| الدادان نظام المناقلان 🧧<br>استحمل مناقلات بين الحوات ، وزارة المالية 🖪 🛢<br>محمد 🕏   |                                                   |                    | Trade Namber  | Decree Number        | Decree Type                                  | Attached<br>Documents | Hội Hạnth<br>ناريخ الفرار - الشهر | الإرز السنة<br>الرزخ المرز - السنة | الريخ المرار - اليوم | Transfer<br>Description    | Non  |
| Of Class - Data Colline     Of Class - Related Colline     Of Class - Related Colline | ر المدل Stage 1 - Working مناقله مبرانية TSOIE: 1 | المرحله الاولد - ف | 1000000001800 | 7,40,40,             | مرد المرد                                    | and the second second | 9-clasy                           | 1440                               | 8                    | JUES ASEA                  | 44   |
| مرحلة الاشمار 3 - فين المرانية 🖉                                                      | man by a sure and an an an and                    |                    | The second    |                      |                                              | Marco and             | To della second                   | 1445                               |                      | مائلة بين مشارع            |      |
| مرحلة الاعتماد 3 - وليس المطاع 🍽<br>مرحلة الاعتماد 4 - وكيل البوارة                   | ر المدل Prep 1 - Honing حياته عرابة 150022        | a aya aya          | in the second | 1 C                  | الوى                                         | Yes - pai             | 8-044                             | 3440                               | 10                   | ها بجب کابة<br>ومف المائلة | 4,14 |
| ng - S shaatii Alaya<br>Panali Baalah Maya                                            |                                                   | رفق الماللان       | * • 0         | Novigste to Detail   | الدهاب التي التفاصيل.<br>المالة مناقلة متحاد |                       |                                   |                                    |                      |                            |      |
| مرحلة الاشتغاد 7 - نسر في 1725 🕫                                                      |                                                   | ER                 |               |                      | _                                            |                       |                                   |                                    |                      |                            |      |
|                                                                                       |                                                   | Adjust             | • 12          | Delete Transfer - 43 | fuel day                                     |                       |                                   |                                    |                      |                            |      |
|                                                                                       |                                                   | Comments           |               |                      |                                              |                       |                                   |                                    |                      |                            |      |
|                                                                                       |                                                   | "I stitload or     | esa.          |                      |                                              |                       |                                   |                                    |                      |                            |      |
|                                                                                       |                                                   | Attachments        |               |                      |                                              |                       |                                   |                                    |                      |                            |      |
|                                                                                       |                                                   | Lock/Uniteds C     | 265           |                      |                                              |                       |                                   |                                    |                      |                            |      |
|                                                                                       |                                                   | Filter             | •             |                      |                                              |                       |                                   |                                    |                      |                            |      |
|                                                                                       |                                                   | Sort               | •             |                      |                                              |                       |                                   |                                    |                      |                            |      |
| Discosion                                                                             |                                                   | New Miller G       |               |                      |                                              |                       |                                   |                                    |                      |                            |      |
| Business Bale Security                                                                |                                                   | Show member        | r in outline  |                      |                                              |                       |                                   |                                    |                      |                            |      |
|                                                                                       |                                                   | ¥                  |               |                      |                                              |                       |                                   |                                    |                      |                            |      |

20

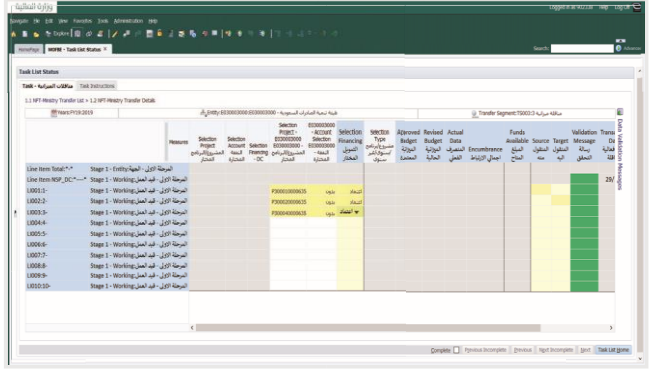

بعد الانتهاء من تعبئة البيانات الرئيسية للمناقلة، يتوجب على المستخدم إضافة تفاصيل المناقلة من

خلال النقر بزر الفأرة الأيمن ثم اختيار "إجراءات المناقلة "من القائمة ومن ثم اختيار " الذهاب إلى التفاصيل "في التفاصيل يجب اختيار المشاريع/البرامج/النفقات المعنية في المناقلة واختيار التمويل المختار ومن ثم يجب النقر على ايقونة "الحفظ".

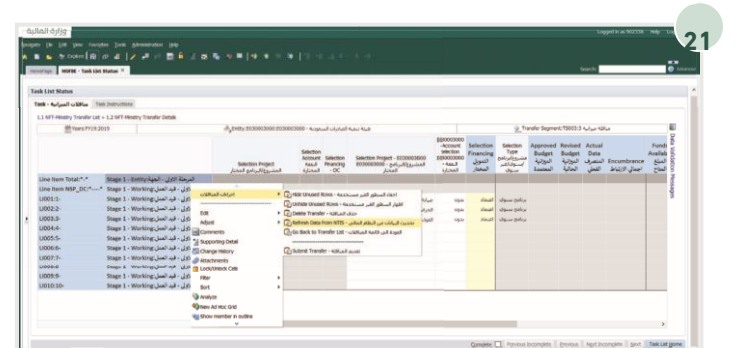

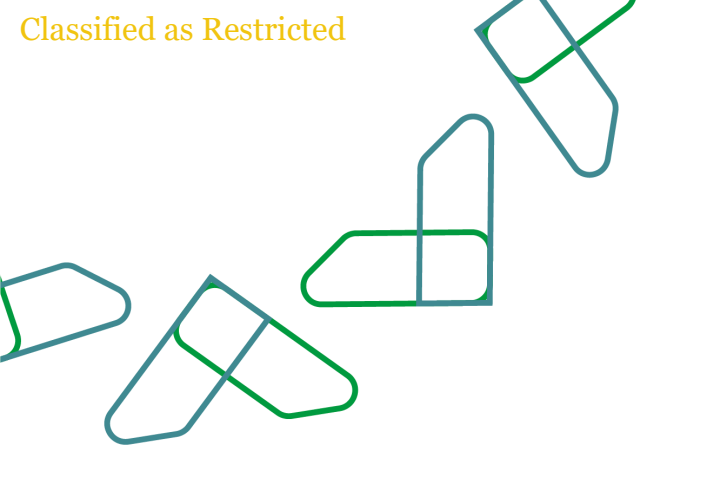

بعد حفظ البيانات، يجب تحديث البيانات المالية الخاصة بـ المشاريع/البرامج/النفقات من خلال النقر بزر الفأرة الأيمن واختيار "إجراءات المناقلة" من القائمة ومن ثم اختيار " تحديث البيانات من النظام المالي"

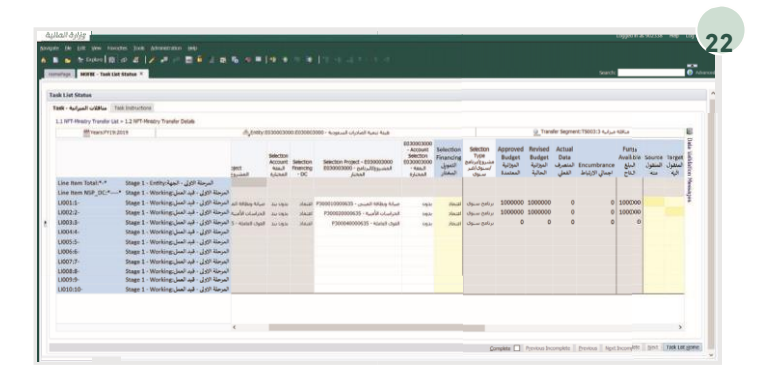

ثم بعد تحديث البيانات من النظام المالي، يتم تعبئة القيم المنقول منها والمنقول إليها على مستوى كل مشروع/برنامج/بند ثم يتم النقر على "حفظ".

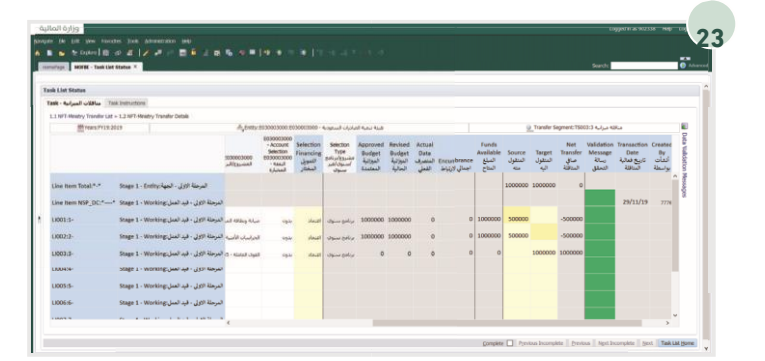

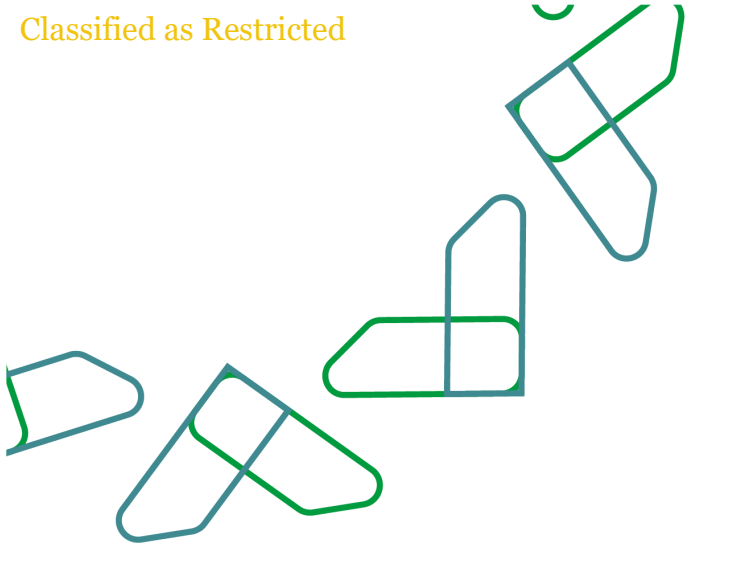

> بعد الانتهاء من تعبئة جميع البيانات الخاصة بالمناقلة يجب تقديم المناقلة لوزارة المالية من خلال النقر على احدى الصفوف بزر الفأرة الأيمن ثم اختيار "إجراءات المناقلة" من القائمة ومن ثم اختيار "تقديم المناقلة".

بعد الحفظ، يتم مراجعة البيانات والتأكد من أن تكون رسالة

التحقق باللون الأخضر، وأن يكون صافي المناقلة يساوي0.

| k Unit Status              |                                           |                                          |                                         |                                |                                                              |                                                          |                                    |                                                        |                                            |                                         |                           |                               |                                     |                     |
|----------------------------|-------------------------------------------|------------------------------------------|-----------------------------------------|--------------------------------|--------------------------------------------------------------|----------------------------------------------------------|------------------------------------|--------------------------------------------------------|--------------------------------------------|-----------------------------------------|---------------------------|-------------------------------|-------------------------------------|---------------------|
| sk - Aulus llaulus 11      | en Instructions                           |                                          |                                         |                                |                                                              |                                                          |                                    |                                                        |                                            |                                         |                           |                               |                                     |                     |
| 1 AFT-Pleasing Transfer LM | + 1.3 NPT-Hostery Transfer Details        |                                          |                                         |                                |                                                              |                                                          |                                    |                                                        |                                            |                                         |                           |                               |                                     | 1.000               |
| Wees Prova                 | 1019                                      | A_1000_103000000000000000000000000000000 | 000000 - 1                              | Append of                      | (Juli) funu kus                                              | -                                                        |                                    |                                                        | 2 Transfer Se                              | gment: 1500                             | مرابة 3:3                 | -05.4                         |                                     | 2                   |
|                            |                                           | Selection Project                        | Selection<br>Account<br>400,3<br>4,0043 | Seection<br>Projection<br>- DC | Selection Project - 000000000<br>100000000 - مادير<br>المعاد | - Account<br>Selection<br>E03003000<br>- Albul<br>Eclaud | Selection<br>Prinancing<br>Lipsuit | Selection<br>Type<br>مشروع/برنامج<br>استوي/غير<br>ستوي | Approved<br>Budget<br>နံပုံ(၃၈)<br>Footaal | Revised<br>Budget<br>Apilyan<br>Apilyan | Actual<br>Data<br>المتعرف | Encumbrance<br>اجتال الاراباط | Funds<br>Aveilable<br>Sini<br>Cisui | rta Validation Mess |
| Line Item Tutel:*-*        | Submitted Transfers Audult CORIA          |                                          |                                         |                                |                                                              |                                                          |                                    |                                                        |                                            |                                         |                           |                               |                                     | ŝ                   |
| Line Item NSP_DC:*         | * Submitted Transfers/Submitted Transfers |                                          |                                         |                                |                                                              |                                                          |                                    |                                                        |                                            |                                         |                           |                               |                                     |                     |
| 1001.1-                    | Submitted Transferg-Acadult utstiking     | #303020000055 - Jonahit 4302ay 544ar     | Series                                  | year                           | P30000000635 - June A 49565 Mart                             | بذونه                                                    | Vaid                               | برامع سنوى                                             | 1000000                                    | 1000000                                 | 0                         | 0                             | 1000000                             |                     |
| 100212-                    | Submitted Transfers:لمذفلات الملمة        | 1909022000635 - Kualit Ulasjad           | Artists.                                |                                | P300020000635 - 4unite uturi put                             | نون                                                      | Init                               | برنامج سنوق                                            | 1000000                                    | 1000000                                 | 0                         | 0                             | 1000000                             |                     |
| 1003-3-                    | Submitted Transfers Social COReal         | F2000-8000803 - Kidof Jud                | -                                       | -                              | P2000-60000835 - 12446 Juni                                  | -                                                        | Jaci                               | برامع سنوى                                             | 0                                          | 0                                       |                           | 0                             | 0                                   |                     |

بعد تقديم المناقلة سوف تتغير حالة المناقلة من "المرحلة الأولى – قيد العمل" إلى "المناقلات المقدمة"

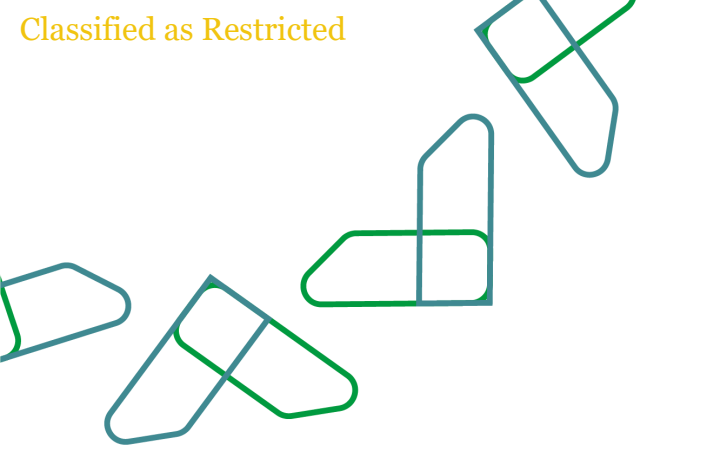

# ميزانية المشاريع والبرامج الجديدة

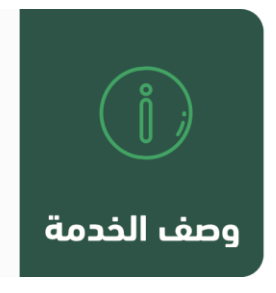

من خلال هذه الخاصية يتم اعداد ميزانية المشاريع / البرامج الجديدة من قبل الجهة الحكومية وارسالها الى وزارة المالية للتدقيق والمناقشة

## قواعد العمل

- من خلال هذه الخاصية يتم اعداد ميزانية المشاريع / البرامج التي لم يتم العمل عليها سابقا او مشاريع قائمة بحاجة للاستكمال وانتهت مدتها
  - 🖌 🛚 في حالة الرغبة في التمويل من ايراد الجهة لأي مشروع/برنامج جديد يجب ادخال القيمة
- یجب ترتیب المشاریع / البرامج حسب الأولویة من 1 إلى 5 لكل مشروع/برنامج جدید ' حیث أن 1 تعتبر أعلى أولویة و5 أقل أولویة
  - ً يجب ادخال مدة المشروع/البرنامج بالأشهر مثال : 3 سنوات تعادل 36 شهر
  - 🖌 يجب ادخال ميزانية المشاريع/البرامج الجديدة حسب السقف وحسب الطلب

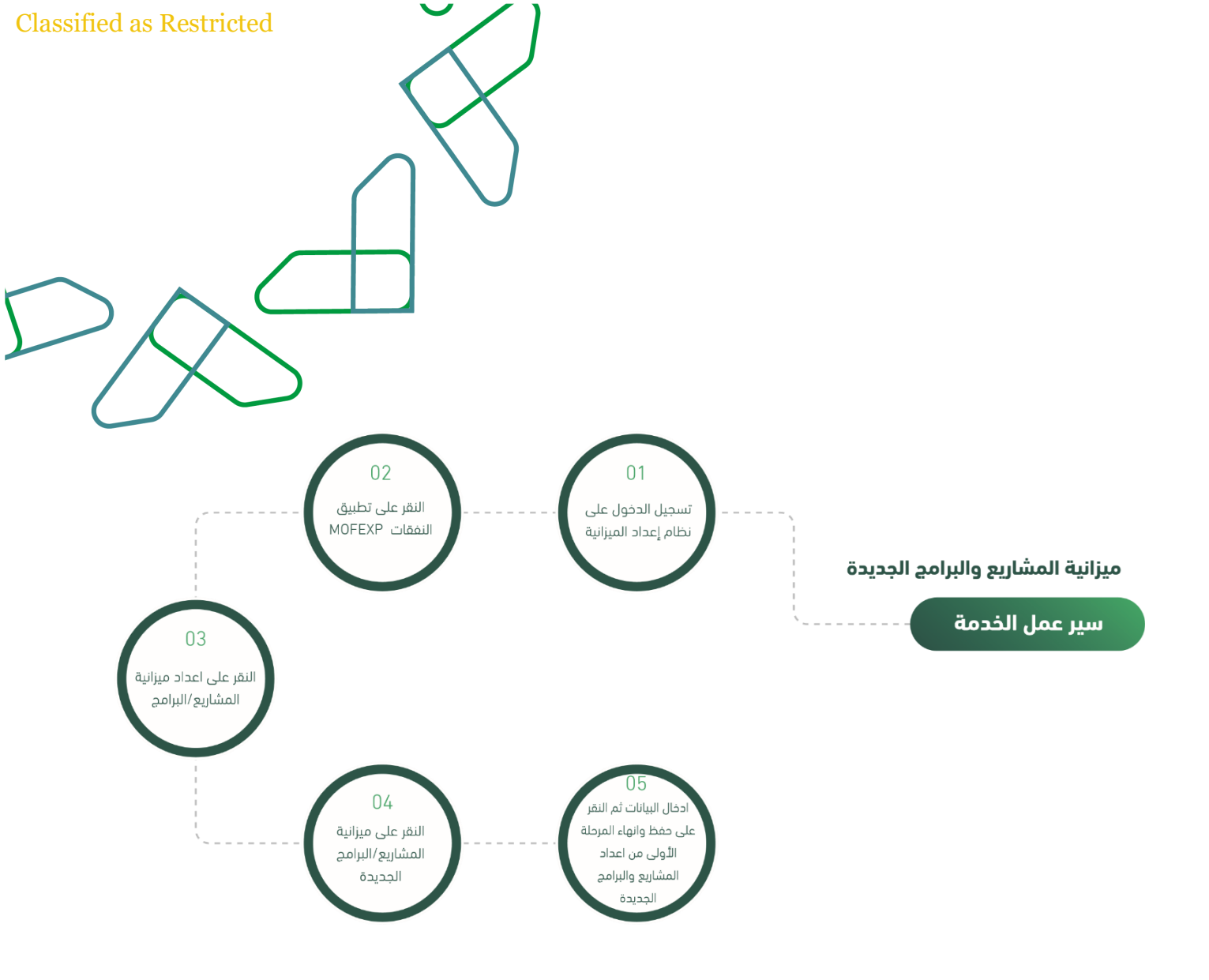

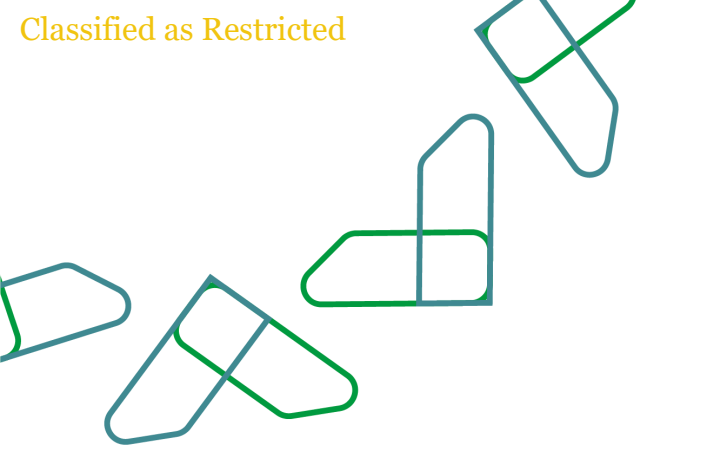

يتم التوجه الى الرابط التالي https://budget.etimad.sa "ثم يتم ادخال اسم المستخدم وكلمة المرور والنقر على "الدخول

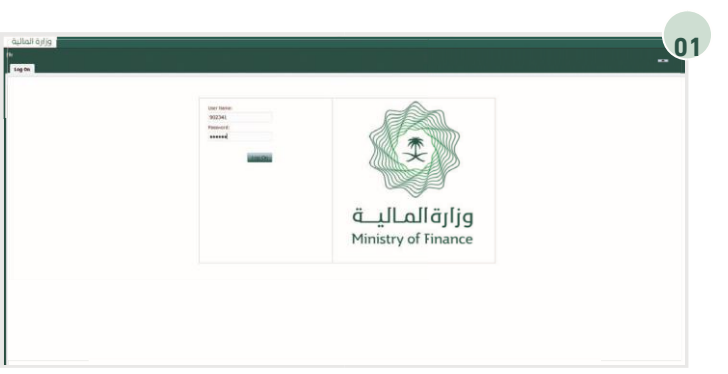

من خلال الارتباطات " MOFEXP "يتم اختيار تطبيق النفقات السريعة

| na fapaliandap                                                                                                    |                                                                                                    | Search 0 Adva |
|----------------------------------------------------------------------------------------------------|----------------------------------------------------------------------------------------------------|---------------|
| Brownick Opposed     Strong     Strong | Conta tala<br>Teramina<br>Applications<br>Applications<br>Application |               |

ومن خلال قائمة المهام الخاصة بي يتم اختيار توسيع خيار "اعداد الميزانية" ومن ثم توسيع خيار "اعداد ميزانية المشاريع والبرامج" ومن ثم النقر على

"ميزانية المشاريع/البرامج الجديدة"

| urfsgel NOVERP - Task Liet Status P                                                                                                    |                                                                                                    |                |         |                                             |                                                              | _                                          |                  |                                                      | Searchs                                     |                             | 0.              |
|----------------------------------------------------------------------------------------------------|----------------------------------------------------------------------------------------------------|----------------|---------|---------------------------------------------|--------------------------------------------------------------|--------------------------------------------|------------------|------------------------------------------------------|---------------------------------------------|-----------------------------|-----------------|
| (or EEs                                                                                                    | Tank List Status                                                                                                |                |         |                                             |                                                              |                                            |                  |                                                      |                                             |                             |                 |
| terope Task Lints                                                                                                    | مراحة المضاربو/البرامخ المديدة - Task                                                                           | Tall Inductors |         |                                             |                                                              |                                            |                  |                                                      |                                             |                             |                 |
| ask List                                                                                                    | Press Provide and                                                                                               |                |         |                                             |                                                              | Scenario 8P2030-3030 Alex                  |                  |                                                      |                                             |                             |                 |
| 10         14-14-14-14-14-14           10         14-14-14-14-14           10         14-14-14-14-14           10         14-14-14-14-14-14           10         14-14-14-14-14-14           10         14-14-14-14-14-14-14-14           10         14-14-14-14-14-14-14-14-14-14-14-14-14-1 | Internet internet of a limit of the                                                                             |                |         |                                             |                                                              |                                            |                  |                                                      |                                             | 2                           |                 |
|                                                                                                    |                                                                                                    | Type           | Approve | COFOG Selection<br>unliky usuali<br>kug/cul | Fund tion Britty<br>USAN<br>USAN<br>Sand Rand<br>Rate Sangle | New Project<br>Scenario<br>یستان<br>المنبع | Priority<br>Kaly | Project<br>Description<br>using<br>gall_sull(galled) | Project<br>Autification<br>میران<br>وماریسا | Project Location<br>Asiscad | a Validation Me |
|                                                                                                    | New Project 1:1 Junio polygy(gymee                                                                              | antur          | 90-V    |                                             | 100,000                                                      |                                            |                  |                                                      |                                             | منطفة الرياص                | anders          |
|                                                                                                    | New Project 2:3 year polyal (Spaine<br>New Project 6:4 year polyal (Spaine                                      |                |         |                                             |                                                              |                                            |                  |                                                      |                                             |                             |                 |
|                                                                                                    | New Project S.S. June carbon(course                                                                             |                |         |                                             |                                                              |                                            |                  |                                                      |                                             |                             |                 |
|                                                                                                    | New Project 7:7 درده Rev Project 7:7 در ۲:۳                                                                     |                |         |                                             |                                                              |                                            |                  |                                                      |                                             |                             |                 |
|                                                                                                    | New Project 8:8 Juan perior/causion                                                                             |                |         |                                             |                                                              |                                            |                  |                                                      |                                             |                             |                 |
|                                                                                                    | the second second second second second second second second second second second second second second second se |                |         |                                             |                                                              |                                            |                  |                                                      |                                             |                             | ~               |

# Classified as Restricted

| 1                                                                                                    | *****                                |                     |         |                                              |                                                               |                                                           |                  |                                                |                                                      |                  |   |
|----------------------------------------------------------------------------------------------------|--------------------------------------|---------------------|---------|----------------------------------------------|---------------------------------------------------------------|-----------------------------------------------------------|------------------|------------------------------------------------|------------------------------------------------------|------------------|---|
| Annual age - Increase - Tank Line Beating -                                                                                                    |                                      |                     |         |                                              |                                                               |                                                           |                  |                                                | Search                                               |                  |   |
| Torms                                                                                                    | Tank List Status                     |                     |         |                                              |                                                               |                                                           |                  |                                                |                                                      |                  |   |
| Manope Task Lists                                                                                                    | Task - Anothil Baladi to Joined Bala | THE INFORMATION     |         |                                              |                                                               |                                                           |                  |                                                |                                                      |                  |   |
| y Taola List                                                                                                    | and the factor delynamic and         |                     |         |                                              |                                                               |                                                           |                  |                                                |                                                      |                  | - |
| Bern Angele August Ball     Bern Angele August Ball     Bern Angele August Ball     Bern Angele August Ball     Bern Angele August Ball     Bern Angele August Ball     Bern August August Ball     Bern August Ball     Bern August Ball |                                      | YEARS FY DETECT, ME | 0       |                                              |                                                               |                                                           | III,Scenari      | s 8P2020-2020 Abu                              |                                                      |                  | - |
|                                                                                                    |                                      | Type<br>ti-3        | Approve | COPOG Selection<br>unSilog uturali<br>Augúst | Fund Form Delity<br>Value<br>Same Fangle ng<br>Same Fangle ng | New Project<br>Scenario<br>المندرية<br>والبريالي<br>مرتبط | Priority<br>Kg/y | Project<br>Description<br>orbit<br>Description | Project<br>Austification<br>المتبريات<br>المتبرياتون | Project Location |   |
|                                                                                                    | New Project 1/3 Just polyaltypoint   | ester .             | NO - V  |                                              | 106,000                                                       |                                                           |                  |                                                |                                                      | ulical Galaxy    | Î |
|                                                                                                    | New Project 2:2 and particulty-ine   |                     |         |                                              |                                                               |                                                           |                  |                                                |                                                      |                  | 1 |
|                                                                                                    | new Project 414 July pelustation     |                     |         |                                              |                                                               |                                                           |                  |                                                |                                                      |                  |   |
|                                                                                                    | THEN PROPER SIZE and publications    |                     |         |                                              |                                                               |                                                           |                  |                                                |                                                      |                  |   |
|                                                                                                    | New Propect 7:7 Junio gali juliggina |                     |         |                                              |                                                               |                                                           |                  |                                                |                                                      |                  |   |
|                                                                                                    | New Project Bill acar party (23)     |                     |         |                                              |                                                               |                                                           |                  |                                                |                                                      |                  |   |
|                                                                                                    |                                      |                     |         |                                              |                                                               |                                                           |                  |                                                |                                                      |                  |   |

من خلال صفحة "ميزانية المشاريع/ البرامج الجديدة" يتم تعبئة جميع البيانات الازمة وبعدها يتم النقر على ايقونة "حفظ" النفقات

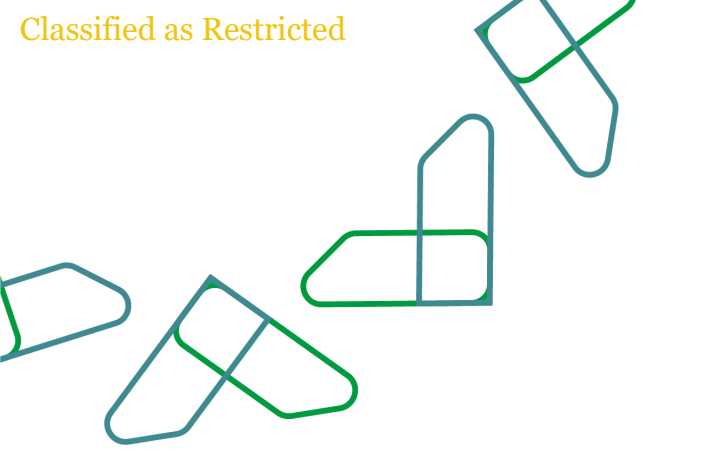

## ميزانية المشاريع البرامج القائمة

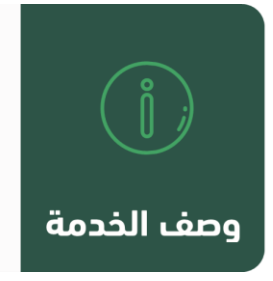

من خلال هذه الخاصية يتم اعداد ميزانية المشاريع / البرامج القائمة من قبل الجهة الحكومية وارسالها الى وزارة المالية للتدقيق والمناقشة

## قواعد العمل

- > يجب توفر جميع بيانات المشاريع والبرامج القائمة فى خدمة "ميزانية المشاريع/البرامج القائمة
  - 🗸 🖌 يجب ادخال تاريخ البدء وتاريخ الانتهاء لكل مشروع/برنامج قائم
  - 🗸 🖌 يجب إدخال قيمة الاعتماد المطلوب للسنة القادمة لكل مشروع/برنامج قائم
- 🗸 🛚 في حالة الرغبة في التمويل من ايراد الجهة لأى مشروع/برنامج قائم يجب ادخال قيمة
  - 🗸 🖌 يجب إدخال قيمة الالتزامات الغير مسددة لكل مشروع/برنامج قائم
  - 🖌 يجب ادخال ميزانية المشاريع/البرامج القائمة حسب السقف وحسب الطلب

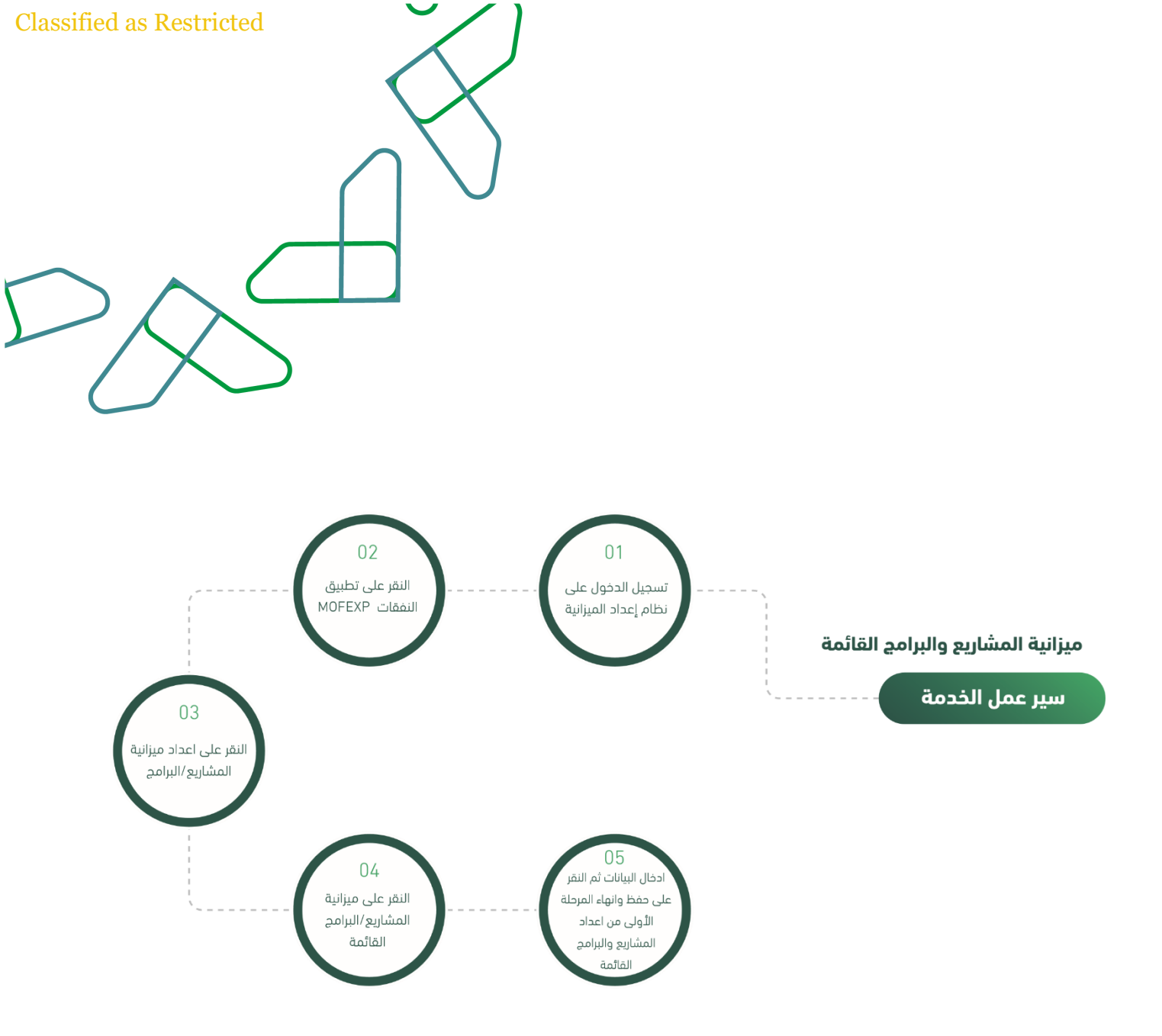

يتم ادخال اسم المستخدم وكلمة المرور والنقر على "الدخول"

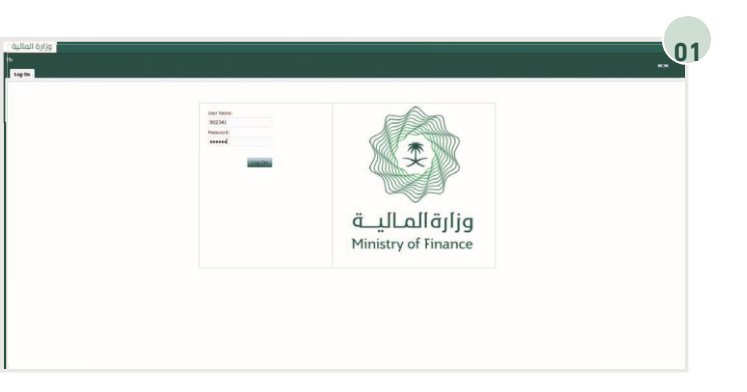

من خلال الارتباطات " MOFEXP "يتم اختيار تطبيق النفقات السريعة

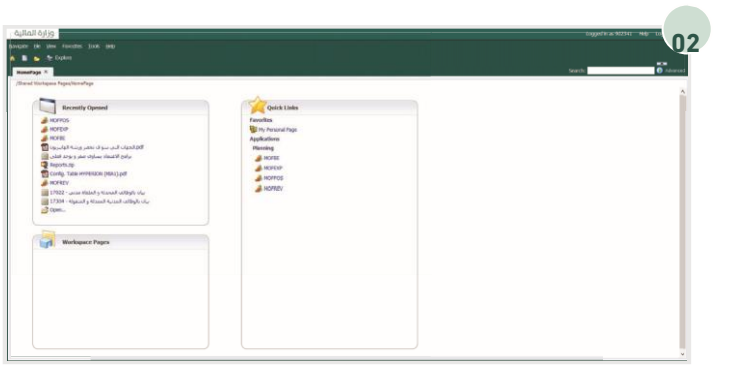

ومن خلال قائمة المهام الخاصة بي يتم اختيار توسيع خيار "اعداد الميزانية" ومن ثم توسيع خيار "اعداد ميزانية المشاريع والبرامج القائمة" ومن ثم النقر على

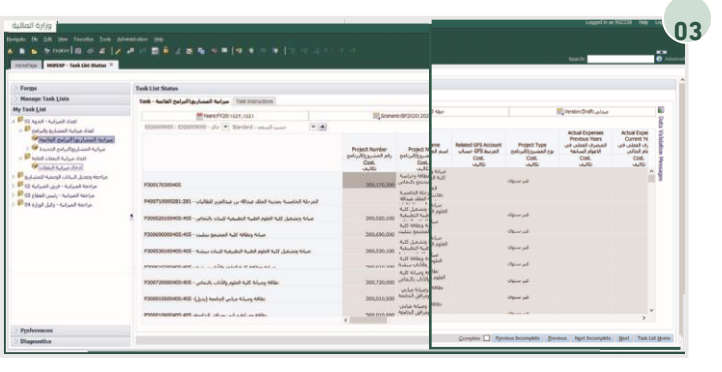

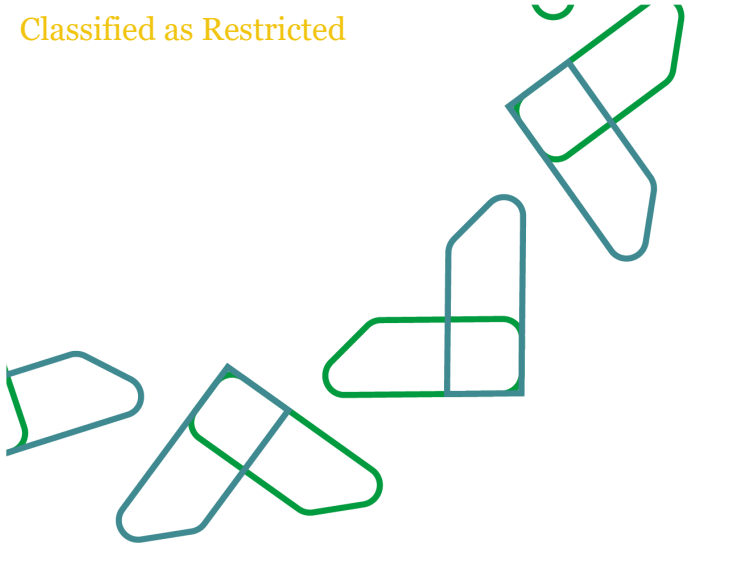

من خلال صفحة "ميزانية المشاريع/ البرامج القائمة" سوف تظهر في الخانات المضللة باللون الرمادي معلومات المشاريع والبرامج القائمة التي سوف تعكس من نظام الخزينة المالية بحيث لا يمكن التعديل عليها، وسوف يتم الادخال فقط في الحقول البيضاء والحمراء ثم بعد ذلك يتم حفظ البيانات.

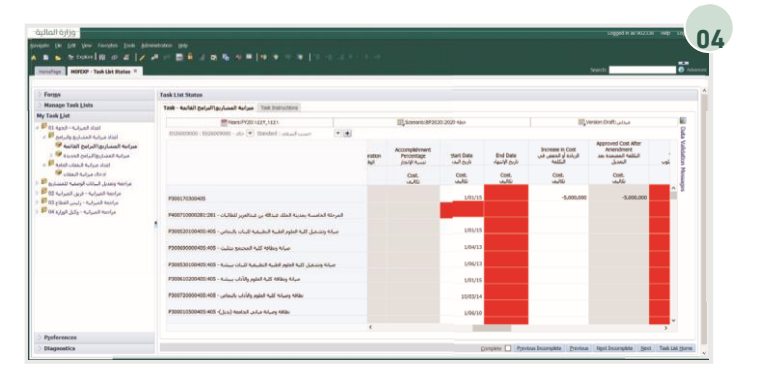

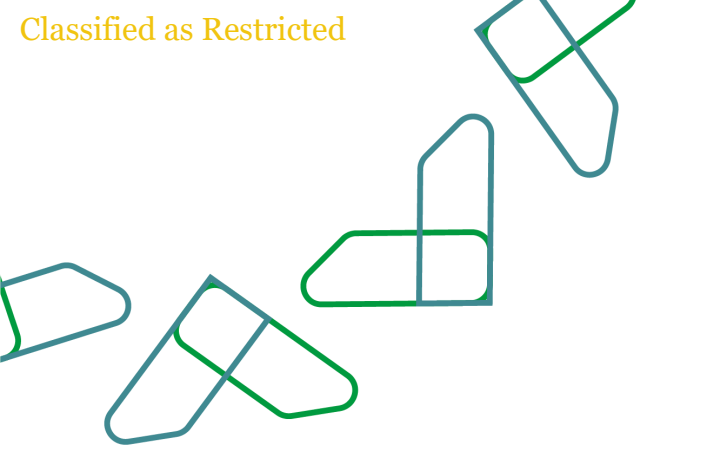

# ادخال ميزانية النفقات

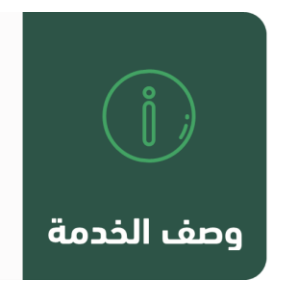

من خلال هذه الخاصية يتم اعداد ميزانية النفقات العامة للجهة من قبل الجهة الحكومية وارسالها الى وزارة المالية للتدقيق والمناقشة

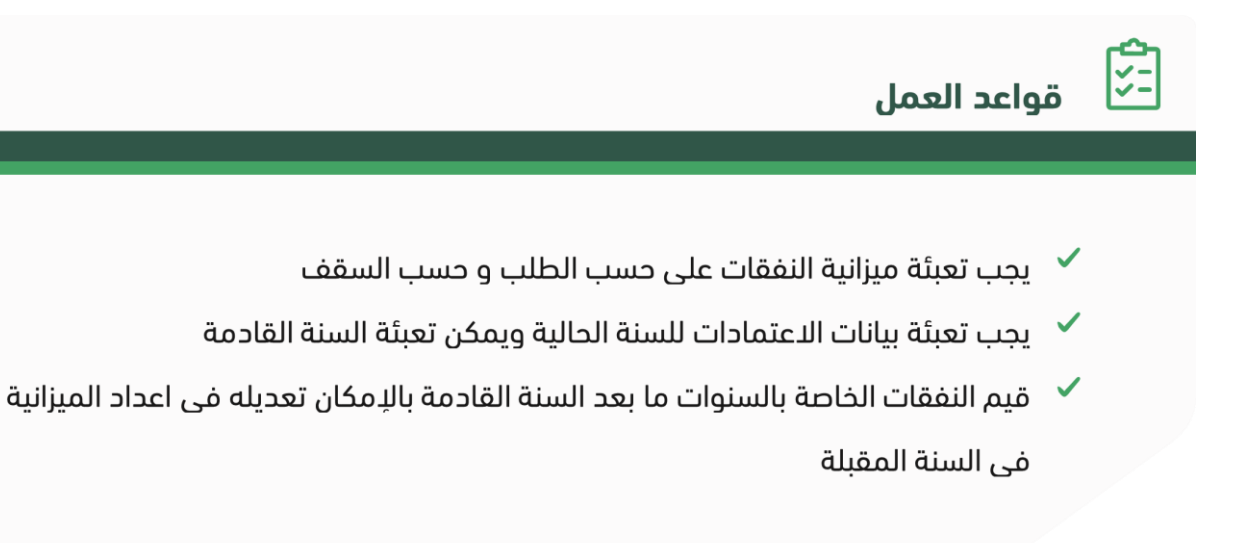

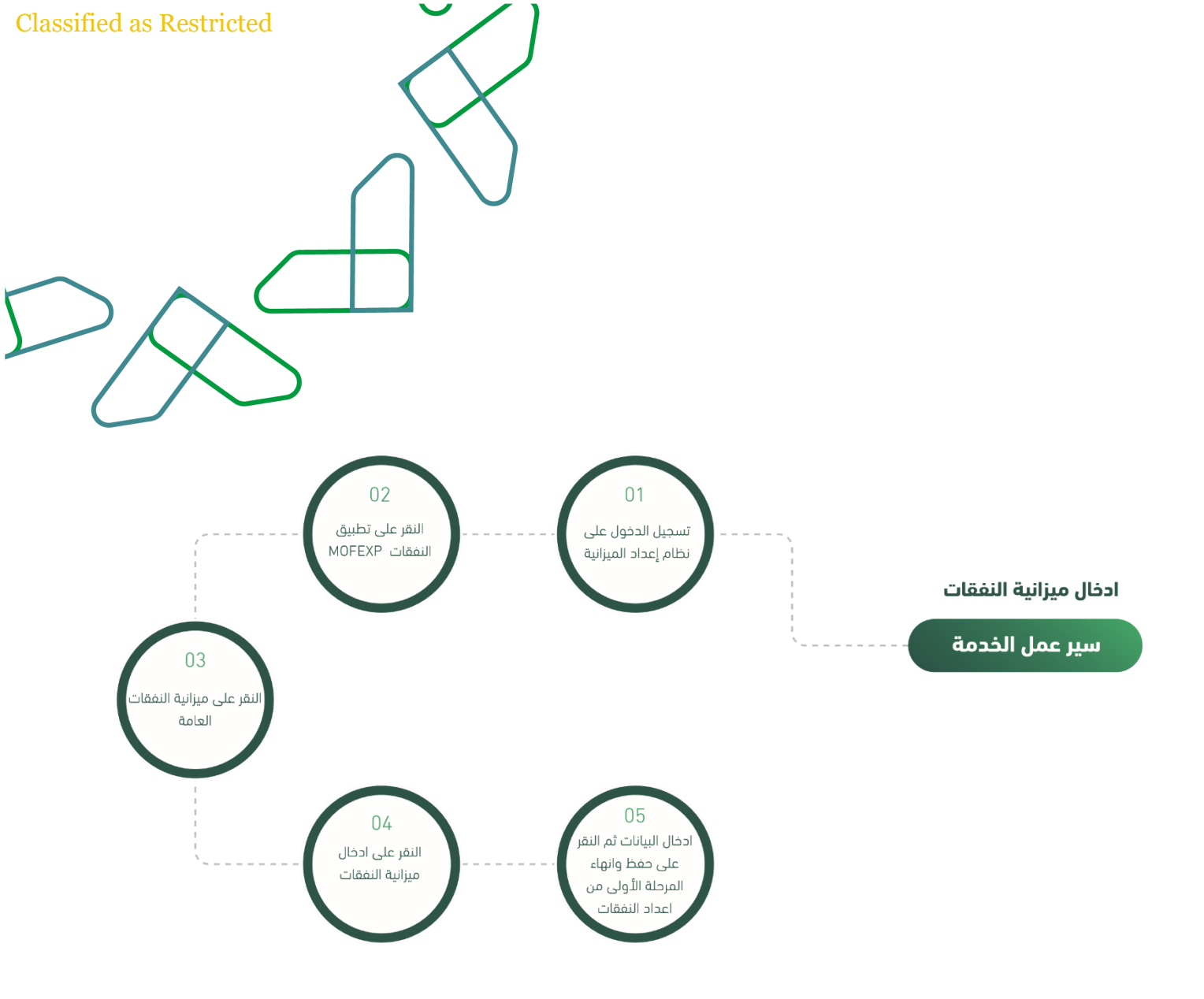

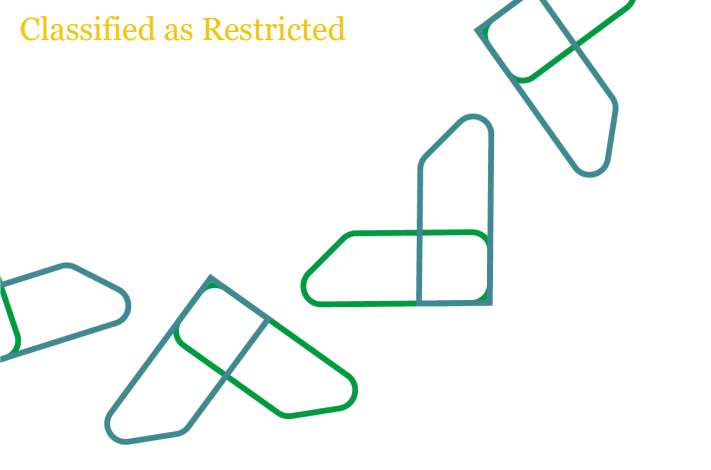

: للتوجه الى الرابط التالي https://budget.etimad.sa ثم يتم ادخال اسم المستخدم وكلمة المرور والنقر على "الدخول

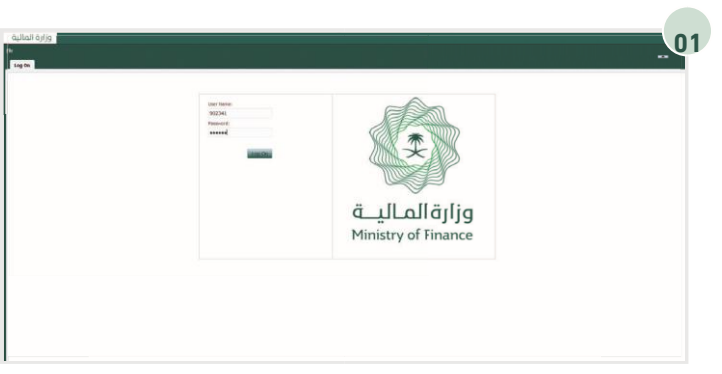

من خلال الارتباطات " MOFEXP "يتم اختيار تطبيق النفقات السريعة

| Recently Opened<br>NOTIOS<br>HOTOD<br>HOTOD<br>HOTOD<br>Hotolef Hotolef And Jonathan Collaboration<br>Hotolef Hotolef And Jonathan                                                                                | Qerk Linke<br>Facebas<br>₩ thy Annual Tapa<br>Applications<br>Facebag |  |
|----------------------------------------------------------------------------------------------------|-----------------------------------------------------------------------|--|
| (call 2-p) pair of pairs (maint) (by<br>Reports any<br>(calls), trains were filled to (p) (p) (f)<br>WERKEY<br>17922 - anna filled η stand and addiple (da<br>17304 - signad η stand scale) addiple (da<br>Optim. | Anore<br>Anoro<br>Anoros<br>Anores                                    |  |
| Workspace Pages                                                                                                    |                                                                       |  |

ومن خلال قائمة المهام الخاصة بي يتم اختيار توسيع خيار "اعداد الميزانية" ومن ثم توسيع خيار "اعداد ميزانية النفقات العامة" ومن ثم النقر على "اعداد ميزانية النفقات"

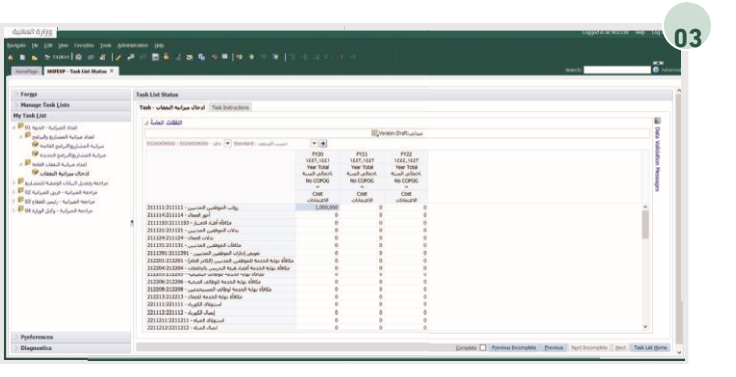

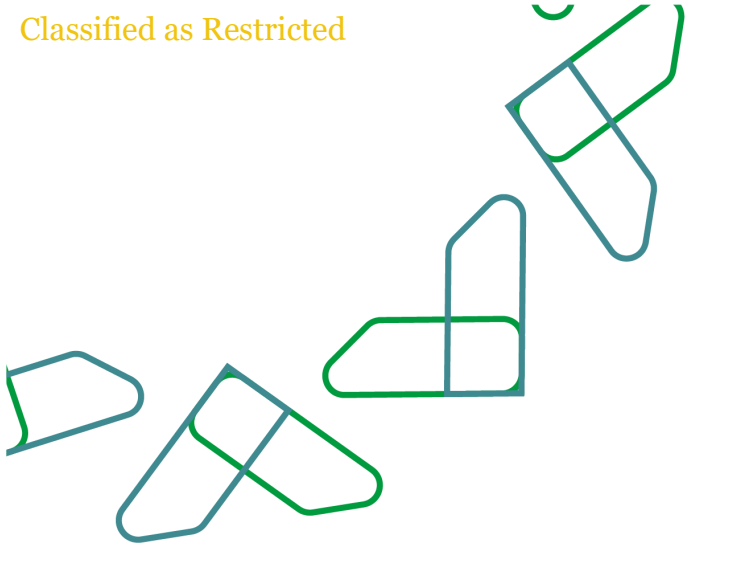

وفي حالة وجود معلومات للسنوات ما بعد القادمة يتم إدخالها وثم حفظ البيانات

|                                                                                                    |                                                                                                    |                                                      |                                                               |                                             |        | Search: O tolean |
|----------------------------------------------------------------------------------------------------|----------------------------------------------------------------------------------------------------|------------------------------------------------------|---------------------------------------------------------------|---------------------------------------------|--------|------------------|
| Forms                                                                                                    | Tank List Status                                                                                                    |                                                      |                                                               |                                             |        |                  |
| Hanape Task Lists                                                                                                    | Task - unlass and us utilized Task Instructions                                                                                                    |                                                      |                                                               |                                             |        |                  |
| Tank List                                                                                                    |                                                                                                    |                                                      |                                                               |                                             |        |                  |
| Pilling - Subject stud                                                                                                    | באנג ג                                                                                                    |                                                      |                                                               |                                             |        |                  |
| اعداد مبراب المتدارية والبرامج 🕫                                                                                                    |                                                                                                    |                                                      | 5                                                             |                                             |        |                  |
| مرابية المشاريع البرامن العالمة 😻                                                                                                    | 8026079000   9026029000 - JAy 💌 807ded   Ushad Loop                                                                                                    |                                                      |                                                               |                                             |        | 104              |
| مراتبة المستروزالترانين المدينة 19<br>الماذ مراتبة التعادة 19 م<br>الاحالة ميرانية الطفات 19<br>مراحبة وتعديل السانات الوسقية للمستريغ 19 |                                                                                                    | PI20<br>NUT, NUT<br>Your Total<br>Guardia, Tao COPOG | PO21<br>1117,1117<br>Year Total<br>Aural Juliani,<br>No COFOG | FY22<br>1022,1027<br>Year Total<br>No COFOG |        | lation Message   |
| مراحمة المبرانية - فريق العبرانية 22<br>مراحمة المبرانية - رئيس المطاع 20                                                                 |                                                                                                    | Cont                                                 | Cost<br>oblautil                                              | Cent<br>objection                           |        |                  |
| مراحمة المراسة - وكثل الوارة 64 🖥                                                                                                    | رواف الموقعين المدنيين - 2000 من المدنيين - 2000 من المدنيين - 2000 من المدنين - 2000 من المدنين - 2000 من المدني المدنين - 2000 من المدني المدنين - 2000 من المدنين - 2000 من المدنينين - 2000 من - 2000 م | 1,006,000                                            | 0 0                                                           |                                             | 9      | î                |
|                                                                                                    | يدلات الموظنين المدنيين - 201121:201124<br>بدلات الممال - 201124:201124                                                                                                    |                                                      | 0                                                             |                                             | 5<br>0 |                  |
|                                                                                                    | ðtfæ، الموظنين المدنيين - 201131221131                                                                                                    |                                                      |                                                               |                                             |        |                  |
|                                                                                                    | 21113911211191 - Marine Marine Tolio (1997)<br>212201-212201 - Marine Marine Tolio (1997)                                                                                                    |                                                      |                                                               |                                             |        |                  |
|                                                                                                    | مكافأة نواية المدينة أعماد هيئة التدريس بالماسمات - 212204:212204                                                                                                    |                                                      | 0                                                             |                                             |        |                  |
|                                                                                                    | 212205/212205 - 9,4,4,007-08250 93304 942 6954<br>212205/212205 - 9,4,4,07-08250 9300 944 1011 6015                                                                                                    |                                                      | 0                                                             |                                             |        |                  |
|                                                                                                    | 212208:212208 - المستخدمين - Alian المستخدمين - 212208:212208                                                                                                    |                                                      | 0                                                             |                                             |        |                  |
|                                                                                                    | 212213:212213 - المنتمة المحتمة Viacula - المحتمة المحتمة ا                                                                                                    |                                                      | 0                                                             |                                             |        |                  |
|                                                                                                    | 221112:221112 - draf5 - Juni                                                                                                    |                                                      | 0                                                             |                                             |        |                  |
|                                                                                                    | 2211211:2211211 - dunit chiquad                                                                                                    |                                                      | 0                                                             |                                             | 0      |                  |

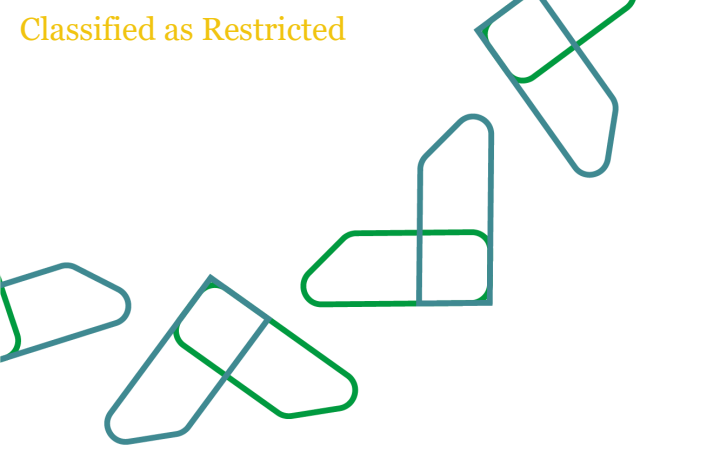

# طلب احداث الوظائف المدنية

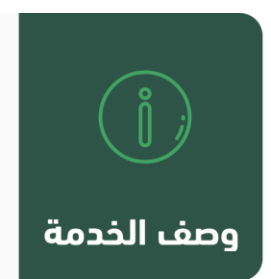

من خلال هذه الخاصية سيتمكن المستخدم من إحداث وظائف مدنية جديدة في الجهة الحكومية

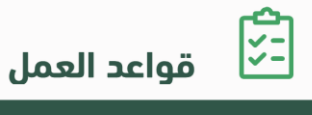

۲ یجب أن یكون مسمى الوظیفة متوافق مع المرتبة والوحدة الإداریة

🗸 سيتم توليد رقم الوظيفة الجديد بشكل الى من النظام

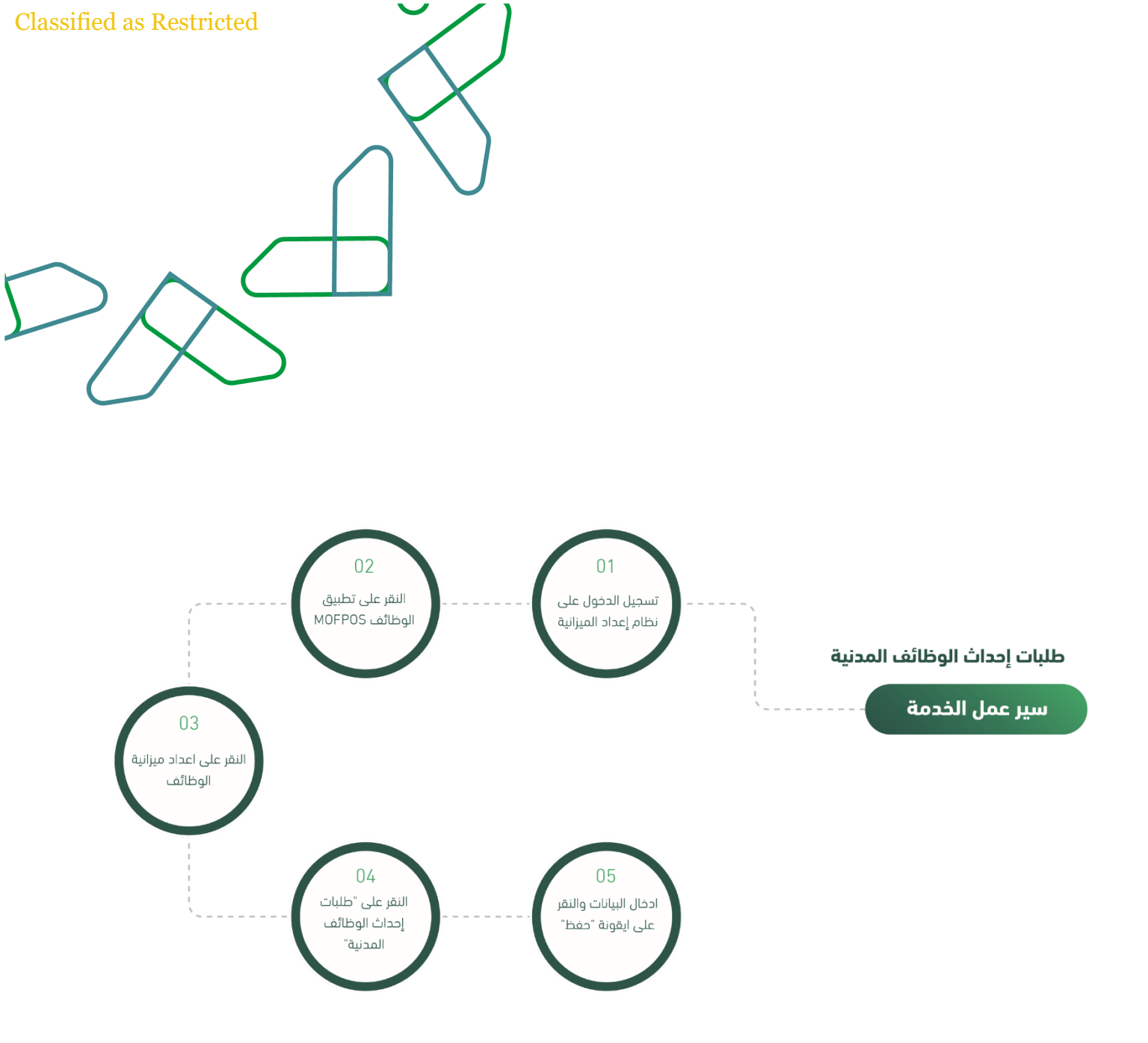

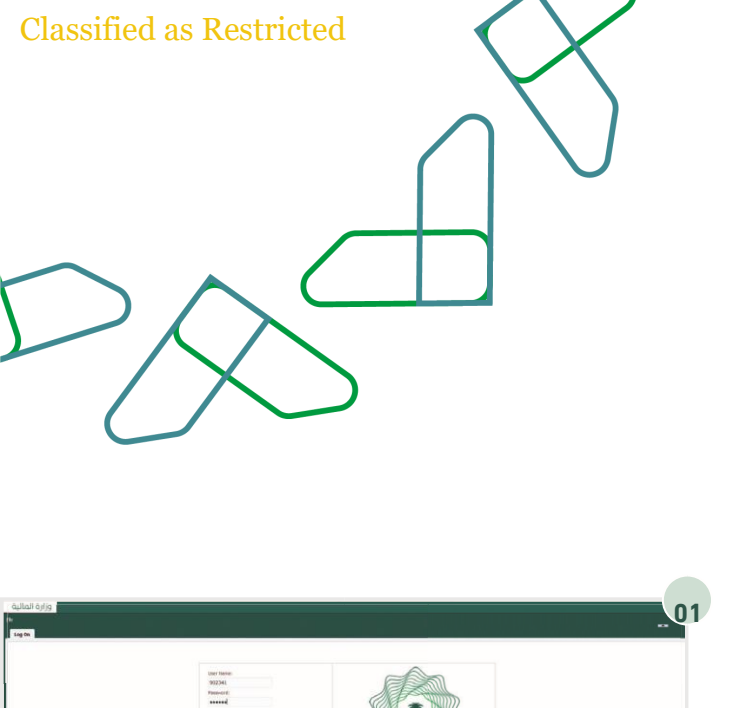

https://budget.etirيتم التوجه الى الرابط التالي : ثم يتم ادخال اسم المستخدم وكلمة المرور والنقر على " الدخول"

Value of the second of the second of the sec

وزارةالماليـــة Ministry of Finance

> من خلال الارتباطات " MOFPOS"يتم اختيار تطبيق الوظائف السريعة

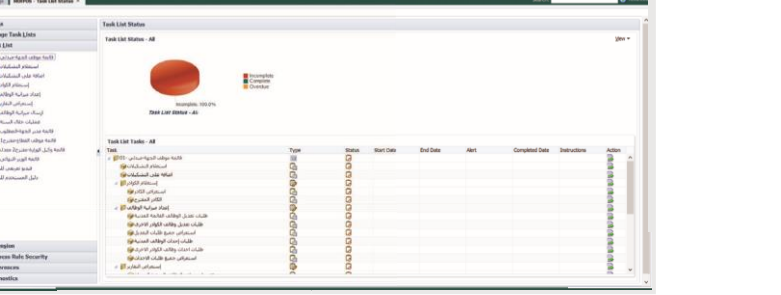

03

من خلال قائمة المهام الخاصة بي يتم توسيع خيار "إعداد ميزانية الوظائف " ثم النقر على "طلبات إحداث الوظائف المدنية"

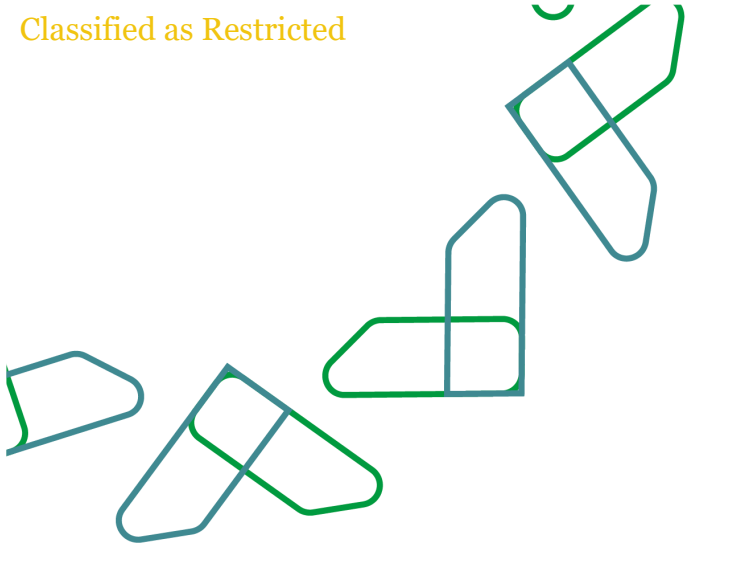

يتم ادخال جميع البيانات وثم النقر على ايقونة "حفظ الوظائف"

| nafege MORPOS - Task List Mutue A                                                                                                    |                                                                                                    |                                                                                                    |                                                                                                    |                                                                                                    | Search:             |
|----------------------------------------------------------------------------------------------------|----------------------------------------------------------------------------------------------------|----------------------------------------------------------------------------------------------------|----------------------------------------------------------------------------------------------------|----------------------------------------------------------------------------------------------------|---------------------|
| forms                                                                                                    | Task List Status                                                                                                    |                                                                                                    |                                                                                                    |                                                                                                    |                     |
| Hanage Task Lists                                                                                                    | Task - Rutal Lating Colori Jul                                                                                                    | a Task betric mon                                                                                                    |                                                                                                    |                                                                                                    |                     |
| Task List                                                                                                    | -                                                                                                    | and the second second se | a second second                                                                                                 |                                                                                                    | O transitio transit |
| الما موقد المواد مدام - 10                                                                                                    | III reasonal                                                                                                    | Manager Date Price                                                                                                    | Construction and a second second second second second second second second second second second second second s | 00 00                                                                                                    | Abbizvacko Abbizva  |
| المسلحان الالمسلحان المسلحان المسلحان المسلحان المان المان | Number<br>of teen<br>Postores<br>Jack<br>Jack Grade 1<br>Stand Scient                                                                                                    | New XXX Code                                                                                                    | 0026009000 - Department                                                                                         | Nev<br>Poston<br>Number<br>Aly Ensri<br>Galagi Kin<br>Julial                                                                                                    |                     |
|                                                                                                    | WOSELI         1         4         4         4           WOSELI         1         5         1         5         1         4         4         4         4         4         4         4         4         4         4         4         4         4         4         4         4         4         4         4         4         4         4         4         4         4         4         4         4         4         4         4         4         4         4         4         4         4         4         4         4         4         4         4         4         4         4         4         4         4         4         4         4         4         4         4         4         4         4         4         4         4         4         4         4         4         4         4         4         4         4         4         4         4         4         4         4         4         4         4         4         4         4         4         4         4         4         4         4         4         4         4         4         4         4 <td< td=""><td>2010000000-001-004-0040 (June 20100000-001-00-0040)<br/>201001200000-001-01-0-0404 (June 201000-000-0040)<br/>20100120000-001-01-0-0404 (June 20100-0000-000-001-0040-00400-0040)<br/>20100120000-001-01-0-0404 (June 2010-0040-0040)<br/>20100120000-001-01-0-0404 (June 2010-0040-0040)<br/>2010000000-001-01-0-0404 (June 2010-0040-0040)<br/>2010000000-001-01-0-0404 (June 2010-0040-0040)<br/>2010000000-01-01-0-0404 (June 2010-0040-0040)<br/>2010000000-01-01-0-0404 (June 2010-0040-0040)<br/>201000000-01-01-0-0404 (June 2010-0040-0040)<br/>201000000-01-010-0-0404 (June 2010-0040-0040)</td><td>E00000000 - 1017 - در این این این این این این این این این این</td><td>P000276 pb<br/>P000674 pb<br/>P000673 pb<br/>P000419 pb<br/>P000419 pb<br/>P00083 pb<br/>P000775 pb<br/>P000775 pb<br/>P000755 pb<br/>P000775 pb<br/>P000255 pb<br/>P000235 pb</td><td></td></td<> | 2010000000-001-004-0040 (June 20100000-001-00-0040)<br>201001200000-001-01-0-0404 (June 201000-000-0040)<br>20100120000-001-01-0-0404 (June 20100-0000-000-001-0040-00400-0040)<br>20100120000-001-01-0-0404 (June 2010-0040-0040)<br>20100120000-001-01-0-0404 (June 2010-0040-0040)<br>2010000000-001-01-0-0404 (June 2010-0040-0040)<br>2010000000-001-01-0-0404 (June 2010-0040-0040)<br>2010000000-01-01-0-0404 (June 2010-0040-0040)<br>2010000000-01-01-0-0404 (June 2010-0040-0040)<br>201000000-01-01-0-0404 (June 2010-0040-0040)<br>201000000-01-010-0-0404 (June 2010-0040-0040)                                                                                                    | E00000000 - 1017 - در این این این این این این این این این این                                                   | P000276 pb<br>P000674 pb<br>P000673 pb<br>P000419 pb<br>P000419 pb<br>P00083 pb<br>P000775 pb<br>P000775 pb<br>P000755 pb<br>P000775 pb<br>P000255 pb<br>P000235 pb |                     |

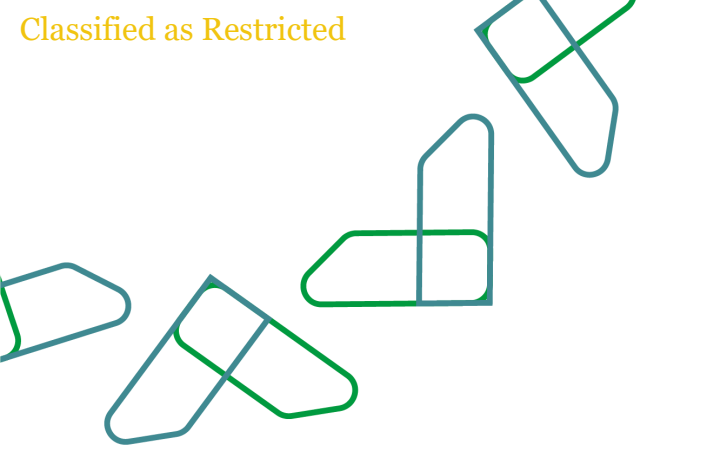

# طلبات احداث وظائف الكوادر الأخرى

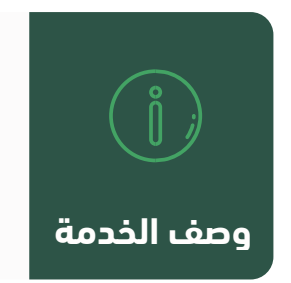

من خلال هذه الخاصية سيتمكن المستخدم من رفع طلبات إحداث وظائف للكوادر الأخرى عند إعداد الميزانية

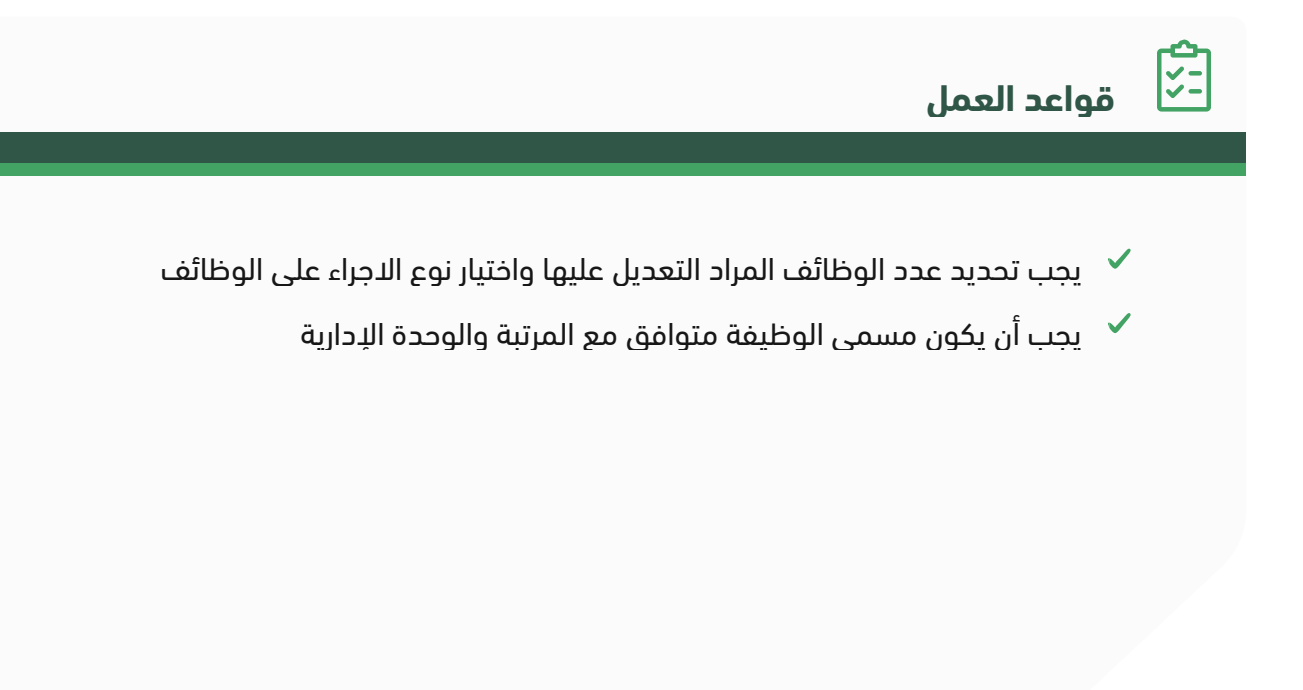

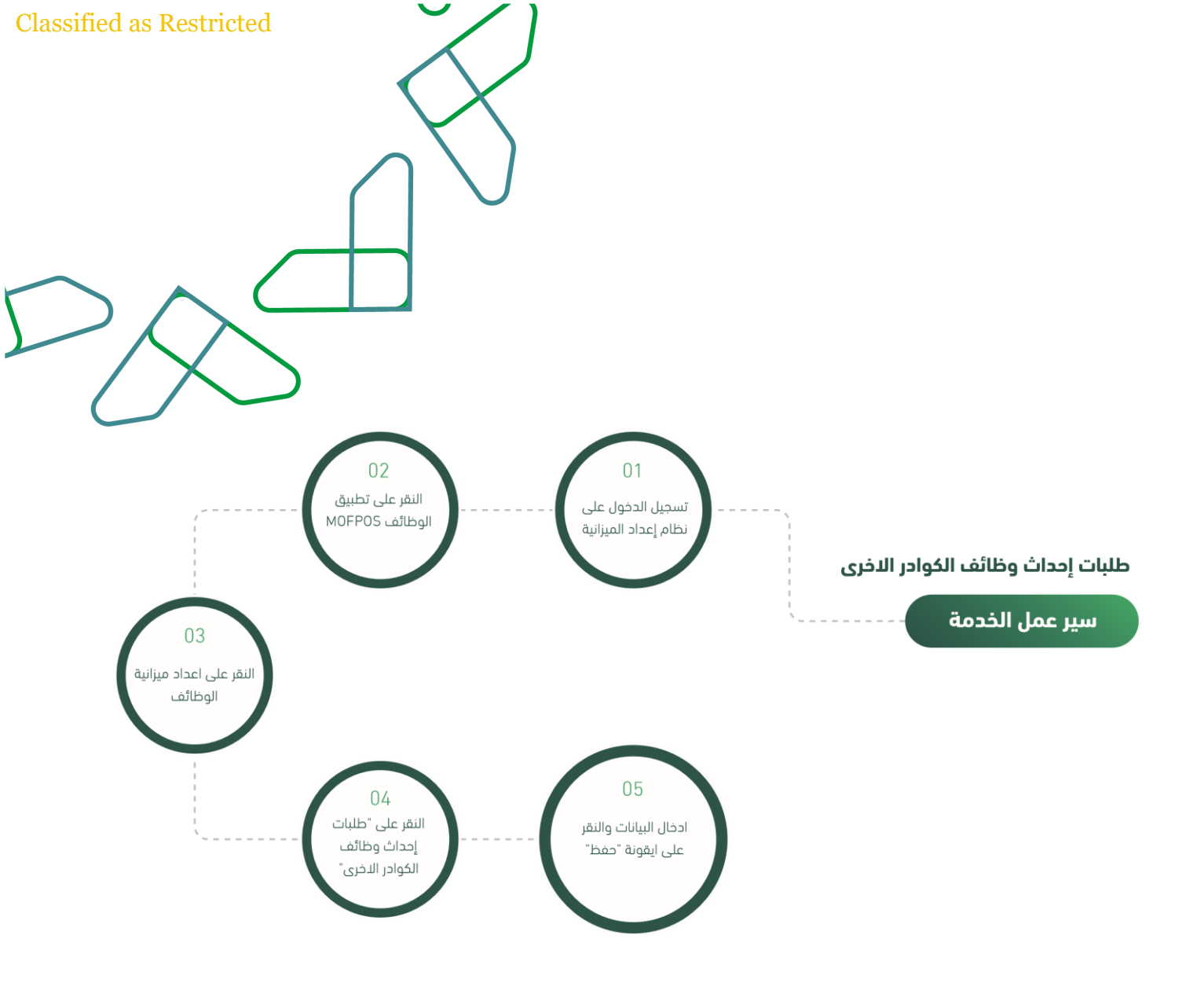

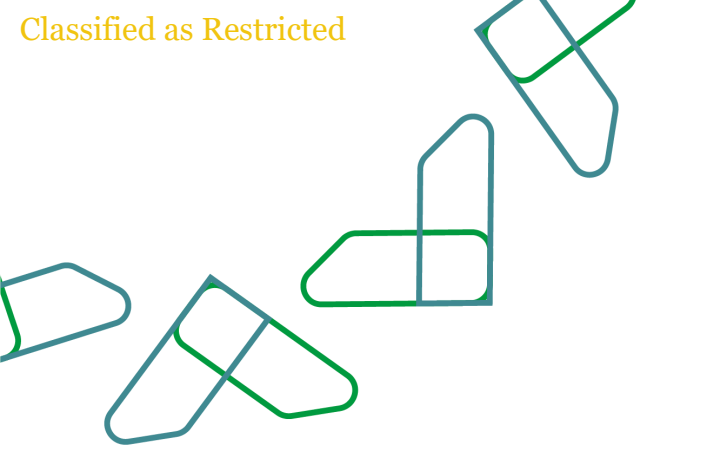

https://budget.etirيتم التوجه الى الرابط التالي : ثم يتم ادخال اسم المستخدم وكلمة المرور والنقر على "الدخول"

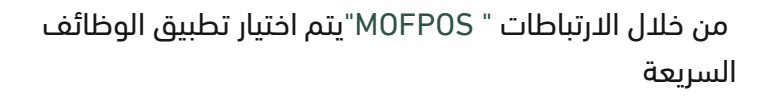

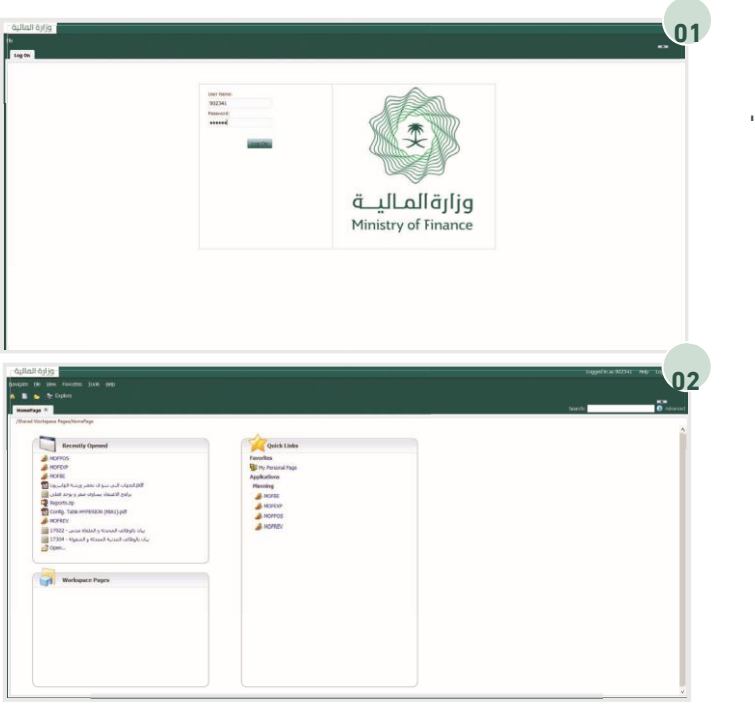

من خلال قائمة المهام الخاصة بي يتم توسيع خيار "إعداد ميزانية

الوظائف" ثم النقر على "طلبات إحداث وظائف الكوادر الاخرى"

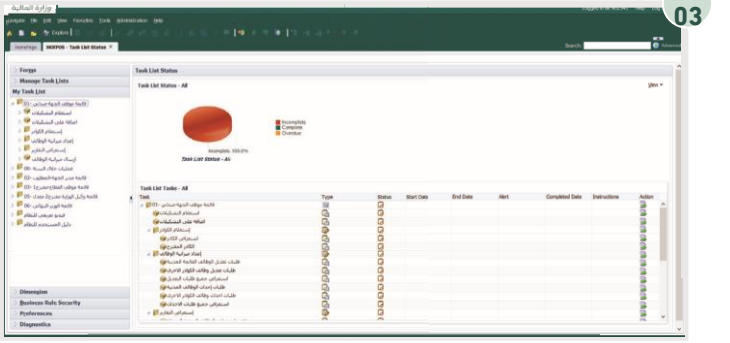

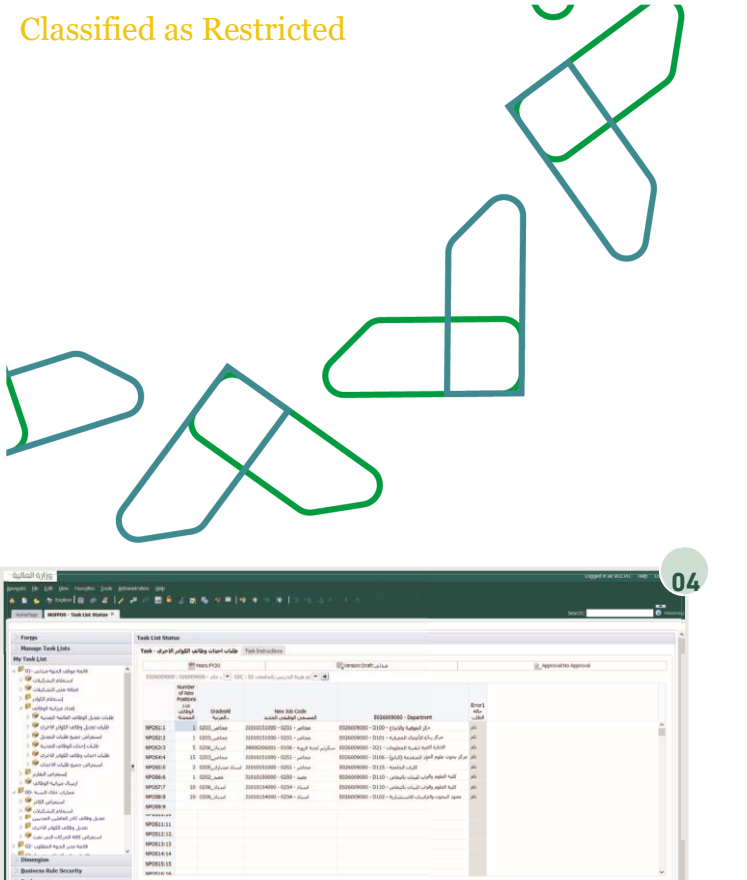

يجب اختيار نوع الكادر ثم النقر على السهم المجاور ومن ثم يتم ادخال جميع البيانات والنقر على ايقونة "حفظ"

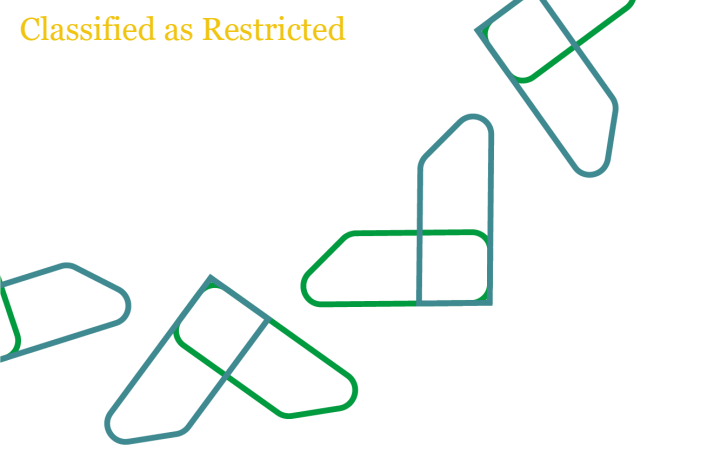

## طلبات تعديل الوظائف القائمة المدنية

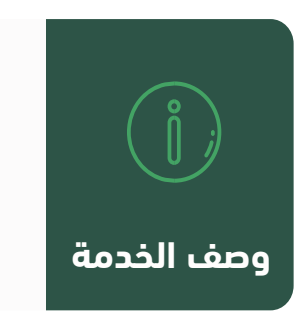

من خلال هذه الخاصية سيتمكن المستخدم من تعديل الوظائف المدنية القائمة عند اعداد الميزانية

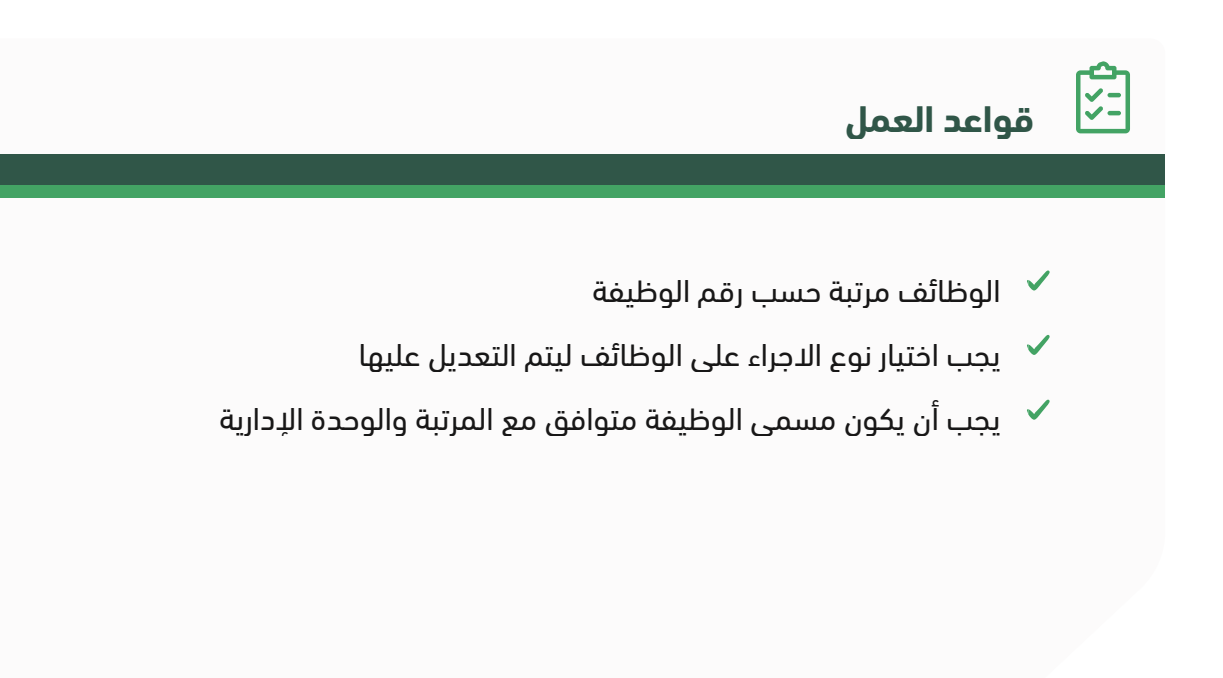

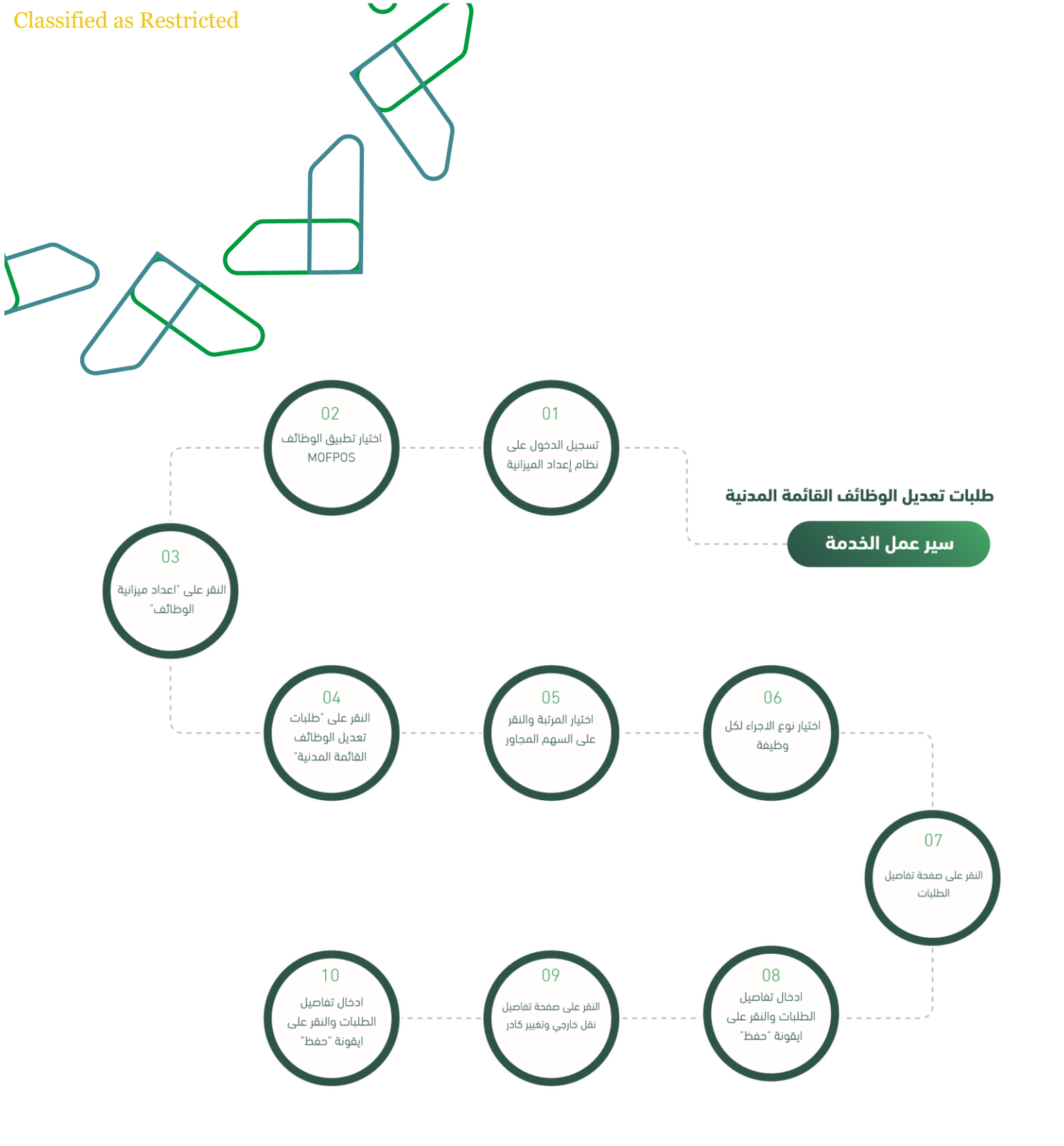

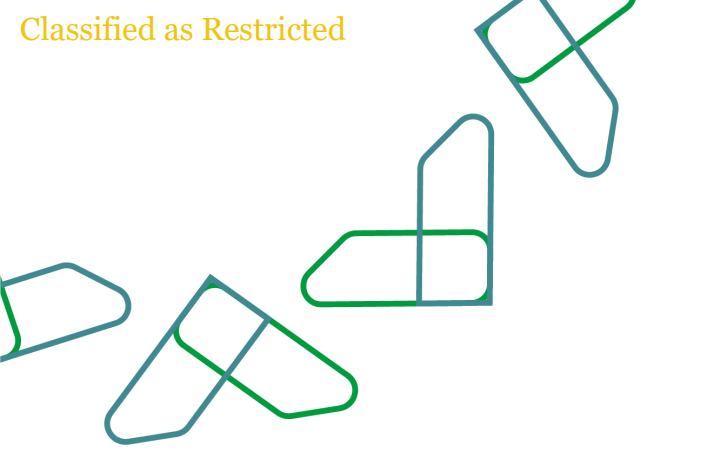

https://budget.etirيتم التوجه الى الرابط التالي : ثم يتم ادخال اسم المستخدم وكلمة المرور والنقر على "الدخول"

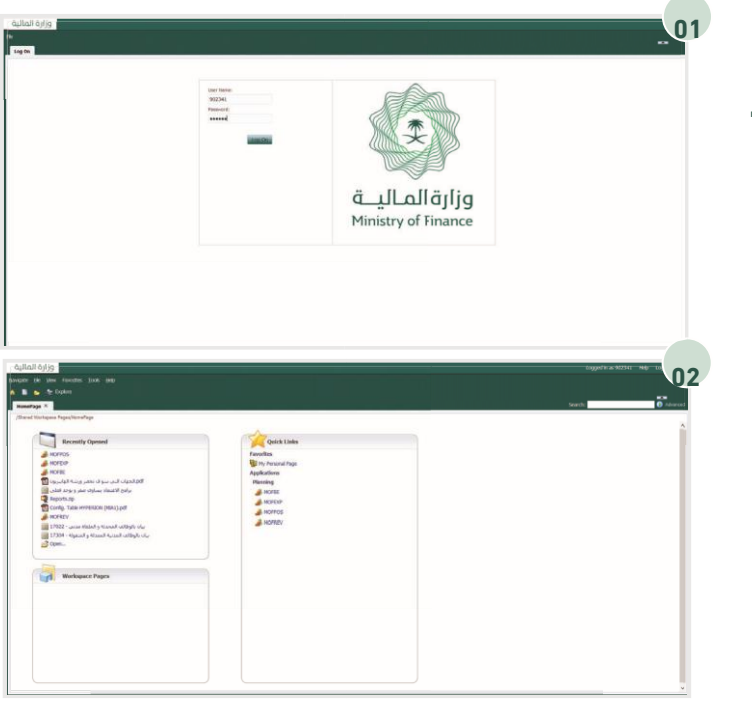

من خلال الارتباطات " MOFPOS"يتم اختيار تطبيق الوظائف السريعة

من خلال قائمة المهام الخاصة بي يتم توسيع خيار "إعداد ميزانية الوظائف " ثم النقر على "طلبات تعديل الوظائف القائمة المدنية"
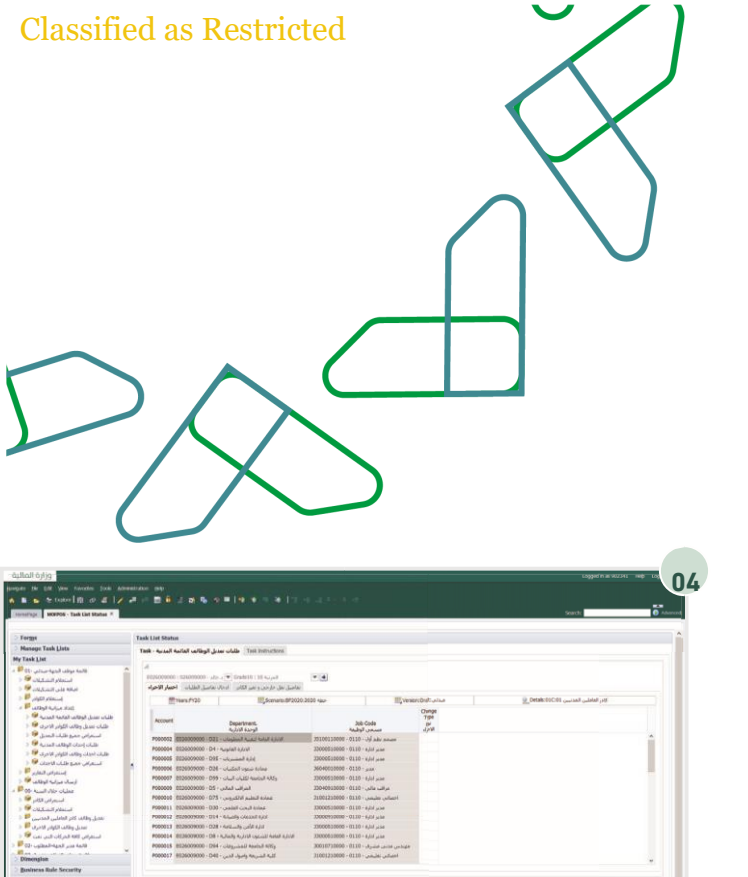

لتعديل الوظائف يجب اختيار المرتبة ثم اختيار نوع الاجراء لكل وظيفة مراد التعديل عليها.

| MOTPOS - Task Unt Statum X                                                                                      |          |                                  |                                                                                                  |                            |                                                                      |                                   |                     |                                                              | 30                                        |                                                                                         | C foreset |
|----------------------------------------------------------------------------------------------------|----------|----------------------------------|--------------------------------------------------------------------------------------------------|----------------------------|----------------------------------------------------------------------|-----------------------------------|---------------------|--------------------------------------------------------------|-------------------------------------------|-----------------------------------------------------------------------------------------|-----------|
|                                                                                                    | Tesk Lis | et Status                        |                                                                                                  |                            |                                                                      |                                   |                     |                                                              |                                           |                                                                                         | A         |
| r Tasik Lists<br>Int                                                                                            | Task -   | ه الفانمة المدنية                | Terk II طلبات بعديل الوطاء                                                                       | nhiactore                  |                                                                      |                                   |                     |                                                              |                                           |                                                                                         |           |
| فالمة بوقان الدياء مالم<br>المطالع المكلة<br>المكة على الممكنة                                                  | 4<br>102 | لطلبات (11.6%)                   | ( : 1966) • د داده ( )<br>والد (195) اد حال طاعیل (                                              | الدرية<br>العامل على داردي | - 4                                                                  |                                   |                     |                                                              |                                           |                                                                                         |           |
| April 1 April 1 April 1 April 1 April 1 April 1 April 1 April 1 April 1 April 1 April 1 April 1 April 1 April 1 |          | man fra                          | 0                                                                                                | (Scenario: 8P2020-202      | 0.4841                                                               | III, Versi                        | مداده NDYAL         |                                                              | Details:050:05                            | لاتر فماطين المد                                                                        |           |
| ظلاب عندل الوقائد العالمة المدينة<br>فلبات تعدل وقائد الكوائر قائرات<br>استبراض جموع طلبات المندل               |          |                                  | Department, A                                                                                    |                            | 301                                                                  | 20094                             | Change<br>Type]     | New Cadron                                                   | Grade 1                                   | New 300 CodeA                                                                           |           |
| Autor of the state of the state                                                                                 |          | 000001 0120009                   | سادة جربون العلاب - 205 - 600                                                                    | 1                          | 80202027000 · 0107 ·                                                 | مشرق رياضي                        | 44                  | الدر العاملين المدنسي - 1000                                 | BALLAR .                                  | ىت شىرقى - 1010 - 000800000K                                                            | A         |
| استدامی مموطلات کا تنان<br>استدامی ا                                                                            | 1        | 100002 Et29009<br>100003 Et29009 | کتبه البرنیه سینیه - 255 - 600<br>اباره البطویر (ابادری - 109 - 600                              |                            | 19050507988 - 0107 -<br>19091407988 - 0107 -                         | احت مسبوع<br>ماحت الارمان (المحال | and the             | لابر الطابلين المنتسي - 010VI                                | المريدة                                   | 30001006001 - 0106 - 6.asland -                                                         |           |
| ارساد مرابع الونا<br>عملیات حلال الس                                                                            | × ×      | 00004 E126309<br>00005 E126009   | الىترىبىن والغواقتىن - 011 - 000<br>(5/5 المشتريات - 005 - 000                                   | الازة شتون اعتبار فيتة     | 190307079999 - 0107 -<br>15081507000 - 0107 -                        | باحث توطيف<br>متالق مناقصات       | الم<br>على ماجلون   | كانر العاملين المنبيي - 2004<br>كانر العاملين المنبيي - 2004 | (حبار المرتبة - Select Grade<br>المرتبة 7 | ت بوهید - 1007 - 2003/07000 - 2007 - 2005<br>20051507000 - 2007 - 2006 , متالعات - 2005 |           |
| استعراق الله<br>استلام الستينا<br>محيل وقائد كام الطبلي العدي                                                   |          | 000007 E528009<br>000007 E528009 | ية المتعاد، والعيانة - 204 - 200<br>التاريس والموطنين - 011 - 200<br>الادلية المائية - 216 - 200 | ري<br>ادي شيون الماء هيه   | 30040007080 - 0107 -<br>30040007080 - 0107 -<br>30040007080 - 0107 - | مراجع<br>سابع<br>سابع ابن         | 100                 | ولىر الطبلي المنسى - 0104<br>الد المالي المنسى - 0104        | المرتية 7<br>المرتية 1                    | 23040007001 - 0107 - 4                                                                  |           |
| عديل وقائد اللوثر الاح<br>استقرابي 196 الحركات التي تم<br>المطعوب الحركات الحركات                               | * *      | 000011 E026009                   | به لنعبية المعلومات - 120 - 600<br>به النامية المعلومات - 121 - 600                              | rial ajudi<br>rial ajudi   | 38100107000 - 0107 -<br>35100907000 - 0107 -                         | ممثل نظم<br>مغهر نيادي            | ديغلس<br>على حاملان | لادر الطلبي المدنيي - MORI                                   | المرتبة 6                                 | 3804000000 · 0106 · 040 July                                                            |           |
| ~                                                                                                    |          | 200013 Erradoa                   | 900 - 1999 - 10 junited by A                                                                     |                            | 13043301401000-0101-                                                 | (and                              |                     |                                                              |                                           |                                                                                         | ~         |

O B MyT

بعد ذلك، يجب الانتقال إلى صفحة "ادخال تفاصيل الطلبات" والتي من خلالها يتم ادخال تفاصيل الطلبات التالية: رفع ، خفض، نقل داخلي ، تحوير ، إلغاء .

وفي حال يوجد طلبات تعديل نقل خارجي او تغيير كادر يجب النقر على صفحة "تفاصيل النقل الخارجي وتغيير الكادر" وادخال البيانات اللازمة ومن ثم يتم النقر على

| eneroge. Morros - Task List Status *                                                                                                    |                                                |                                                                        |                                                                                                    |                                                                                                    |                                                               |                                  |                                                                                          | Search                                                                                                    |                                                                         | e                                                                      |
|----------------------------------------------------------------------------------------------------|------------------------------------------------|------------------------------------------------------------------------|----------------------------------------------------------------------------------------------------|----------------------------------------------------------------------------------------------------|---------------------------------------------------------------|----------------------------------|------------------------------------------------------------------------------------------|----------------------------------------------------------------------------------------------------|-------------------------------------------------------------------------|------------------------------------------------------------------------|
| Forms                                                                                                    | Tesk List Sta                                  | due .                                                                  |                                                                                                    |                                                                                                    |                                                               |                                  |                                                                                          |                                                                                                    |                                                                         |                                                                        |
| Manage Task Lists                                                                                                    | Task - Autor                                   | لوطائف العانمة ا                                                       | Task Instruction) طلبات نعديل ا                                                                                                    |                                                                                                    |                                                               |                                  |                                                                                          |                                                                                                    |                                                                         |                                                                        |
| المة موقد الدية مدكر 10<br>استقلام المشكلات 9<br>المالة على المشكرات 9                                                                                                    | d<br>EC200000<br>Variat fait                   | المراجعة (10<br>المراجعة (10                                           | لمردية trade + c دلال<br>عل حارجي و نعير الكامر الانتقاد                                                                              | (ھ) +<br>نفاصل ہ                                                                                                    |                                                               |                                  |                                                                                          |                                                                                                    |                                                                         |                                                                        |
| استعقاد الكوادر                                                                                                    |                                                | Tears Fr20                                                             | III, Scenario                                                                                                    | 8P2020.2020 4b.0                                                                                                    | III, ven                                                      | en Orativi                       | lue :                                                                                    | Detse-050.00 Junior                                                                                                    | كانر العاملين ا                                                         |                                                                        |
| الماد مدل الوقائد العالمة السبب 9 1 1<br>طلبات مدل الوقائد العالمة السبب 9 1<br>طلبات مدل وظائد الكوار الاحراد 9 1<br>استراب حمية طلبات العدل 9 1                                                                                                    |                                                |                                                                        | Department.ex                                                                                                    | kiti Colleen<br>Jahr Salari                                                                                                    | Charge<br>Typest                                              |                                  | ine Driffyns<br>Land Agad.                                                               | tem Cadition                                                                                                    | New Gradees                                                             |                                                                        |
| من الملك الملكو المكان الملكة<br>المنكو العلى والالف الكوام الاتوك<br>المنكو العلى معرو العلى الاتوك<br>المنكو المراجع<br>المنكو المراجع<br>المراجع<br>المراجع<br>المراحع<br>المراحع<br>الممرمع<br>المم<br>المم<br>الممع<br>المم<br>المم<br>المم<br>المم<br>المم<br>المم<br>الم | P00000<br>P00001<br>P00001<br>P00001<br>P00001 | EE26009000     EE26009000     EE26009000     EE26009000     EE26009000 | 019 - Cylini yybol 644<br>021 - Chybol Kush Hold<br>021 - Chybol Kush Hold<br>019 - Chybol Ki<br>019 - Reini Kush<br>019 - Reini Kush | 13031407000 - 0107 - Okuly unpit CoV<br>1300907000 - 0107 - Jaky Jake<br>13041307000 - 0107 - Jak<br>13041307000 - 0107 - Jak<br>13040207000 - 0107 - Jaka diala | على داردى<br>على داردى<br>على داردى<br>على داردى<br>على داردى | E0264120<br>E0264090<br>E0264090 | حلملة الفلسر - 100<br>ملسلة الفلسر - 100<br>حلمة الملك حال - 100<br>ملمة الملك حال - 100 | كاتر فناطي المديني - COM<br>كاتر فناطي المديني - OM<br>كاتر فناطي المديني - MOM<br>التر فناطي المديني - COMMENT<br>التر فناطي المديني - COM | الفرنية 7<br>مربة إنتيار المرتية<br>المرتية 7<br>مالي معاد<br>1902 معاد | 13033407000<br>35100907000<br>33041507000<br>31038150000<br>3804007000 |
| استمرائی الکائر ؟<br>استغاد السلایات ؟<br>استغاد الاسلایات ؟<br>معدل وقائد کام داخلی المیلی الادری<br>استفرانی کافه الحرکان الدی دمت ؟<br>المعا مدیر الدیه الموانی ؟                                                                                                    | 900010                                         | 6 8024009000 -                                                         | 049 - A <sub>mini</sub> g FA <sub>2</sub> E                                                                                           | 301107070500 - 0207 - Jaffuet Jaine Jaine                                                                                                    | غير كام                                                       | 8026,090                         | 100 - sila diad kauto                                                                    | لام پەلە ئىلىلۇنىمىم) . OSSINTER                                                                                                    | الدرنية 7                                                               | 30010707000                                                            |
| Dimension<br>Reviews Rule Country                                                                                                    |                                                | ¢                                                                      |                                                                                                    |                                                                                                    |                                                               |                                  |                                                                                          |                                                                                                    |                                                                         |                                                                        |
| Professions                                                                                                    |                                                |                                                                        |                                                                                                    |                                                                                                    |                                                               |                                  |                                                                                          |                                                                                                    |                                                                         |                                                                        |
| Disparentice                                                                                                    |                                                |                                                                        |                                                                                                    |                                                                                                    |                                                               |                                  | Conside T                                                                                | Respondences Provided Am                                                                                                    | t inconcerte   be                                                       | T THE IST ME                                                           |

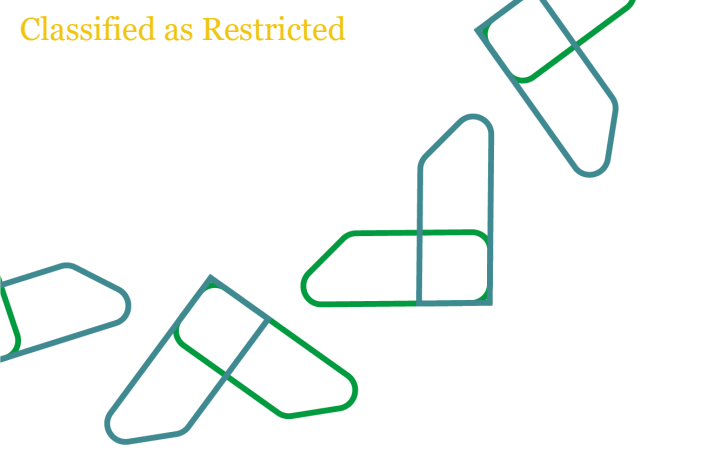

## طلبات تعديل الوظائف الكوادر الاخرى

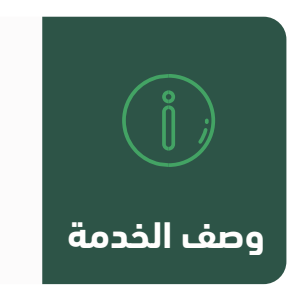

من خلال هذه الخاصية سيتمكن المستخدم من تعديل وظائف الكوادر الأخرى عند اعداد الميزانية

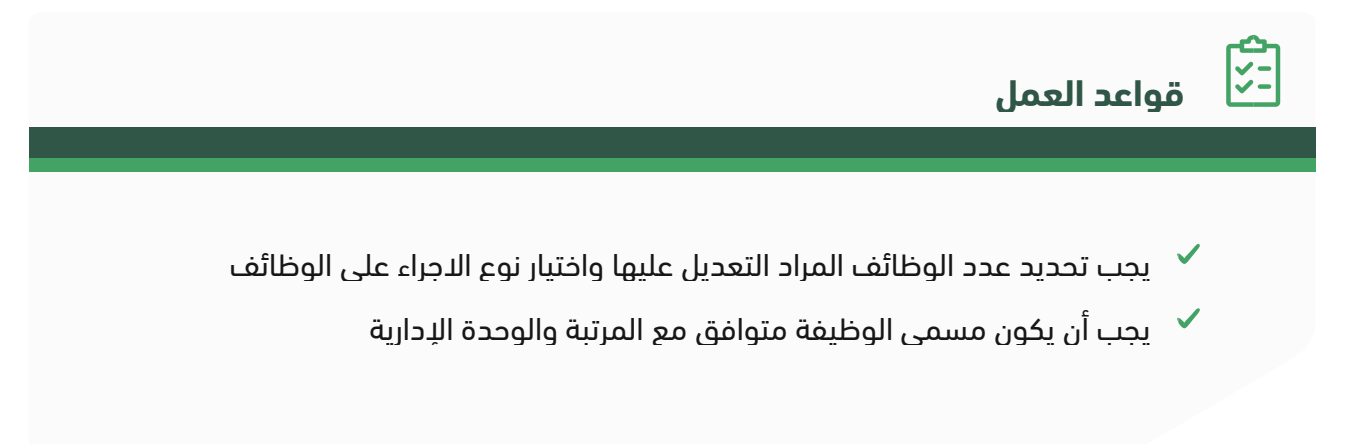

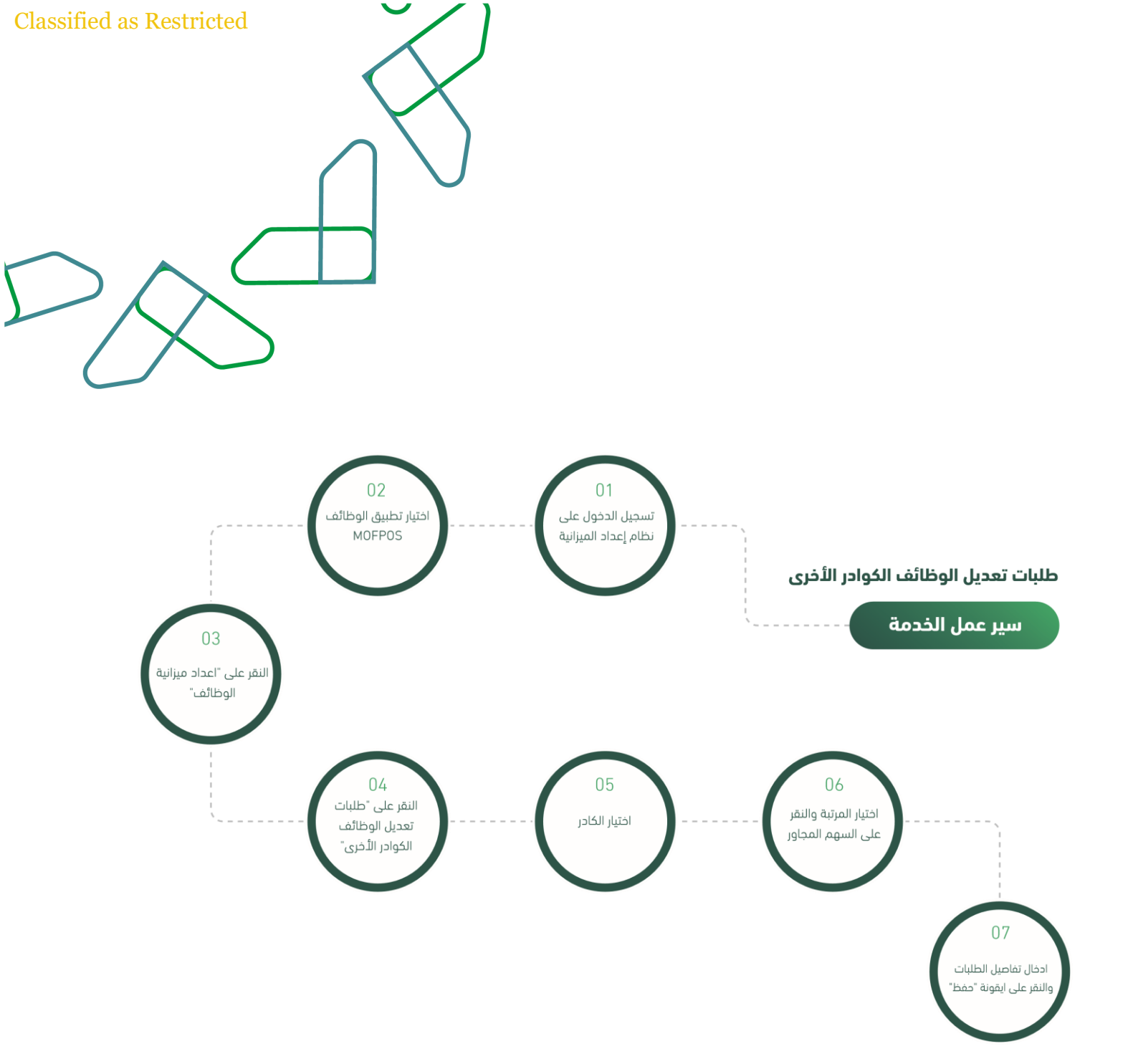

يتم ادخال اسم المستخدم وكلمة المرور والنقر على "الدخول"

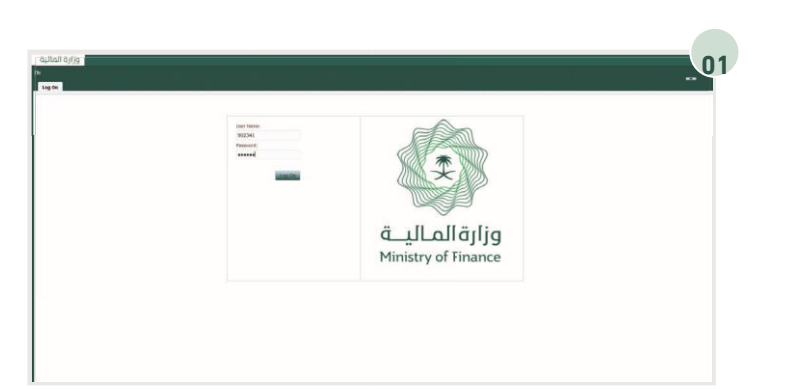

من خلال الارتباطات " MOFPOS"يتم اختيار تطبيق الوظائف السريعة

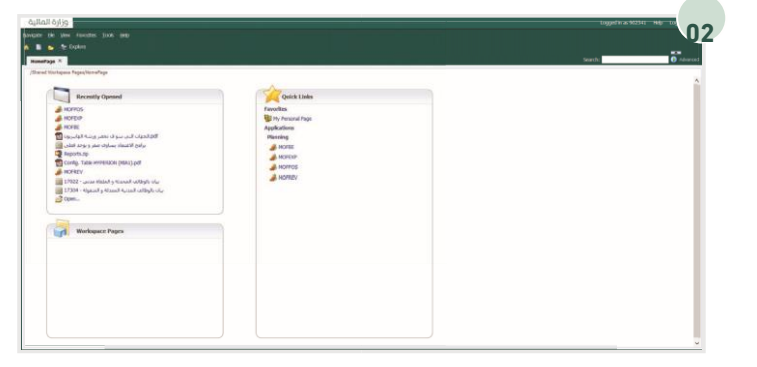

من خلال قائمة المهام الخاصة بي يتم توسيع خيار "إعداد ميزانية الوظائف " ثم النقر على "طلبات تعديل الوظائف الكوادر الأخرى"

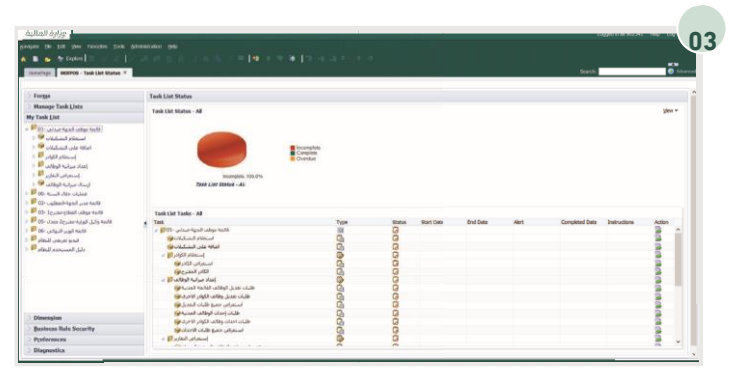

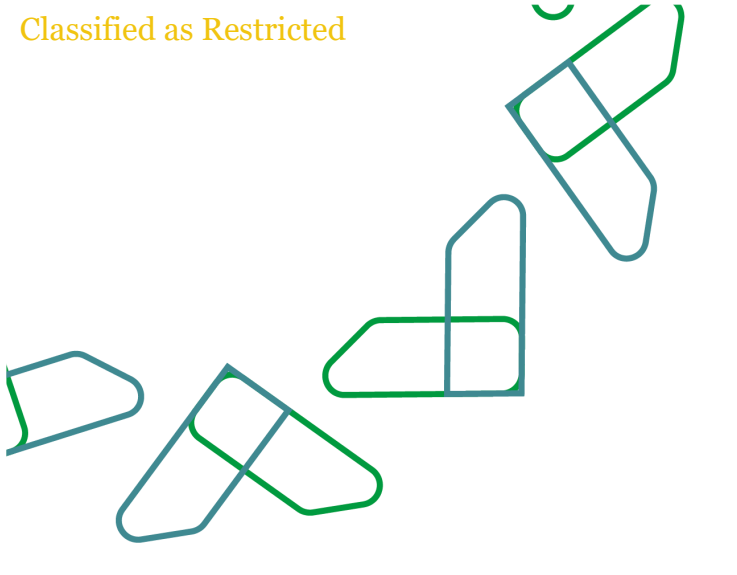

| • • • • • • • • • • • • • • • • • • •  |   |                 |                    |                                     |                     |                                     |                    |                |                   |            |             |          |               |
|----------------------------------------|---|-----------------|--------------------|-------------------------------------|---------------------|-------------------------------------|--------------------|----------------|-------------------|------------|-------------|----------|---------------|
| normfage   MOTPOS - Task List Status 7 |   | _               |                    |                                     |                     |                                     |                    |                |                   |            | Sear        | h.       | <b>()</b> Adv |
| Forms                                  | T | ask List Status |                    |                                     |                     |                                     |                    |                |                   |            |             |          |               |
| Hanage Task Lists                      |   | Task - dia N at | and all a share    | All Tax Docu                        | thing .             |                                     |                    |                |                   |            |             |          |               |
| Hy Task List                           |   |                 |                    |                                     |                     |                                     |                    |                |                   |            |             |          |               |
| فالمحجولات الجهد مدادي - 10 🕮 -        | 2 |                 | THEFT PY20         |                                     |                     | Score Score                         | NC197620-2020 44   | 0              |                   |            | Version 3   | DIWELING |               |
| استعلام التشكرلان 🎬 🗧                  |   | 153400000.1     | 10000900E - JJJ- 2 | <ul> <li>BQC (40 sharts)</li> </ul> | المراقبية الشيميرية | <ul> <li>Participant Pro</li> </ul> | neers : 0205_sht [ |                |                   |            |             |          |               |
| اسالة على الشكلات 🎽 🗧                  |   |                 | Carrent Number     | Number of                           |                     |                                     |                    | New Job Code   | New Department    |            |             |          |               |
| production of                          |   |                 | of 5006            | Postors to Hove                     | New EIGTY           | New Cadre                           | New Grade          | المسعن الوقعني | الوحدة الادارية   | Cancel Job | Change Type | Error1   | Valueton      |
| إنداد مرابية الولالت                   |   | No Poston ***   | 40                 | 0.000                               | and the             |                                     | 10.00 -0.00        |                |                   | THEFT GLAS | of the Ch   | Case 60  | A             |
| 1 Parat satat algit algit              |   | Postapl:1 -     |                    | 20                                  | 1024009000 · Jac    | (20mmitz - cla                      | 1004 Addies House  |                |                   |            | - 44.7      |          |               |
| 1 W Long of Day and Line out           |   | Postary):2 -    |                    | 10                                  | \$104009000 + 15m   | COUNTRY-Line                        | 6006 Aud           | 30000012000-01 | E000000001 - D4 - |            | 12.         |          |               |
| P Auron a stand cited white            |   | Postaph:1-      |                    |                                     | #124009000 - alle   | (Othnorsty                          | COM Address Hand   | 3000001000-01  | E000803081 - D5 - |            |             | 10       |               |
| State Party with utility of the state  |   | Postpara-       |                    |                                     |                     |                                     |                    |                |                   |            |             |          |               |
| Including wang wild to Mercels 👽 👔     |   | Postep5:5 -     |                    |                                     |                     |                                     |                    |                |                   |            |             |          |               |
| استعراف العارير 💷 🗉                    |   | Postipeis -     |                    |                                     |                     |                                     |                    |                |                   |            |             |          |               |
| ارساد مرابية الوقاف 🎔 🗉                |   | Postap7c7 -     |                    |                                     |                     |                                     |                    |                |                   |            |             |          |               |
| عمليات خلال السنية 00 💷                |   | Postapets -     |                    |                                     |                     |                                     |                    |                |                   |            |             |          |               |
| استعراص الكادر 🕫 🗧                     |   | Postip919-      |                    |                                     |                     |                                     |                    |                |                   |            |             |          |               |
| استعلام المشكرة ب ا                    |   | PosGep10130-    |                    |                                     |                     |                                     |                    |                |                   |            |             |          |               |
| تعديل وطائف كادر العاطين المدنيين 🛀 <  |   | PosOrp11:11 -   |                    |                                     |                     |                                     |                    |                |                   |            |             |          |               |
| نمدیل وفات الکوتر الاخری 🛀 🤆           |   | Postip12:12 -   |                    |                                     |                     |                                     |                    |                |                   |            |             |          |               |
|                                        |   | Postirp13:13 -  |                    |                                     |                     |                                     |                    |                |                   |            |             |          |               |
| and the second second second           | ~ | PosGrp14:14 -   |                    |                                     |                     |                                     |                    |                |                   |            |             |          |               |
| Dimension                              |   | PrefactSrtS-    |                    |                                     |                     |                                     |                    |                |                   |            |             |          |               |

يجب اختيار نوع الكادر واختيار المرتبة ومن ثم النقر على السهم المجاور.

بعد ذلك يتم تعبئة البيانات اللازمة والنقر على ايقونة "حفظ"

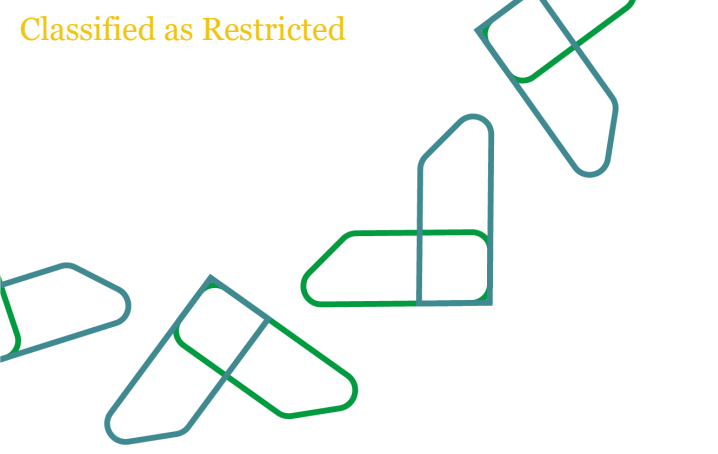

# استعراض جميع طلبات الاحداث

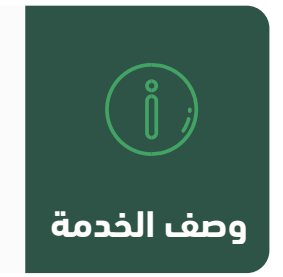

من خلال هذه الخاصية سيتمكن المستخدم من استعراض جميع طلبات الاحداث بعد اعداد ميزانية الوظائف من قبل الجهة الحكومية

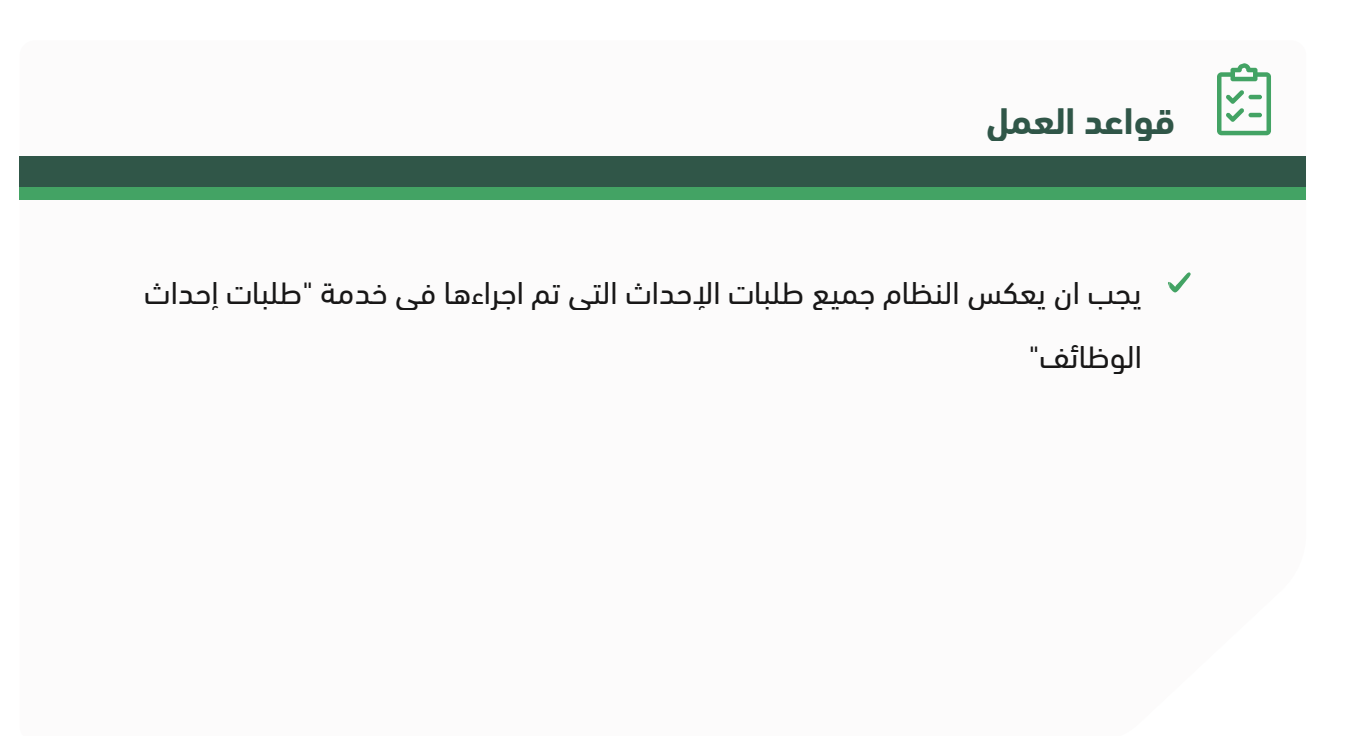

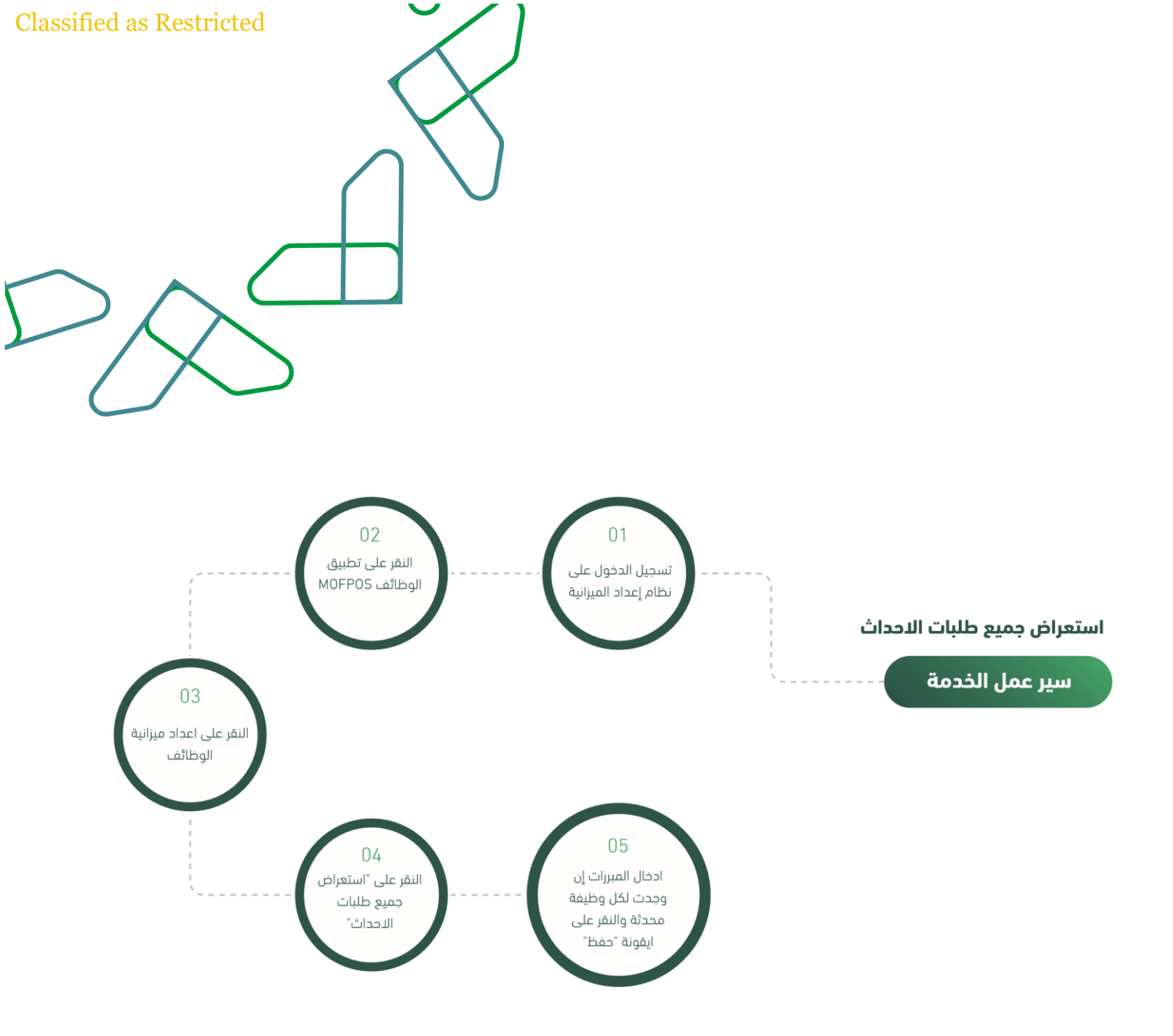

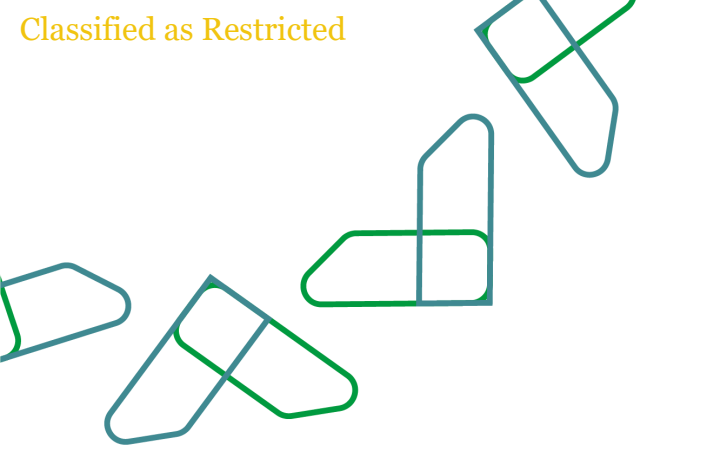

https://budget.etimad.sa يتم ادخال اسم المستخدم وكلمة المرور والنقر على "الدخول"

من خلال الارتباطات " MOFPOS"يتم اختيار تطبيق الوظائف السريعة

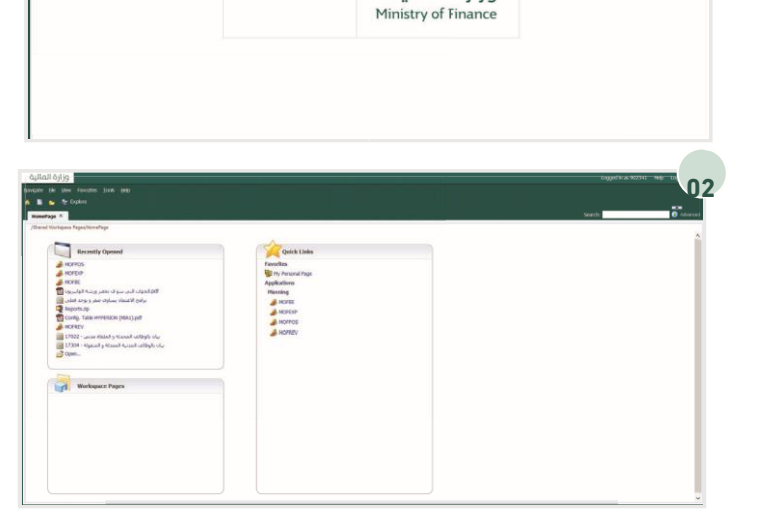

وزارةالماليــة

Uner Hatter 902341 Pass-ord eeeed 01

من خلال قائمة المهام الخاصة بي يتم توسيع خيار "إعداد ميزانية الوظائف" ثم النقر على "استعراض جميع طلبات

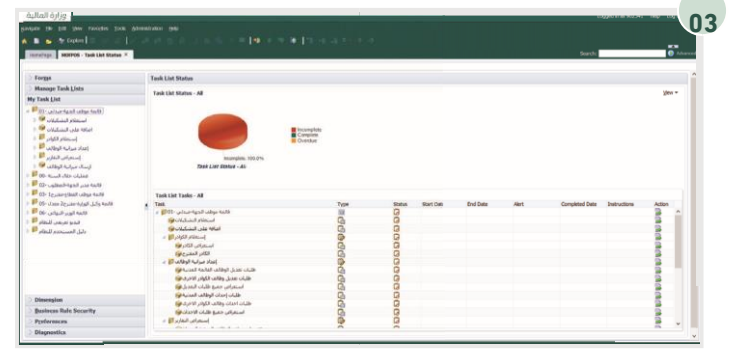

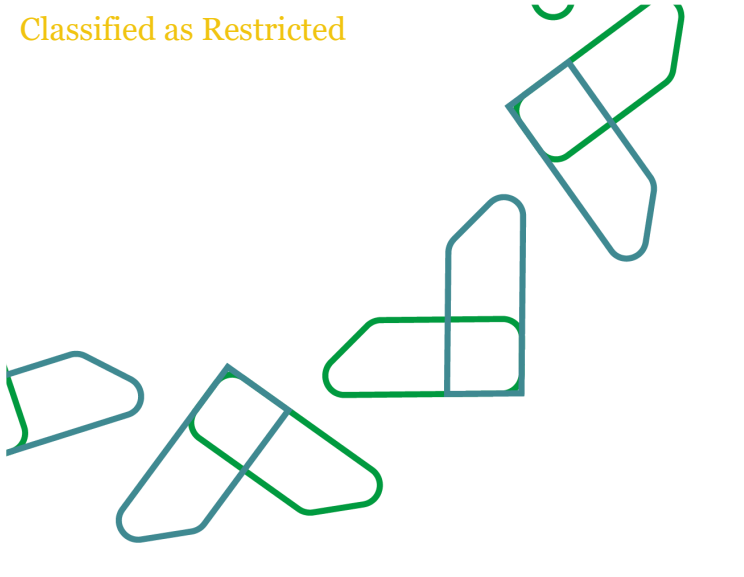

من خلال هذه الخاصية سيتمكن المستخدم من استعراض جميع طلبات الاحداث مع إمكانية ادخال المبررات لكل وظيفة محدثة إن وجدت، والنقر على ايقونة "حفظ"

|                                                                                                    |                |          |                                  |              |                                                         |                                                           | and the second |                                                                                                    | 0.0 |
|----------------------------------------------------------------------------------------------------|----------------|----------|----------------------------------|--------------|---------------------------------------------------------|-----------------------------------------------------------|----------------|----------------------------------------------------------------------------------------------------|-----|
| Forgs                                                                                                    | Tank List Stat |          |                                  |              |                                                         |                                                           |                |                                                                                                    |     |
| Harope Task Lists                                                                                                    | Tank - Lidan M | while me | and the period                   | 2            |                                                         |                                                           |                |                                                                                                    |     |
| y Tank List                                                                                                    |                |          |                                  |              |                                                         |                                                           |                |                                                                                                    |     |
| Bill alian famil alian falls                                                                                                    |                |          | III, Version 2                   | sat also     |                                                         | Approval.No :                                             | Approval       |                                                                                                    |     |
| استطاع الند المات 🕼 ا                                                                                                    | 8#24335 - 315  | 12-5442  | P120                             |              | <ul> <li>unserministic intermenti - Pris 1/2</li> </ul> | * (#)                                                     |                |                                                                                                    |     |
| البانه على الشاركان 😼 :                                                                                                    | -              | -        |                                  |              |                                                         |                                                           |                |                                                                                                    |     |
| استغام الكوادر 🗳                                                                                                    | المع (الكل)    | · ([])() | مرجر (122) مدين (غليا) مدير      | 61           |                                                         |                                                           |                |                                                                                                    |     |
| · · · · · · · · · · · · · · · · · · ·                                                                                                    |                |          |                                  |              | Details OFC 101                                         | كانتر المادلين المذنبين ا                                 |                |                                                                                                    |     |
| Sent and a start and a start of the                                                                                                    |                | Number   |                                  |              |                                                         |                                                           | New            |                                                                                                    |     |
| استمراض معرو طراب المديل 😝 د                                                                                                    | Acc            | Poston   |                                  | New          |                                                         |                                                           | Number         |                                                                                                    |     |
| allio (مدار الوقاف المدية 🕫 ر                                                                                                    | 100            | Legitu   | New Caller                       | المريد       | New Jub Code                                            | New Department                                            | ردم<br>الوقيعة | Notes1                                                                                                    |     |
| مليك أحداث وطاعد الكوادر الأخرى 😣 🗧                                                                                                    | 1.0            | Kanal    | الكام الحديد ا                   | <b>Bacas</b> | المسمن الوقيدي الجديد                                   | الوحدة الادارية الحديدة                                   | Je 2 Al        | and the second second s |     |
| استعرافي جمرو طلبان الاحداد 🖬 🗧                                                                                                    | NICES:         |          | كام العاملين المدنيين - 00044    | August .     | 10020804000 - 0104 - 1000408000000                      | مركز بحوت الأمراف الإستوانية - 2003 - 2005                | P000376        |                                                                                                    | 11  |
| استقراف الطارير                                                                                                    |                |          |                                  |              |                                                         |                                                           |                |                                                                                                    |     |
| to and Nacilian                                                                                                    | NPOS2-3        |          | كاتر العاملين المديس -0004 1     | 1.0.03       | 10320905000 - 0025 - UVDual Silv, silv                  | ادارة ستود اعضاء هيته التدريس والموظفين - 011 - 802609000 | P000574        |                                                                                                    |     |
| استعراض الكادر 🖗                                                                                                    | NPO53/2        |          | الادر العاملين المدينين - QUON 1 | 124/00       | 31020012000 - 0112 - mint                               | anica Russey, Milician, elicecta - 00000-0000000          | P000027        |                                                                                                    | 10  |
| استخار المشاركات                                                                                                    |                |          |                                  |              |                                                         |                                                           |                |                                                                                                    |     |
| نعديل وطالف كادر العاملين المدنيين 🚩                                                                                                    | INFUGRUE       |          | دىر مەمىن مىدىين - مەربە - د     | الطراحة ال   | فهدس تهريش " عدده " المعدد المد                         | Construction () - (0115 - Analysi cilits                  | P000419        |                                                                                                    |     |
| نعديل وفائف الكوادر الاخرى 🖼                                                                                                    | NPOSS-S        | 21       | كادر الماملين المدنيين - 2000 0  | المرتبة 6    | محامي مسافد - 2006 - محامي                              | 603600900) - 2007 - 6-8-2-48 - 41-24 - 41 Cartor di a     | PODDBKD        |                                                                                                    |     |
| Calculation of a second second |                |          |                                  |              |                                                         |                                                           |                |                                                                                                    |     |
| ×                                                                                                    | NPOSE/6        | 34       | كانر العاملين المدنيين - COCM 0  | المرتبة 7    | ىوندىن كېغيانى مساغد - 2007 - 30010807000               | E03600900) - D119 - ٨.نتي: القاالانما سقاة مركة           | P000764        |                                                                                                    | ~   |
| Otwergton                                                                                                    |                | <        |                                  |              |                                                         |                                                           |                |                                                                                                    |     |

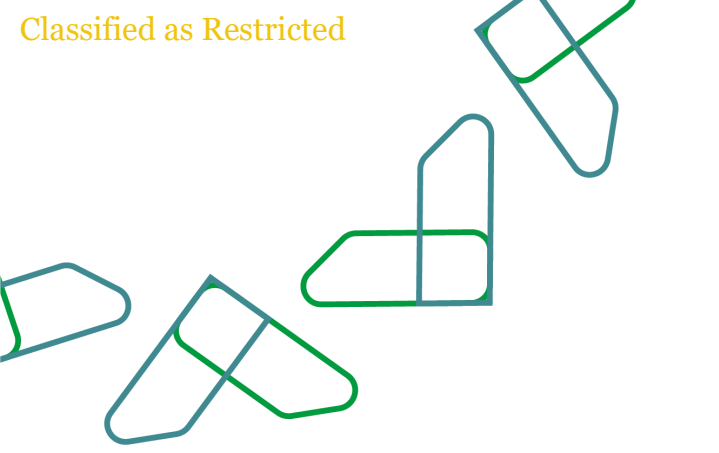

# استعراض جميع طلبات التعديل

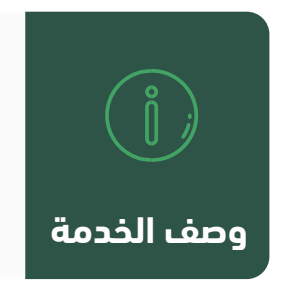

من خلال هذه الخاصية سيتمكن المستخدم من استعراض جميع طلبات التعديل بعد اعداد ميزانية الوظائف من قبل الجهة الحكومية

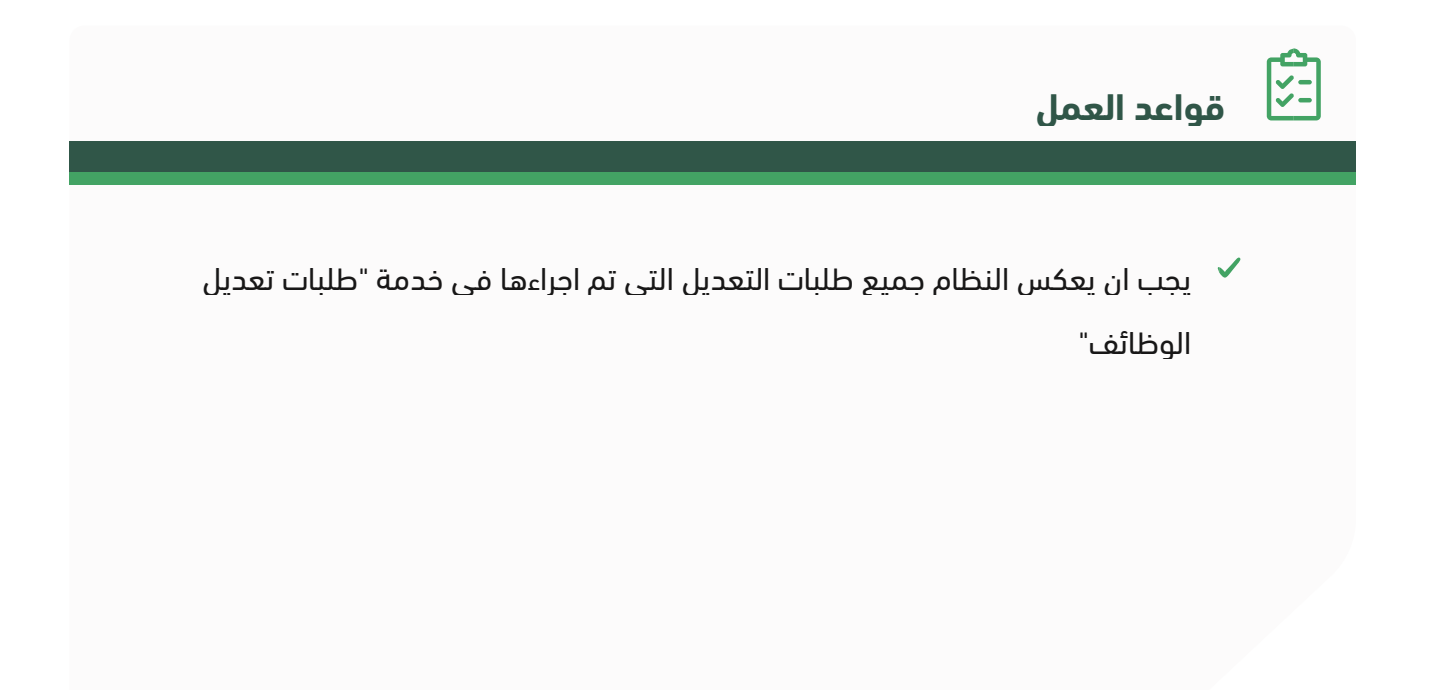

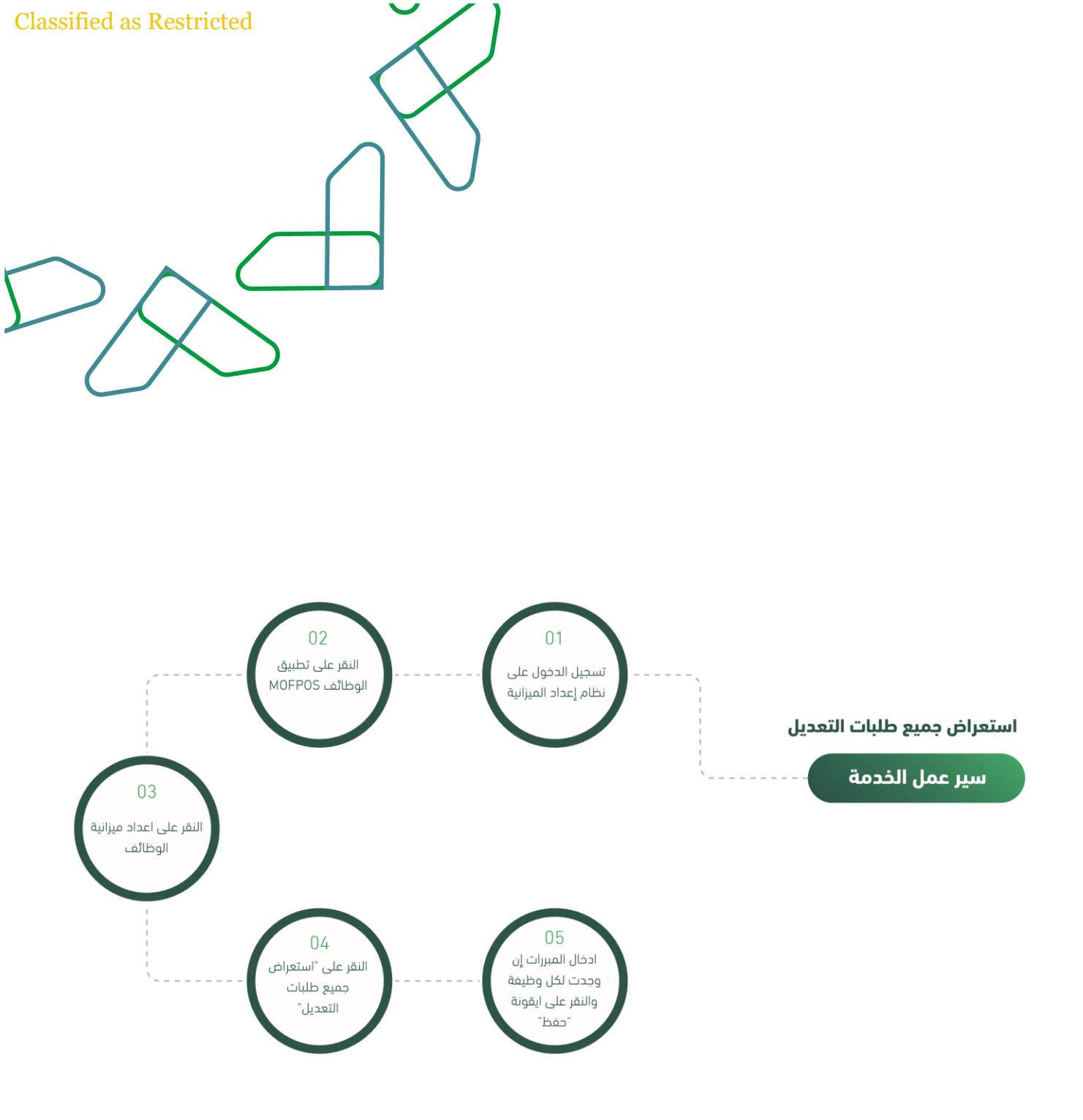

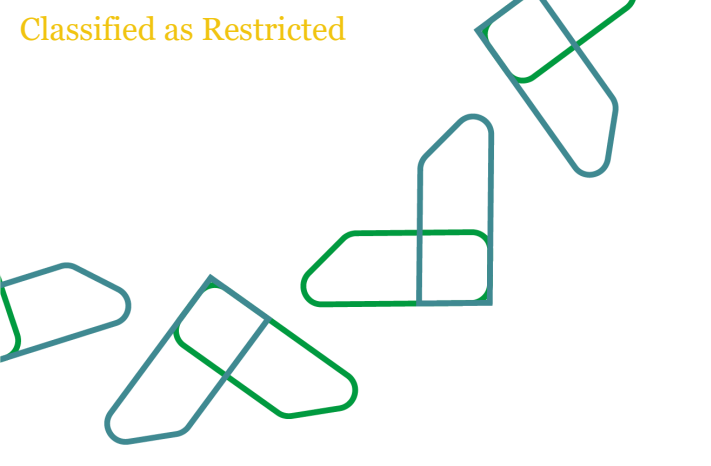

https://budget.etimad.sa يتم ادخال اسم المستخدم وكلمة المرور والنقر على "الدخول"

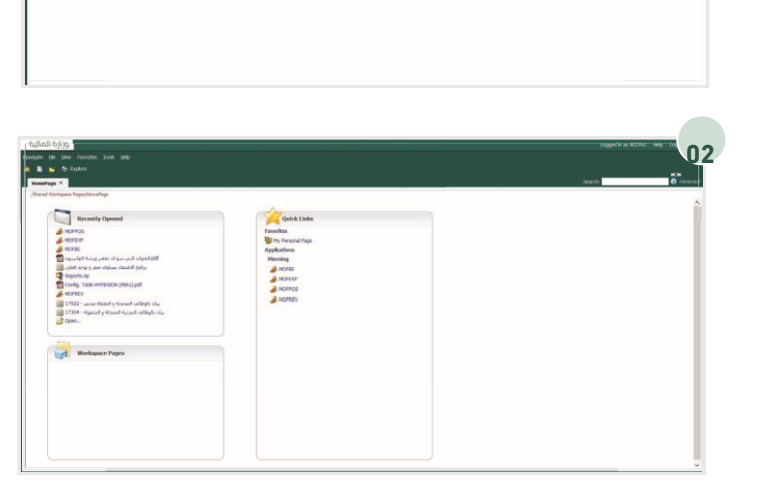

وزارةالماليــة

Ministry of Finar

90234L Poss-crit 01

من خلال الارتباطات " MOFPOS"يتم اختيار تطبيق الوظائف السريعة

من خلال قائمة المهام الخاصة بي يتم توسيع خيار "إعداد ميزانية الوظائف" ثم النقر على "استعراض جميع طلبات التعديل"

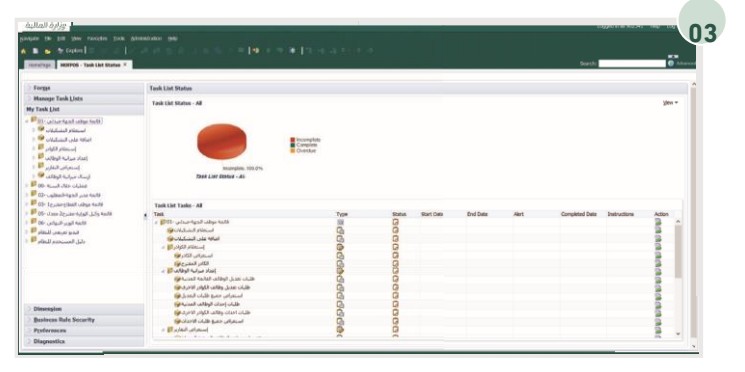

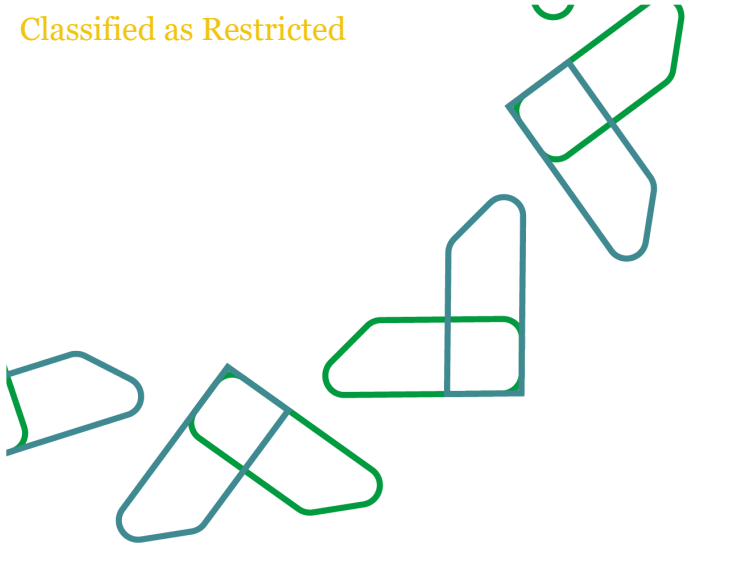

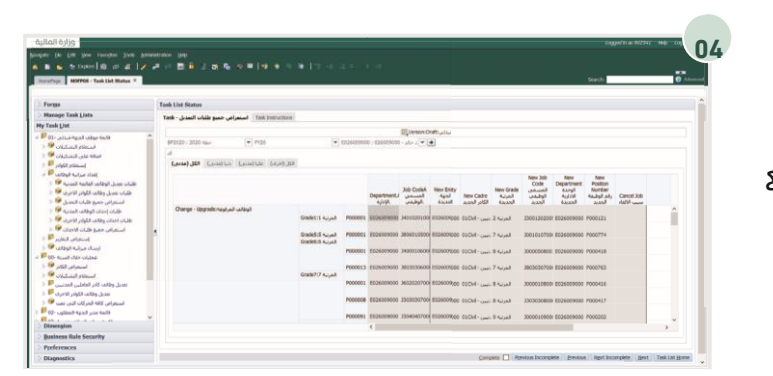

من خلال هذه الخاصية سيتمكن المستخدم من استعراض جميع طلبات التعديل مع إمكانية ادخال المبررات لكل وظيفة معدلة إن وجدت، و النقر على ايقونة "حفظ"

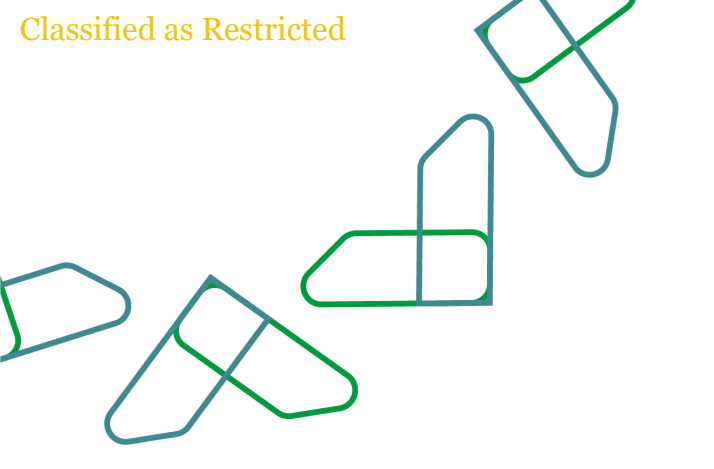

## تقرير استعراض الوظائف المدنية المحدثة

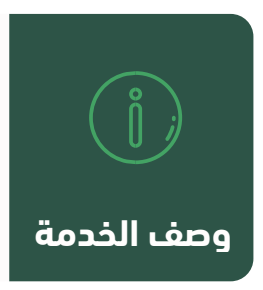

من خلال هذه الخاصية بإمكان المستخدم عرض تقرير عن الوظائف المدنية المحدثة بعد اعداد ميزانية الوظائف

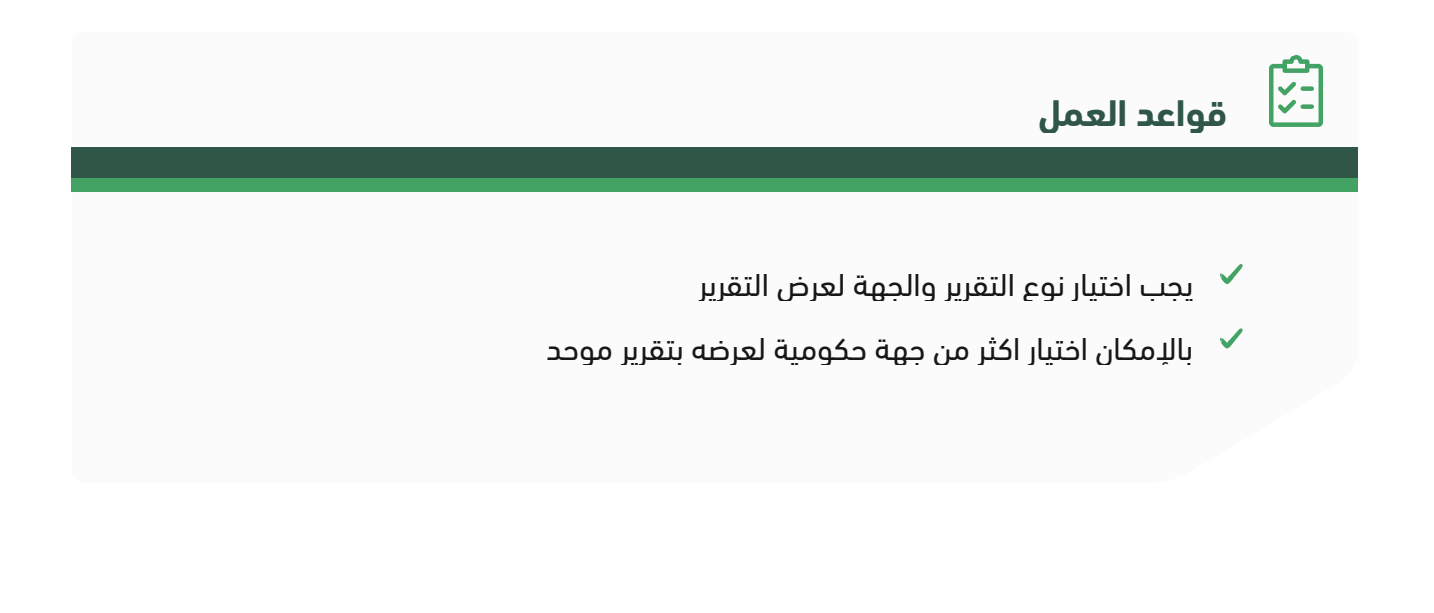

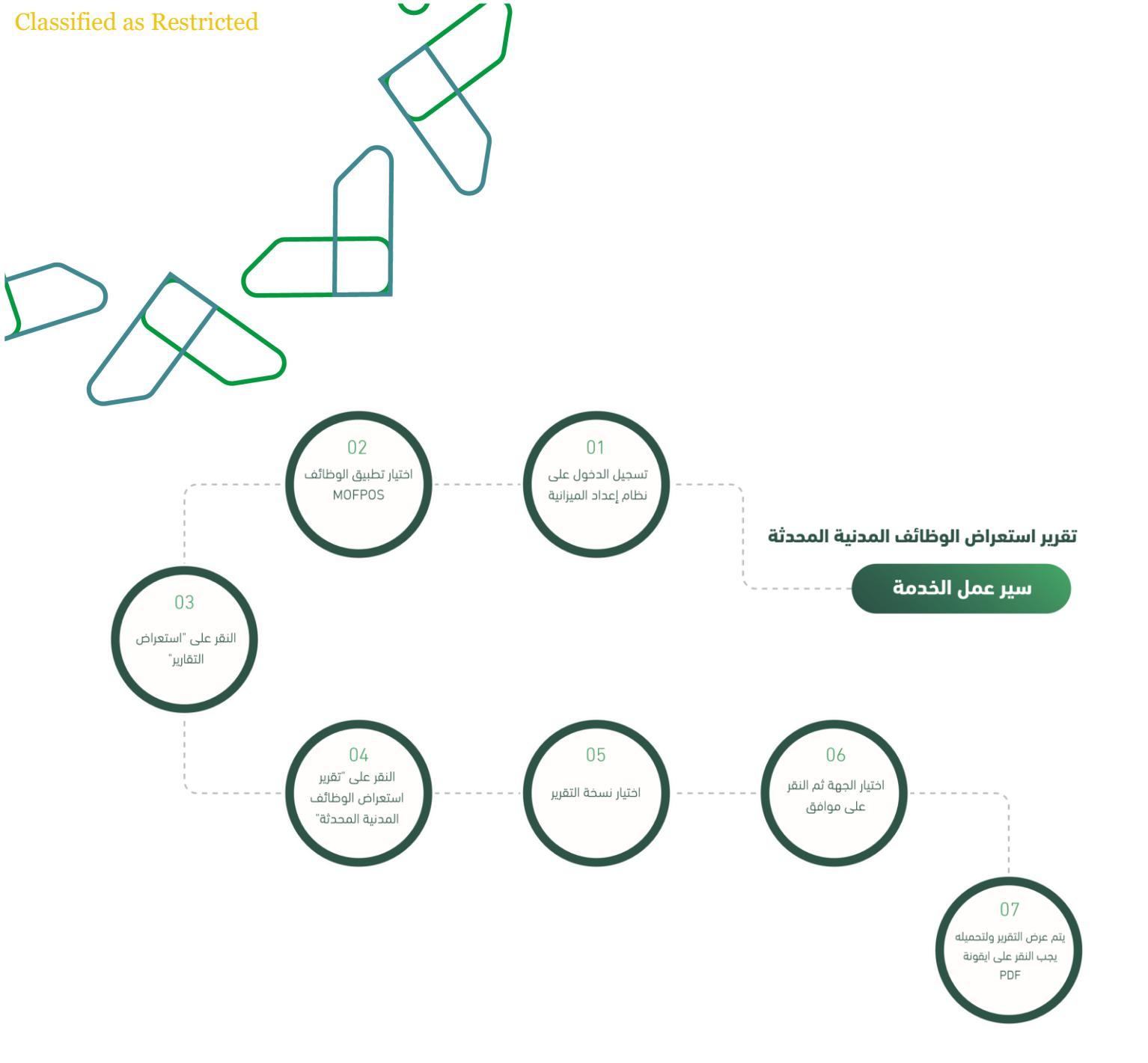

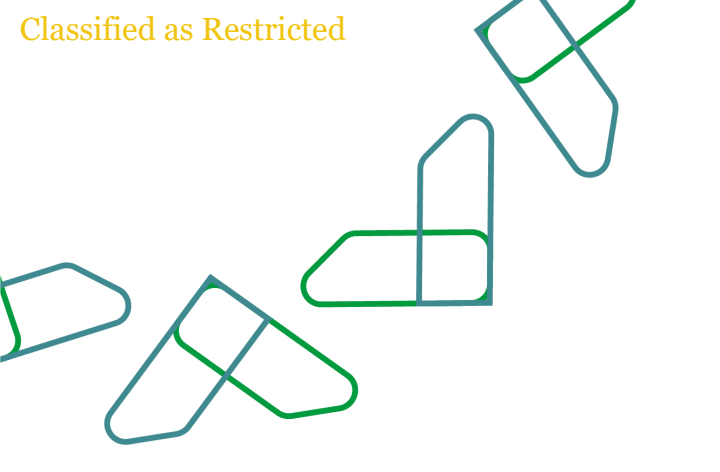

https://budget.etimad.sa يتم ادخال اسم المستخدم وكلمة المرور والنقر على "الدخول"

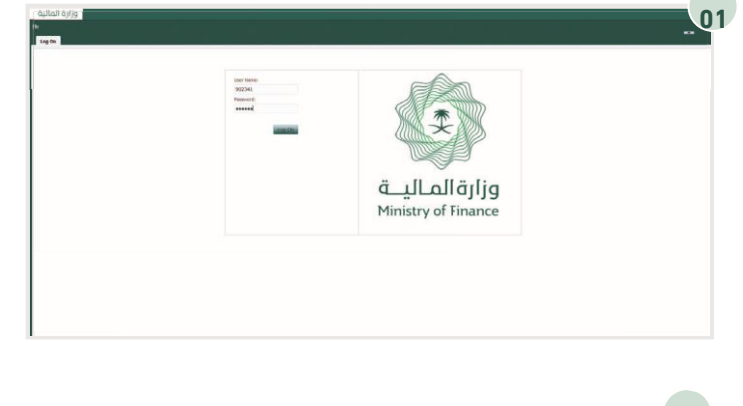

 Control (Control (Contro) (Cont

من خلال " MOFPOS"يتم اختيار تطبيق الوظائف الارتباطات السريعة

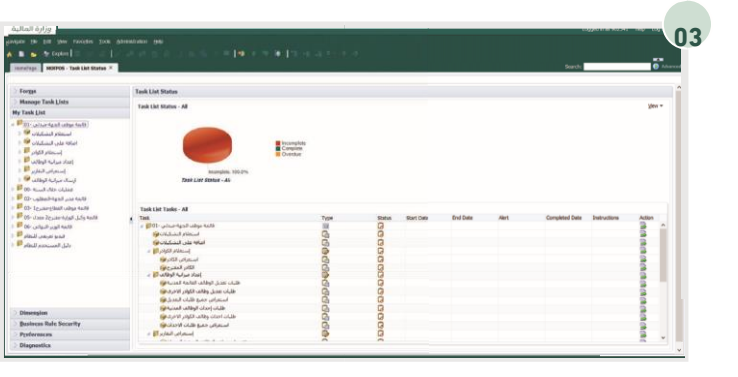

من خلال قائمة المهام الخاصة بي يتم توسيع خيار "استعراض التقارير" ثم النقر على "تقرير استعراض الوظائف المدنية المحدثة"

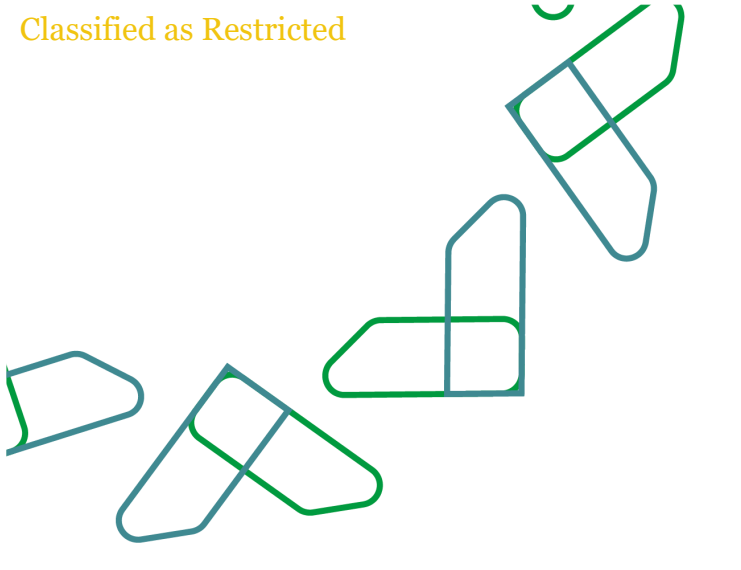

بعد النقر على " تقرير استعراض الوظائف المدنية المحدثة " يتم عرض نافذة جديدة لاختيار النسخة والجهة الحكومية من خلال النقر على ايقونة الاستعراض لكل خانة ايقونة "موافق"

| MONTH - THE LOCAL DRIVE - MANY OF          | · vio della familia familia | 1                                           |                     |                    |                                                                            | Search | 0. |
|--------------------------------------------|-----------------------------|---------------------------------------------|---------------------|--------------------|----------------------------------------------------------------------------|--------|----|
| بياد باوقات المحمدة و الطفاد مدين - CLN130 |                             |                                             |                     |                    |                                                                            |        |    |
|                                            | Respond to Prompt           |                                             |                     |                    | ×                                                                          |        |    |
|                                            | The following pro           | rights have been defined in the report. You | may use the default | values shown, or s | elect other manifers.                                                      |        |    |
|                                            | Prompt<br>New York          | Sector                                      |                     | Type<br>Report     | Soirce<br>Report: 17022 - ج مان بالوقائف المحدثة<br>المحدثة بر<br>الفقاً M |        |    |
|                                            |                             | C Edit Merkler Names                        |                     |                    |                                                                            |        |    |
|                                            | يامر الدية                  |                                             | 63                  | Report             | Regioti: 17022 - y Kiznail alligili: da<br>atia<br>Gret: Al                |        |    |
|                                            |                             | D Edit Merkler Names                        |                     |                    |                                                                            |        |    |
|                                            | Reb                         |                                             |                     |                    | DK Cancel Breet                                                            |        |    |
|                                            |                             |                                             |                     |                    |                                                                            |        |    |

يتم اختيار نسخة التقرير المراد عرضها والنقر على السهم ثم يتم النقر على ايقونة "موافق"

| Respond to Prompts     | Case-Sensitive        |   | - Rove Per Page: 20 | *     |  |
|------------------------|-----------------------|---|---------------------|-------|--|
| Name                   | Avete:                |   | Name                |       |  |
| Mi Doiet               | هيداعي                |   | WI pret             |       |  |
| ALCON.                 | hadigu                |   |                     |       |  |
| Pi proposel 1          | السترع الارد          | 0 |                     |       |  |
| Pa Dropost 2           | المعيام البامير       | 9 |                     |       |  |
| 12 Proposit 2 modified | المعرج الثاني المعداد |   |                     |       |  |
| Vo Dreat               | نواس                  |   |                     |       |  |
| MI Debitution          |                       |   |                     |       |  |
|                        |                       |   |                     |       |  |
|                        |                       |   |                     | ~     |  |
| Ro                     |                       |   | ak a                | ancel |  |

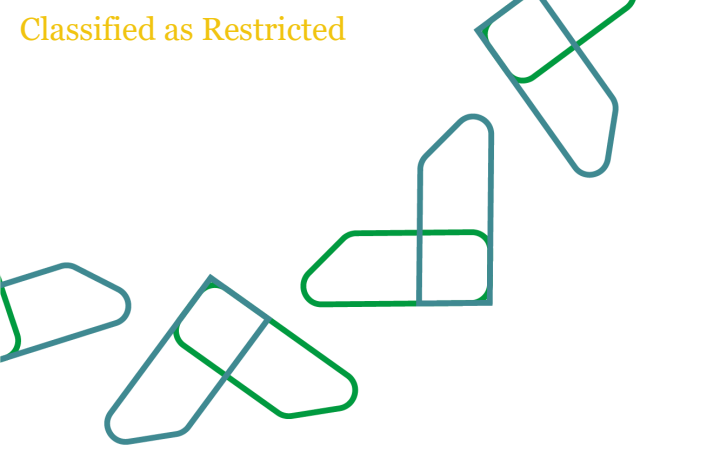

كما بالإمكان تحديد أكثر من جهة والنقر على السهم بعد ذلك يتم النقر على ايقونة "موافق"

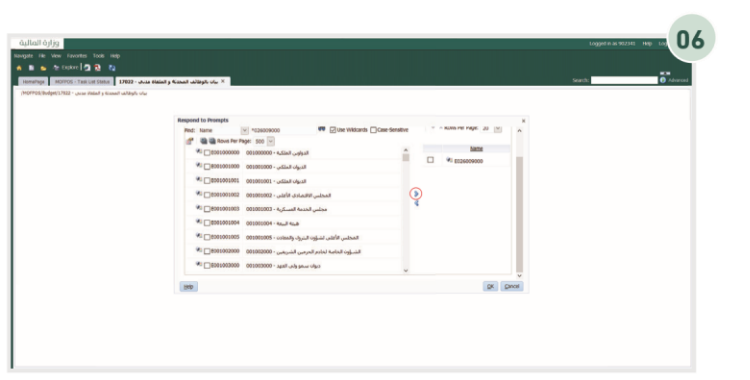

بعد تحديد وتعبئة البيانات المطلوبة يتم النقر على ايقونة ليتم عرض التقرير" "OK""موافق

| MORPOS + Yash Lati Stiffini 17022 + محمد<br>17022 - محمد المحمد والمقاتر | i finini y finini ulibyli ulu $\times$   |                                               |                                     |                                                                                   | Searchs 🛛 🔁 Ar |
|--------------------------------------------------------------------------|------------------------------------------|-----------------------------------------------|-------------------------------------|-----------------------------------------------------------------------------------|----------------|
|                                                                          | Respond to Prompt                        | 5                                             |                                     | х                                                                                 |                |
|                                                                          | The following pro-                       | ripts have been defined in the report. You ny | ay use the default values shown, or | select other members.                                                             |                |
|                                                                          | Respond to Pro                           | mpts at Report Level                          |                                     |                                                                                   |                |
|                                                                          | Respond to I<br>Prompt<br>الاحبر المسيحة | Prompt Selection<br>مدانہ ∑جز آلسجا           | Type<br>Report                      | Source<br>Report: 17022 - y Historial utility/ir olar<br>unite Maladi<br>Grafi Al |                |
|                                                                          |                                          | 6dt Henber Names                              |                                     |                                                                                   |                |
|                                                                          | وحر الحهه                                | دامه الملك خالد - 126009000                   | Report                              | Report: 17022 - 5 Alaskali kalileşili vila<br>çazar fizikali<br>Çetti Al          |                |
|                                                                          |                                          | C Edit Hember Names                           |                                     |                                                                                   |                |
|                                                                          | 24                                       |                                               |                                     | DK Canod Breet                                                                    |                |
|                                                                          |                                          |                                               |                                     |                                                                                   |                |
|                                                                          |                                          |                                               |                                     |                                                                                   |                |

ولحفظ التقرير في الجهاز او طباعته يتم النقر على ايقونة PDF

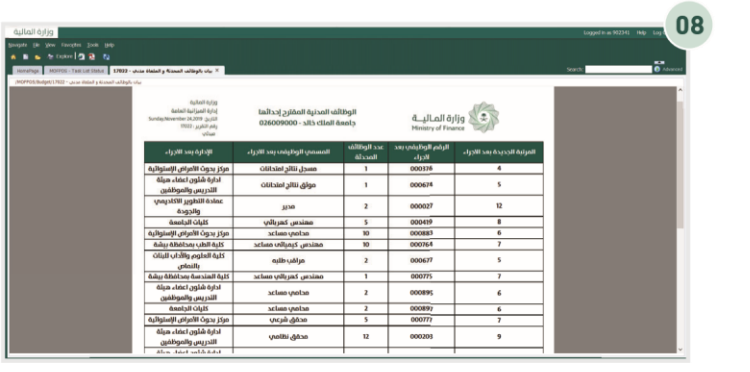

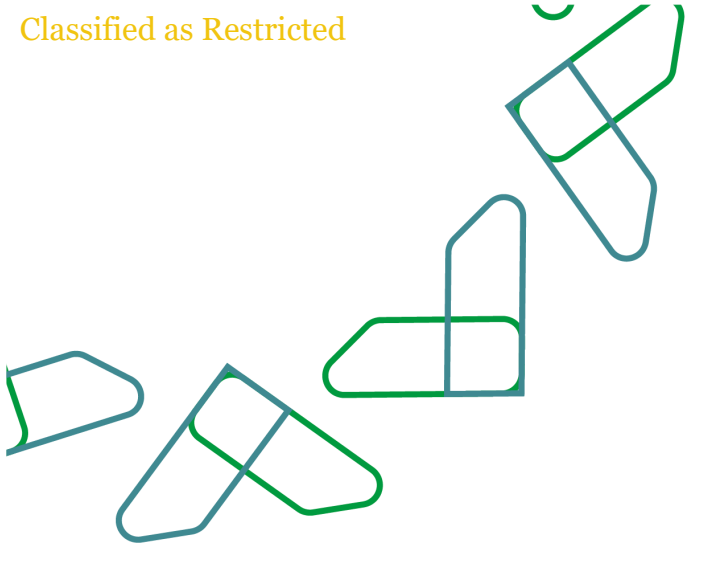

## تقرير استعراض الوظائف المدنية

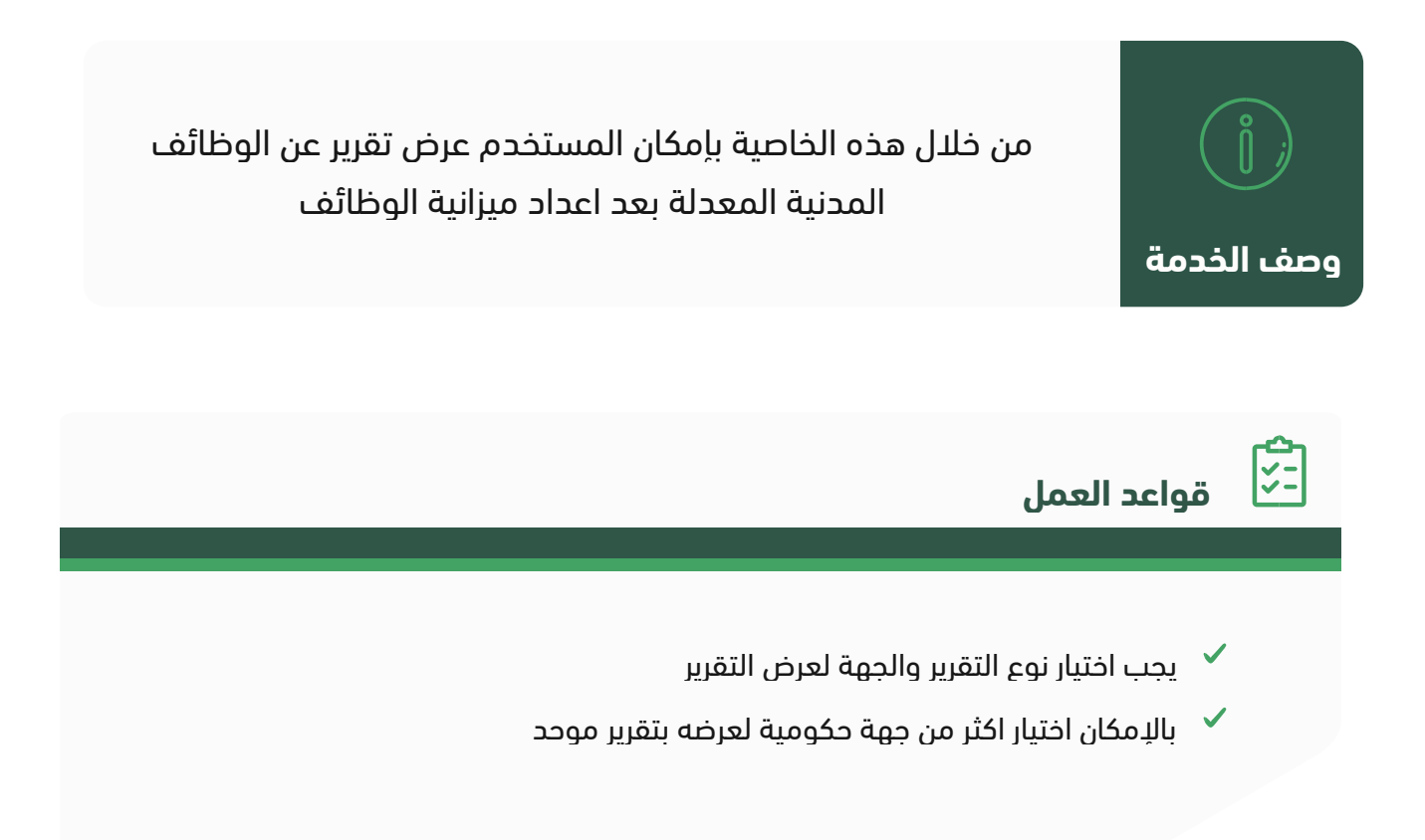

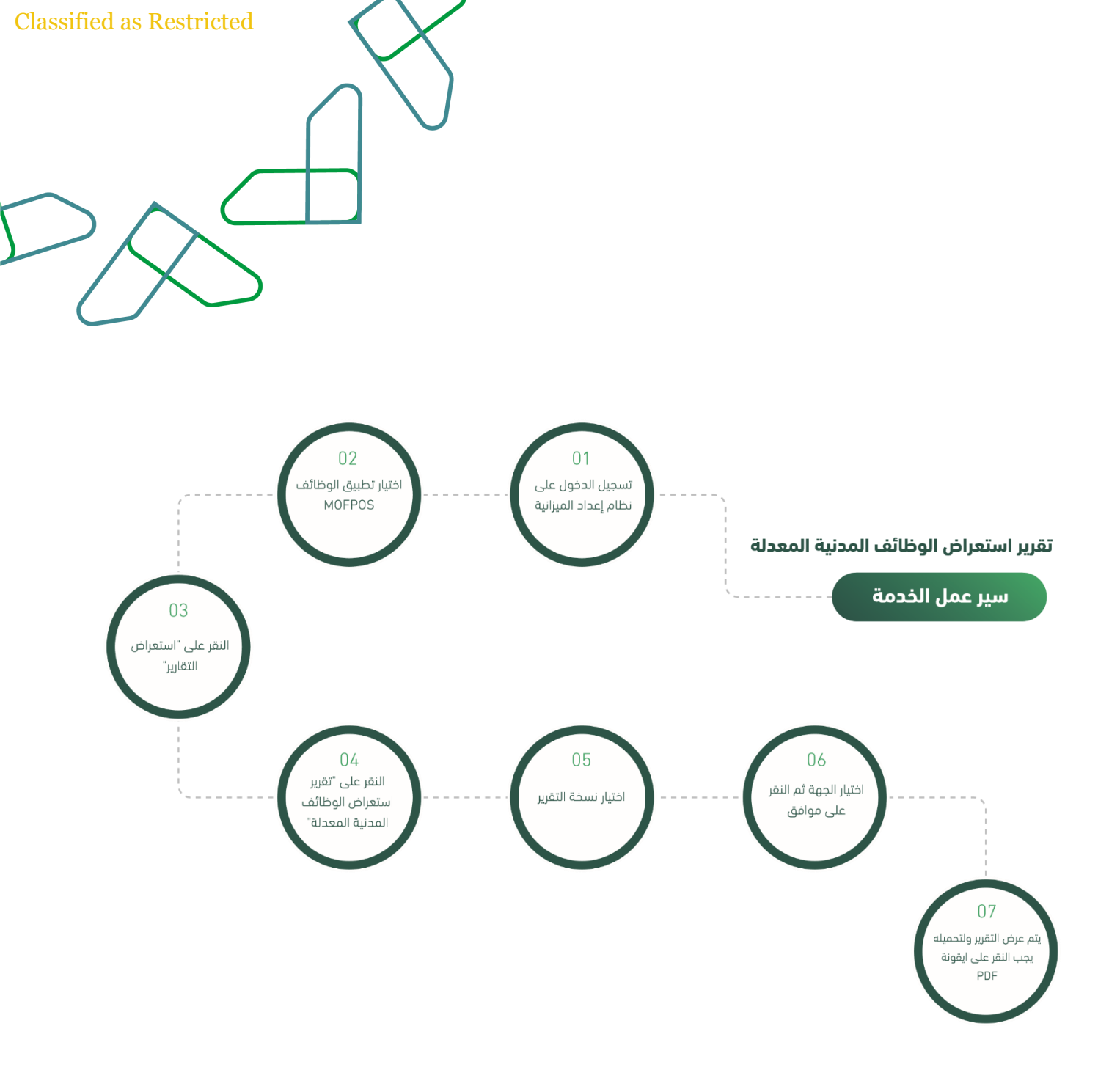

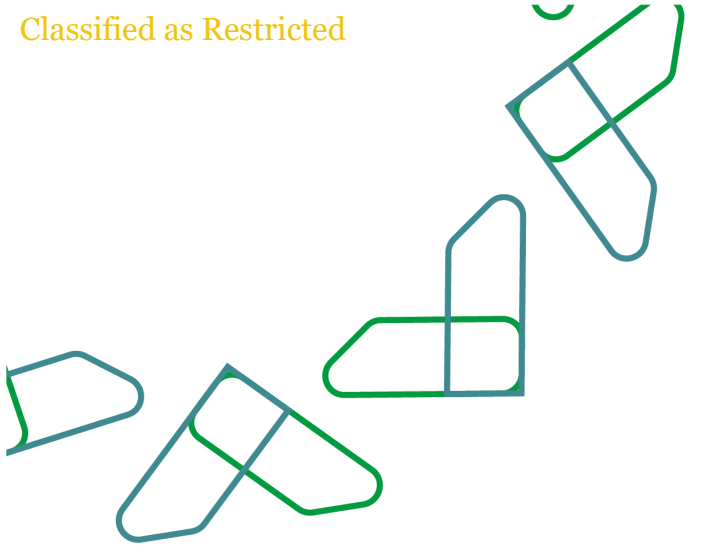

ثم يتم ادخال اسم المستخدم وكلمة المرور والنقر على "الدخول"

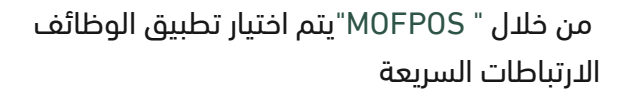

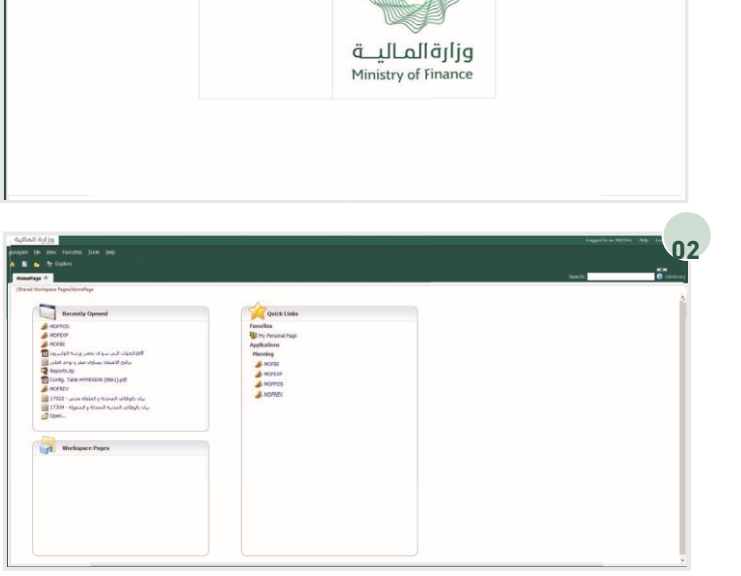

Uner Harten 932341 Pass-ord: \*\*\*\*\*\* 01

من خلال قائمة المهام الخاصة بي يتم توسيع خيار "استعراض التقارير" ثم النقر على "تقرير استعراض الوظائف المدنية المعدلة"

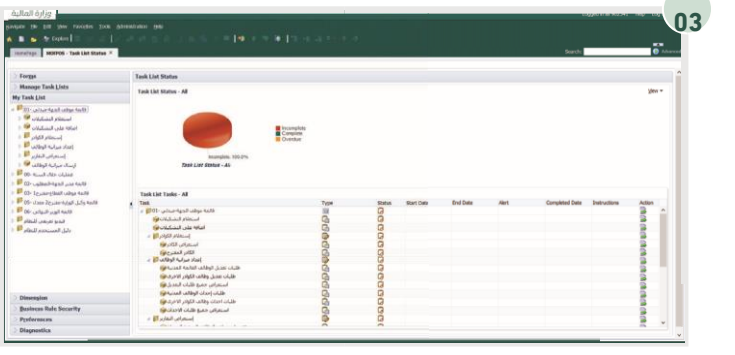

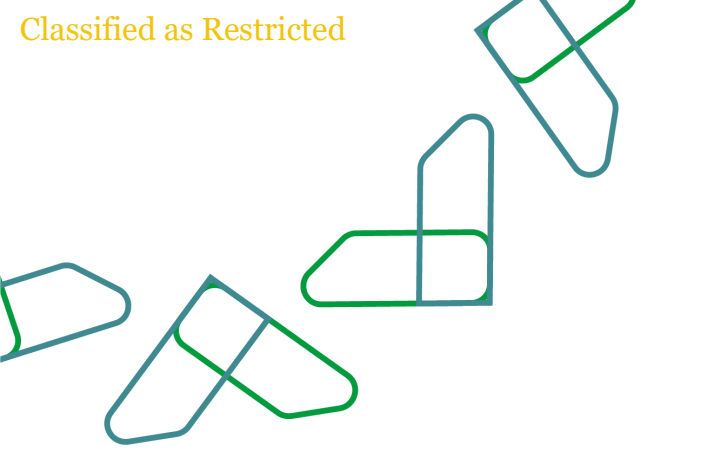

بعد النقر على " تقرير استعراض الوظائف المدنية المعدلة " يتم عرض نافذة جديدة لاختيار النسخة والجهة الحكومية من خلال النقر على ايقونة الاستعراض لكل خانة

| apr. HERITOL - Tare Lat Direct. 17804 - 40pt           | مان بالوطائف المدنية المعدلة و الم |                                            |                     |                    |                                                                                 | Search | o Advance |
|--------------------------------------------------------|------------------------------------|--------------------------------------------|---------------------|--------------------|---------------------------------------------------------------------------------|--------|-----------|
| باب بالوفائير المدينة المسركة و الشموتة - Gibolge(173H |                                    |                                            |                     |                    |                                                                                 |        |           |
|                                                        | Respond to Prompt                  |                                            |                     |                    | x                                                                               |        |           |
|                                                        | The following pro                  | ripts have been defined in the report. You | may use the default | values shown, or a | dect other members.                                                             |        |           |
|                                                        | Aegond to Pro                      | repts at Report Level                      |                     |                    |                                                                                 |        |           |
|                                                        | Prongit<br>Real Jack               | Selection                                  | 53                  | Type<br>Report     | SOUTH<br>Report: 17304 - Auranit untikyte vier<br>Agrinit je Kizanit<br>Kric Al |        |           |
|                                                        |                                    | BR Hember Names                            |                     |                    |                                                                                 |        |           |
|                                                        | ومرقبهم                            |                                            | 63                  | Report             | Report: 17304 - คะเลลสี เองใหญ่ใน เปล<br>หมู่เออรี 5 ฟรีเสองไ<br>Get: Al        |        |           |
|                                                        |                                    | D 638 Member Names                         |                     |                    |                                                                                 |        |           |
|                                                        | 34                                 |                                            |                     |                    | QK Garcel Breet                                                                 |        |           |
|                                                        |                                    |                                            |                     |                    |                                                                                 |        |           |

يتم اختيار نسخة التقرير المراد عرضها والنقر على السهم ثم يتم النقر على ايقونة "موافق"

| ر بالوقات البردية المعاة و المتواة - 1709).<br>1 | de .                                                                   |                       |   |                      |  |
|--------------------------------------------------|------------------------------------------------------------------------|-----------------------|---|----------------------|--|
|                                                  | Respond to Prompts<br>Post: Name · · · · · · · · · · · · · · · · · · · | Con-Senative          |   | ons Per Page: 20 🔍 n |  |
|                                                  | Name                                                                   | Nille                 | - | Sanz                 |  |
|                                                  | A Bont                                                                 | <i>م</i> ناب          |   | Mi Draft             |  |
|                                                  | AI DHM                                                                 | Radigu                |   |                      |  |
|                                                  | <sup>44</sup> 1 ⊡Proposal 1                                            | nikili Crimeli        | 9 |                      |  |
|                                                  | AL Dyubberg 5                                                          | المعترج البادي        | 4 |                      |  |
|                                                  | Imperation 2 modified                                                  | المغرج النادى المغذاد |   |                      |  |
|                                                  | AL Dave                                                                | تهامن                 |   |                      |  |
|                                                  | Wi Demouton                                                            | فنتو                  |   |                      |  |
|                                                  |                                                                        |                       |   |                      |  |
|                                                  | Tab.                                                                   |                       |   | QK Girot             |  |

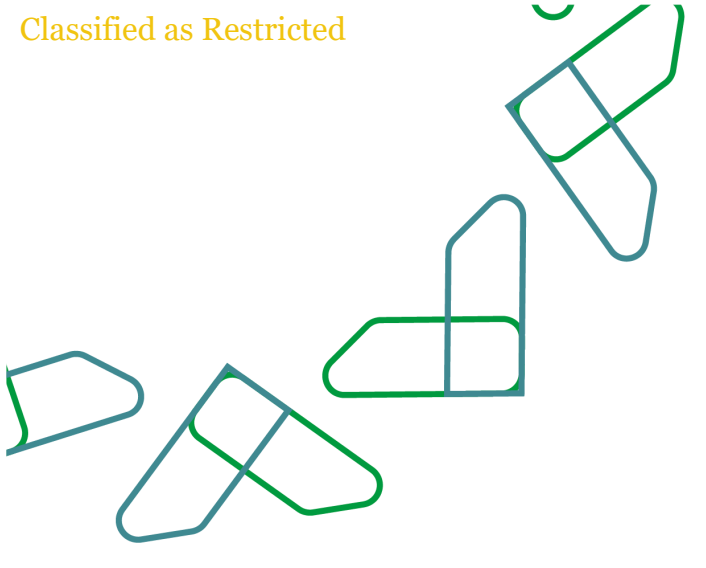

## تقرير استعراض الوظائف المحدثة للكوادر

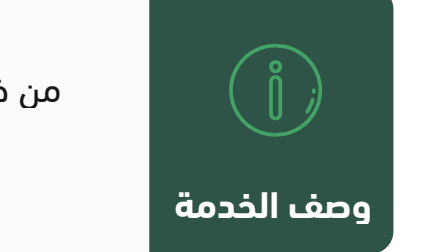

من خلال هذه الخاصية بإمكان المستخدم عرض تقرير عن الوظائف المحدثة للكوادر الأخرى بعد اعداد ميزانية الوظائف

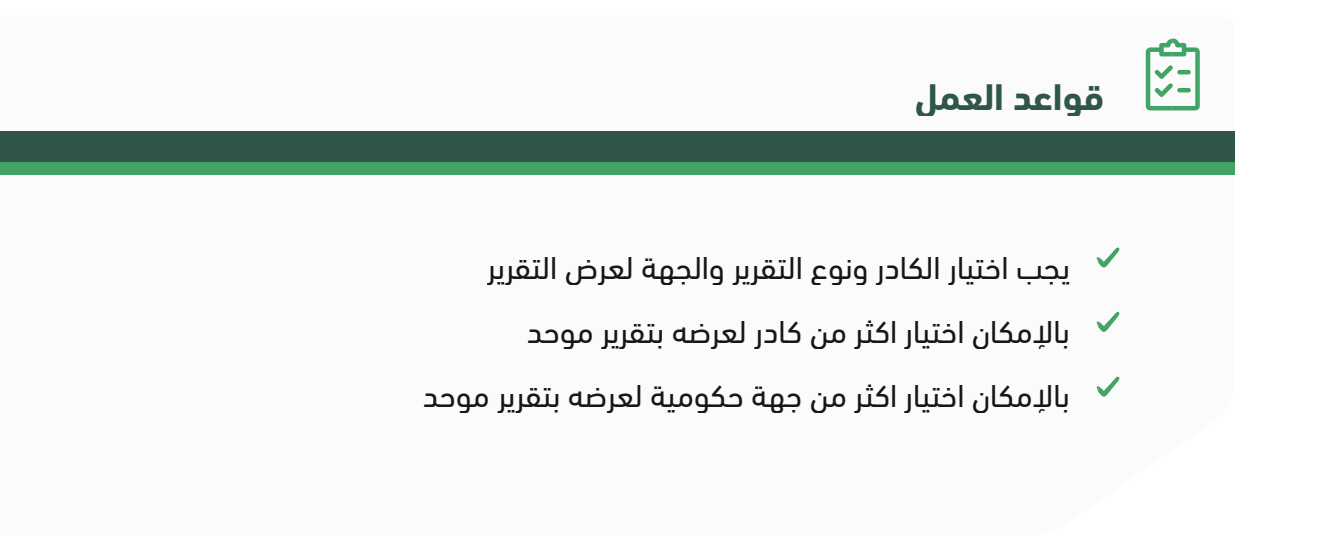

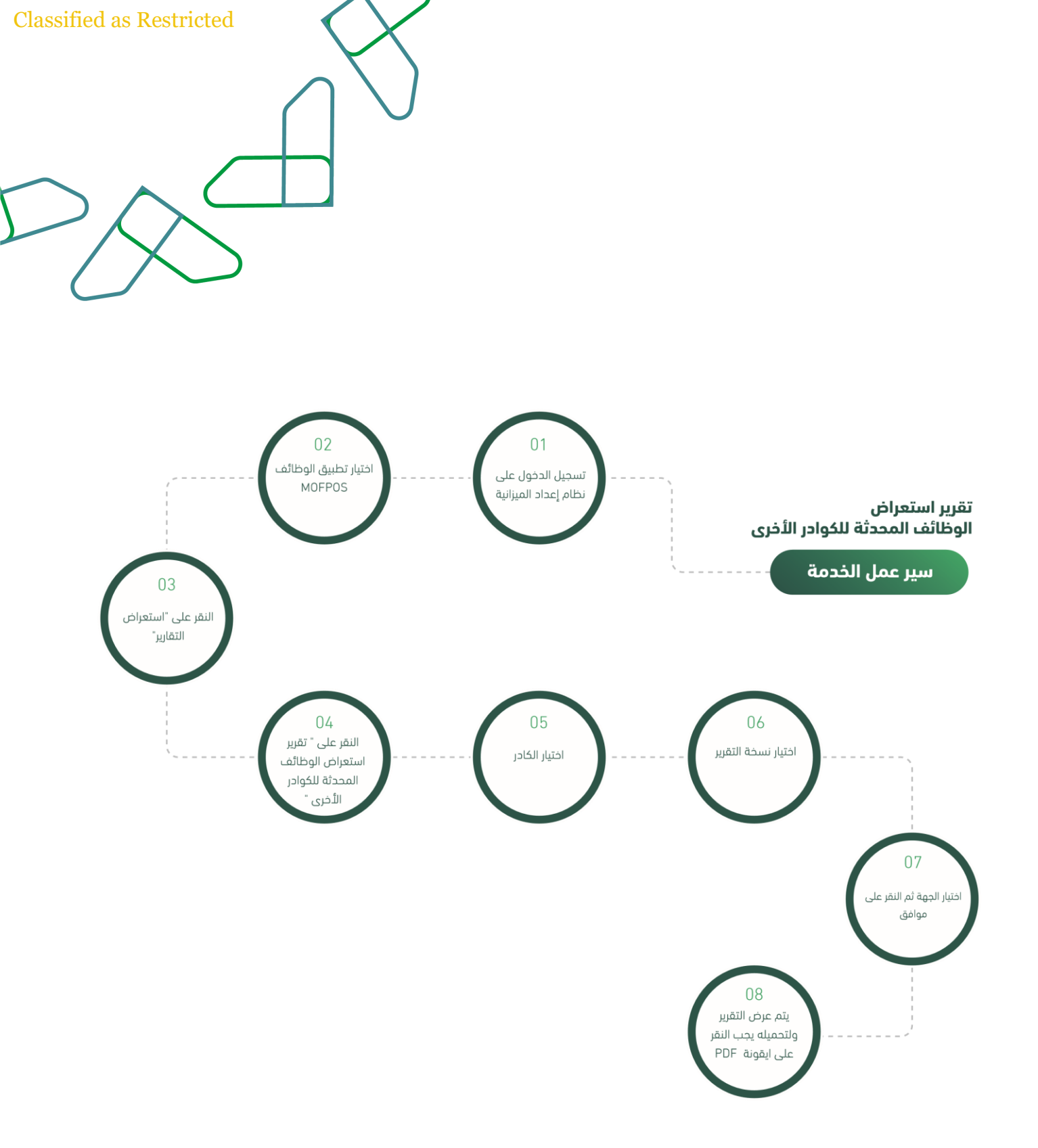

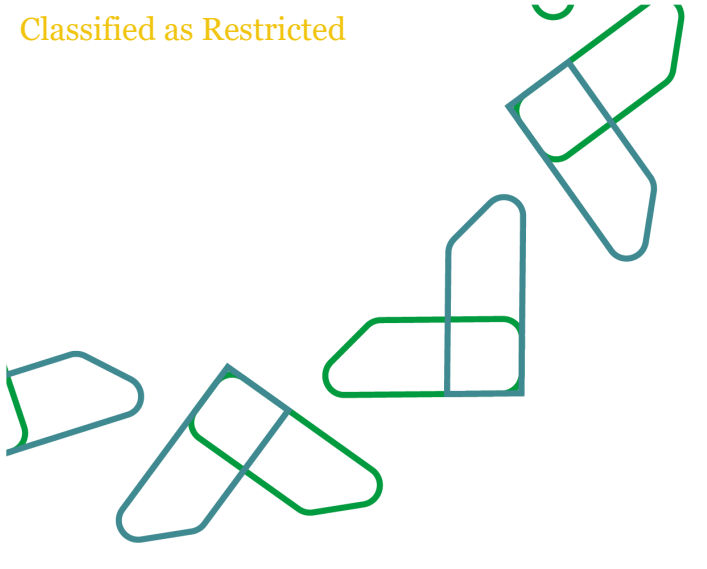

لتوجه الى الرابط التاليhttps://budget.etimad.sa ثم يتم ادخال اسم المستخدم وكلمة المرور والنقر على "الدخول"

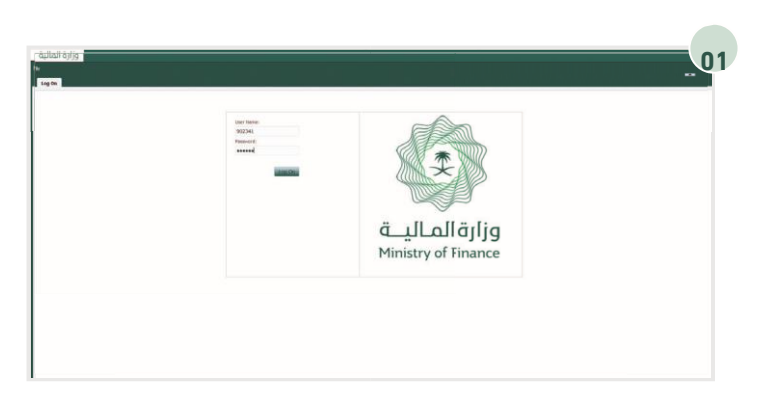

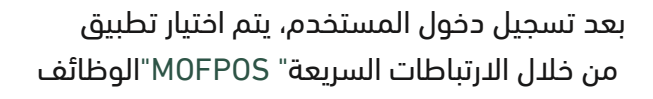

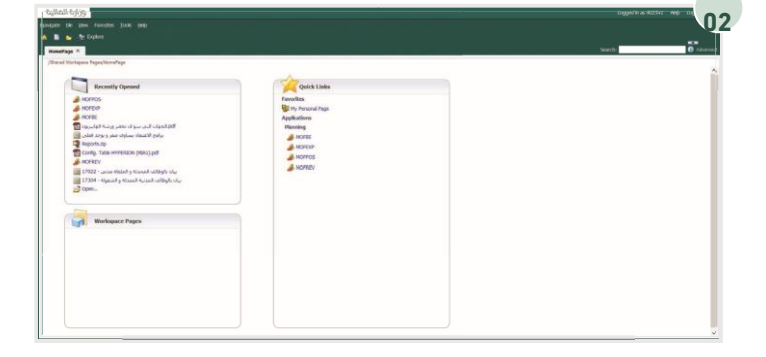

من خلال قائمة المهام الخاصة بي يتم توسيع خيار "استعراض التقارير" ثم النقر على "تقرير استعراض الوظائف المحدثة للكوادر الأخرى"

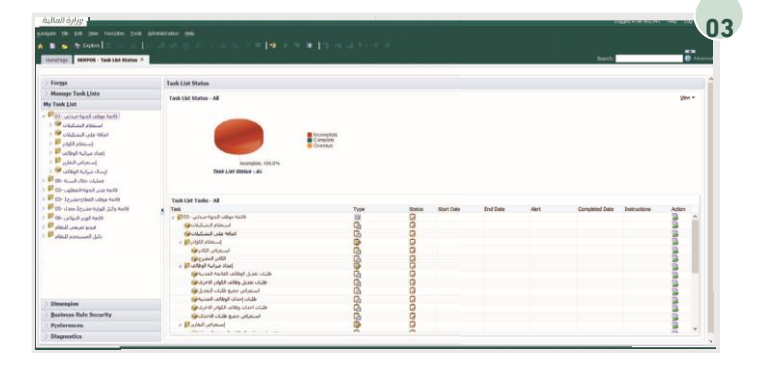

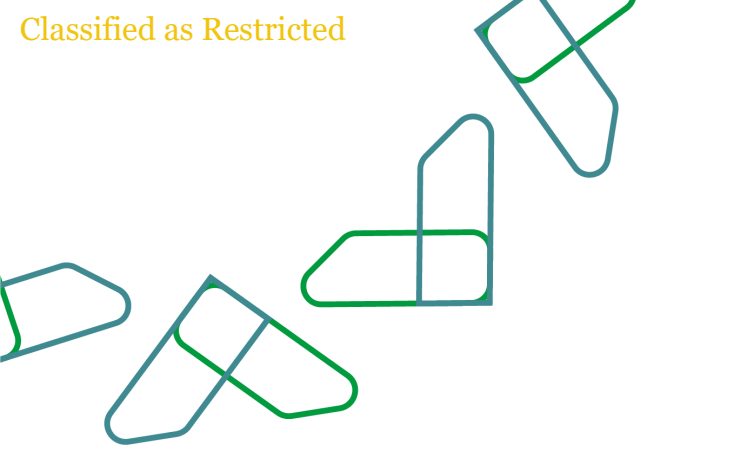

 Applie 16 to 10 mm 20 mm 20 m

05

بالإمكان اختيار أكثر من كادر لعرض تقرير خاص بهم من خلال تحديد الكوادر المراد عرضها والنقر على السهم ثم النقر على ايقونة "موافق"

بعد النقر على "تقرير استعراض الوظائف المحدثة للكوادر الأخرى" يتم عرض نافذة جديدة لتحديد الكادر المراد عرضه

مع اختيار النسخة والجهة الحكومية من خلال النقر على

ايقونة الاستعراض لكل خانة

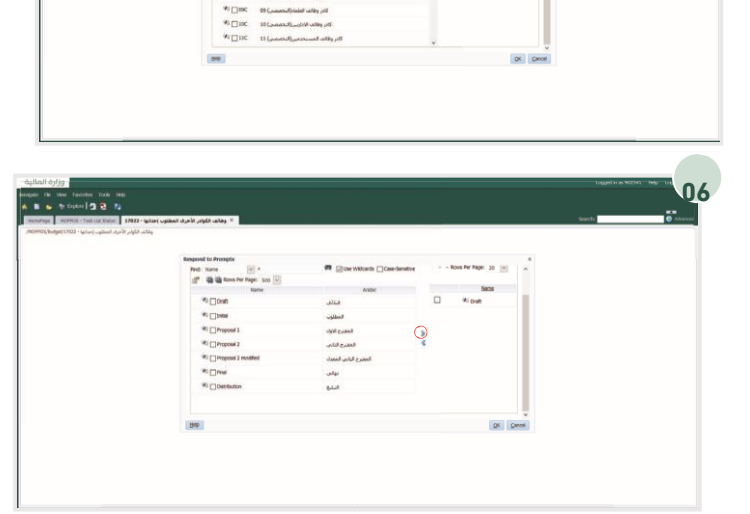

يجب اختيار نسخة التقرير المراد عرضها والنقر على السهم ثم يتم النقر على ايقونة "موافق"

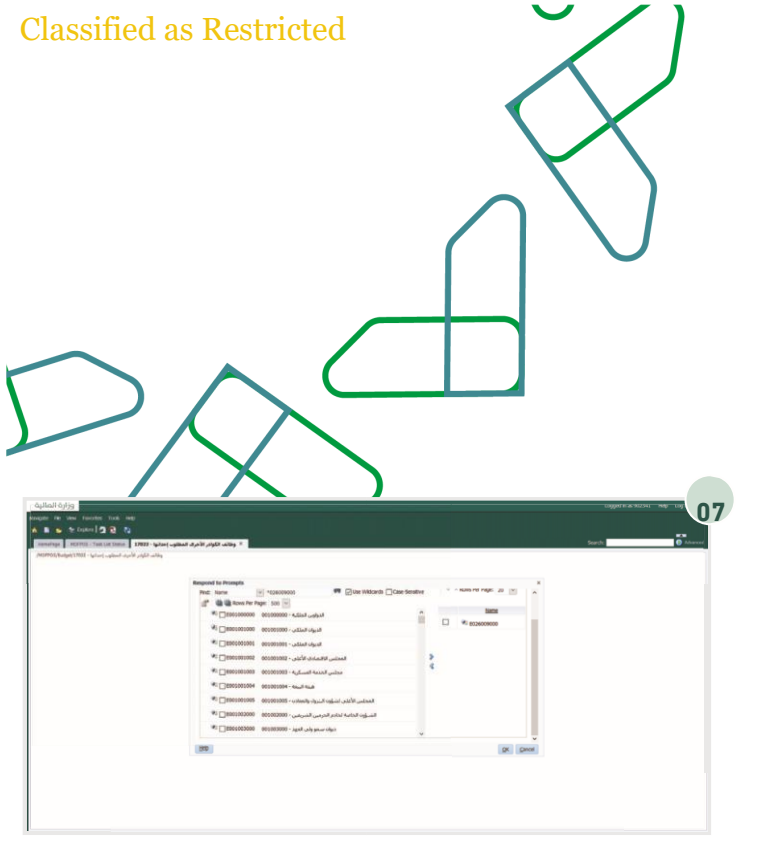

كما بالإمكان تحديد اكثر من جهة والنقر على السهم بعد ذلك يتم النقر على ايقونة "موافق"

بعد تحديد وتعبئة البيانات المطلوبة يتم النقر على ايقونة ليتم عرض التقرير" "OK""موافق ولحفظ التقرير في الجهاز او طباعته يتم النقر على ايقونة PDF

| -126 4        |                                                                                                    |                                        |                                       |                    |                                                |
|---------------|----------------------------------------------------------------------------------------------------|----------------------------------------|---------------------------------------|--------------------|------------------------------------------------|
| The Lot Denne | • وطالف الكوادر الأحرف المطلوب إحداثها - 17833                                                                                                    |                                        |                                       |                    | Search                                         |
| and capacity  | na hilita mak                                                                                                    |                                        |                                       |                    |                                                |
|               | gilab fadigi<br>(cip faqigilaba<br>(cip faqigilaba)<br>(cip faqigilaba)<br>(cip cip)<br>(cip cip)<br>(cip cip)<br>(cip cip)<br>(cip cip)<br>(cip cip)<br>(cip cip cip cip cip cip cip cip cip cip | ں المطلوب إحداثها<br>د - 026009000 - 1 | لف الكوادر الأخره<br>جامعة الملك خالد | gdi                | قبالمالغان<br>Ministry of Frience              |
|               | الوحدة الادارية الجديدة                                                                                                    | المسمى الوظيفي الجديد                  | sailbglisse<br>Blackin                | المرتة الجديدة     | الدادر الجديد                                  |
|               | مركز المومية - 1000 - 2000<br>والأبدار                                                                                                    | مداخر - 1010151000 - 0251 - مداخر      | 1                                     | 0203tao            | سلم هيئة التدريس - OZUniversity<br>بالجامعات   |
|               | مركز ريادة - 0101 - 026009000<br>الأعطال المعرفية                                                                                                    | مدافر - 251 - 1010151000 - 0251        | 1                                     | 0203_pttan         | مىلم ھيلة التدريس - O2University<br>بالجامعات  |
|               | 0026009000 - D21 - قماماً والمالية<br>التقنية المطومات                                                                                                    | سكرتير اجته قرويه M000206001<br>0106   | 5                                     | 0206_\\kul         | ملدم هيئة التدريس - 02University<br>بالجامعات  |
|               | دركز يدوث علوم - 1066 - مركز يدوث E026009000 - D106<br>(gill) ألماؤد الماؤد الماؤد                                                                                                    | مداخر - 1010151000 - 0251 مداخر        | 15                                    | 0203_µttan         | سلم هيئة التدريس - 02University<br>بالجامعات   |
|               | كليات الجامعة - 1115 - معماد الجامعة                                                                                                    | مداخر - 1010151000 - 0251              | 2                                     | 0205_ctulite stand | مىلىم شيلة التدريس - O2University<br>بالجامعات |
|               | كلية العلوم، - 0110 - 200000000000000000000000000000                                                                                                    | J1010150000 - 0250 - 5gab              | 1                                     | 0202_34ap          | سلدم شيئة التدريس - O2University<br>بالجامعات  |
|               | كلية العلوم - 1100 - 2000/2010<br>والأداب للبنات بالنماص                                                                                                    | JI010154000 - 0254 - استلذ             | 10                                    | 0206_bluat         | سلم هولة التدريس - Oztaiversity<br>بالجامعات   |
|               | rearing out to Hereit                                                                                                    |                                        |                                       |                    | distribution in the first star                 |

بعد تحديد وتعبئة البيانات المطلوبة يتم النقر على ليتم عرض التقرير" "OK"ايقونة "موافق ولحفظ التقرير في الجهاز او طباعته يتم النقر على PDFايقونة

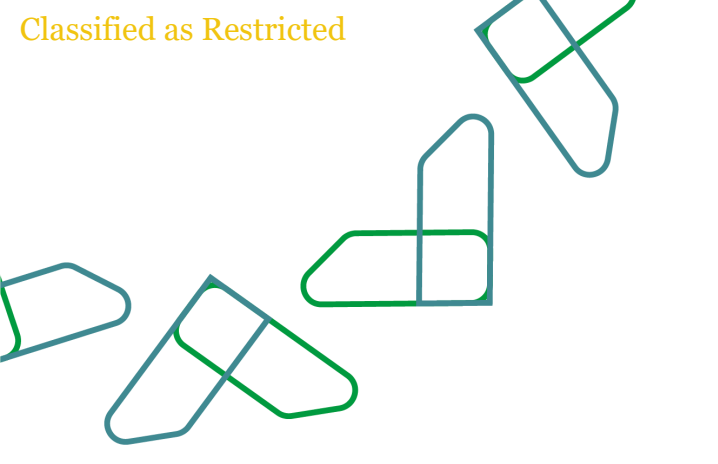

# تقرير استعراض الوظائف المعدلة للكوادر الأخرى

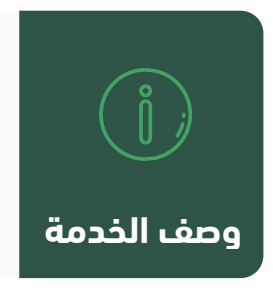

من خلال هذه الخاصية بإمكان المستخدم عرض تقرير عن الوظائف المعدلة للكوادر الأخرى بعد اعداد ميزانية الوظائف

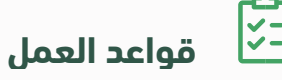

- 🗸 يجب اختيار الكادر ونوع التقرير والجهة لعرض التقرير
  - 🖌 بالإمكان اختيار اكثر من كادر لعرضه بتقرير موحد
- 💙 بالإمكان اختيار اكثر من جهة حكومية لعرضه بتقرير موحد

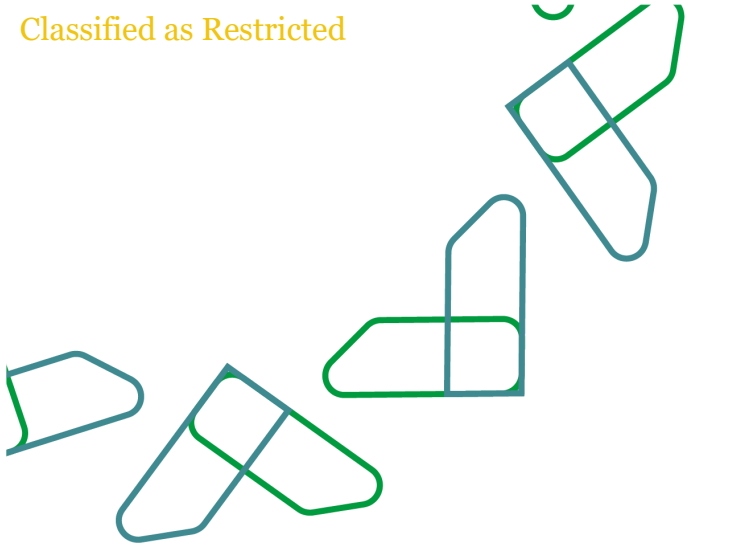

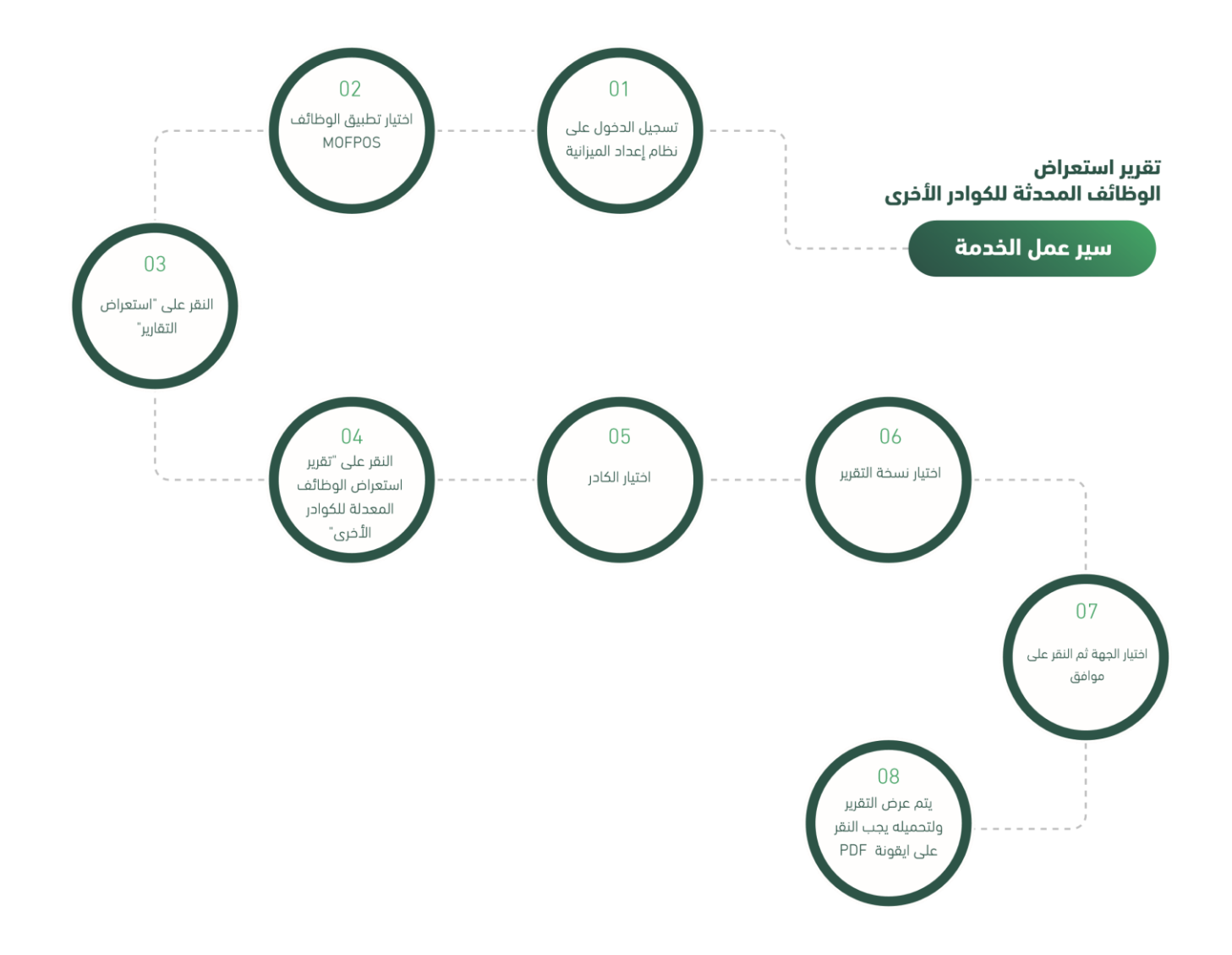

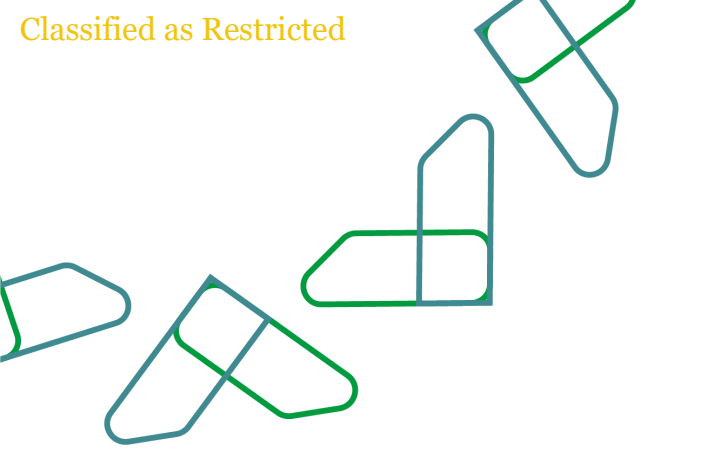

يتم التوجه الى الرابط التالي : ثم يتم ادخال اسم المستخدم وكلمة المرور والنقر على "الدخول"

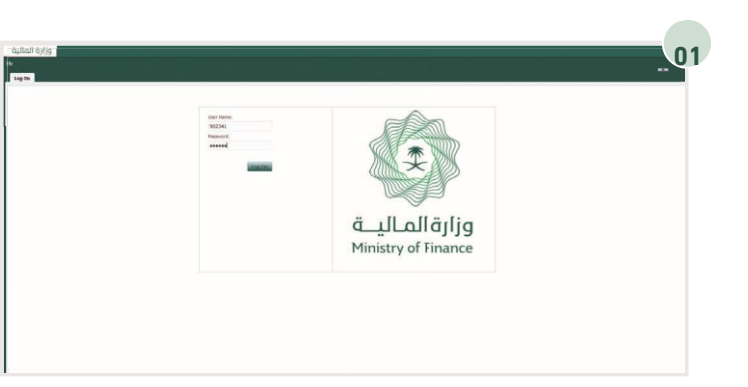

بعد تسجيل دخول المستخدم، يتم اختيار تطبيق الوظائف من خلال الارتباطات السريعة" MOFPOS"

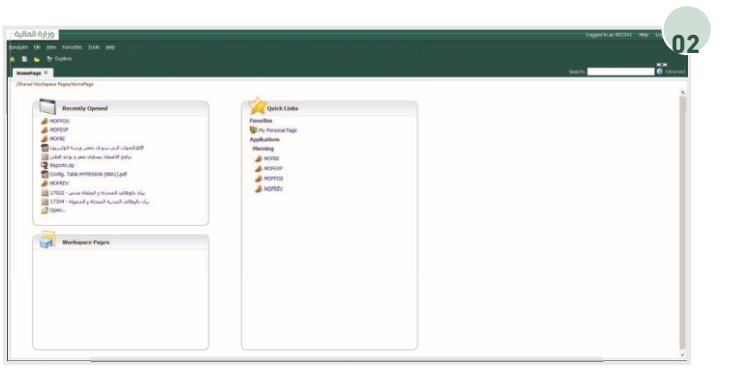

من خلال قائمة المهام الخاصة بي يتم توسيع خيار "استعراض التقارير" ثم النقر على "تقرير استعراض الوظائف المعدلة للكوادر الأخرى"

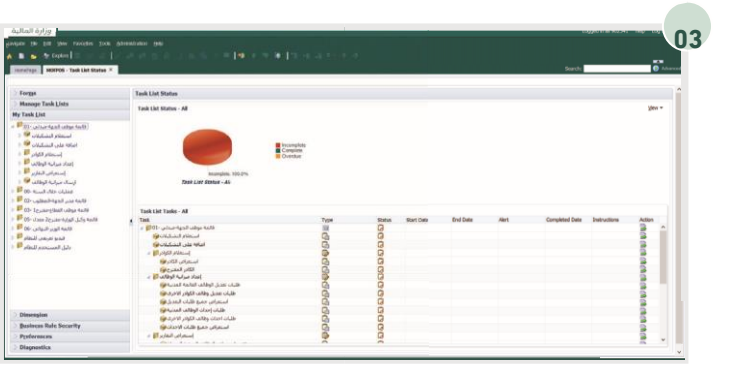

|        | as Ke                                                                                                    | estrict    | ed     |                                                                                                    |   |                              | J  |
|--------|----------------------------------------------------------------------------------------------------|------------|--------|----------------------------------------------------------------------------------------------------|---|------------------------------|----|
|        |                                                                                                    |            |        |                                                                                                    |   | $\langle$                    |    |
|        |                                                                                                    |            |        |                                                                                                    |   |                              | /  |
|        |                                                                                                    |            |        |                                                                                                    |   |                              |    |
| $\sum$ |                                                                                                    | $\searrow$ |        |                                                                                                    |   |                              |    |
|        | Ζ                                                                                                    | $\sum$     | $\sum$ |                                                                                                    |   |                              |    |
|        |                                                                                                    | $\geq$     | >      |                                                                                                    |   | Egyptic a statist me         | 04 |
|        |                                                                                                    | $\geq$     | $\geq$ |                                                                                                    |   | Cognetic a mitter me         | 04 |
|        |                                                                                                    | $\geq$     | $\geq$ |                                                                                                    |   | Cogolfa a NZA1 - 40<br>South | 04 |
|        |                                                                                                    |            |        | 101 07 1744                                                                                            |   | ingel a 1971 - M             | 04 |
|        | Market and a second second sec |            |        | vali (dar yelan.                                                                                       |   | logel a USU ye               | 04 |
|        | an object of a state of a state o |            |        | resist offer review.                                                                                   |   | Supple & BON - N             | 04 |
|        | And a state of the state of the |            |        | radiative restors.                                                                                     | × | 1999 a 1999 a 1999 a         | 04 |
|        | And a set of the set of the set o |            |        | e said dae verdan.<br>Said (dae verdan.<br>Said (dae verdan.<br>Said (dae verdan.<br>Said (dae verdan. |   | tagatha Bible I ni<br>keri   | 04 |

بعد النقر على " تقرير استعراض الوظائف المدنية المعدلة ' يتم عرض نافذة جديدة لتحديد الكادر واختيار النسخة والجهة الحكومية من خلال النقر على ايقونة الاستعراض لكل خانة

بالإمكان اختيار أكثر من كادر لعرض تقرير خاص بهم من خلال تحديد الكوادر المراد عرضها والنقر على السهم ثم النقر على ايقونة "موافق"

| ner and a second and a second second se | ا. وهانف الكوادر الأحرى المطلوب إحدا<br>- | 1                                         |                  |         |                        |        | Search O Adverce |
|----------------------------------------------------------------------------------------------------|-------------------------------------------|-------------------------------------------|------------------|---------|------------------------|--------|------------------|
|                                                                                                    | Respond to Prompt                         |                                           | Constant Charles |         | Rows Per Paper: 20. UK | ×      |                  |
|                                                                                                    | 1 1 1 1 1 1 1 1 1 1 1 1 1 1 1 1 1 1 1     | A Per Page: Sol 🔛                         |                  |         |                        |        |                  |
|                                                                                                    | ★: □esc                                   | سلم شنه البدرسي بالماندان 62              | -                |         | Batte                  |        |                  |
|                                                                                                    | . ⇔⊡ec                                    | min feller fistors 68                     |                  |         | *I 60C                 | - 11   |                  |
|                                                                                                    | AI Dec                                    | ula letto tacker 40                       |                  |         |                        |        |                  |
|                                                                                                    | A: □oc                                    | سلم اغضاء شبنة التحفيق والادغاء الطم فالا |                  | $\odot$ |                        |        |                  |
|                                                                                                    | WI []enc                                  | 87 white here's 18                        |                  |         |                        |        |                  |
|                                                                                                    | W1 [] eec                                 | كانر وفائد الأفدران مدسر) 08              |                  |         |                        |        |                  |
|                                                                                                    | A) [] 60C                                 | لادر وقالف الطما والمصحر 20               |                  |         |                        |        |                  |
|                                                                                                    | *1 [] 10C                                 | كان وقاف الأداريي (الحممير) 10            |                  |         |                        |        |                  |
|                                                                                                    | at⊡nc                                     | لادر وفاته المستحدمي(الخصصي) 11           |                  |         |                        |        |                  |
|                                                                                                    | 840                                       |                                           |                  |         | QK                     | Geroel |                  |
|                                                                                                    |                                           |                                           |                  |         |                        |        |                  |

يجب اختيار نسخة التقرير المراد عرضها والنقر على السهم ثم يتم النقر على ايقونة "موافق"

| Respond to Prompts |                      |        |                      |  |
|--------------------|----------------------|--------|----------------------|--|
| And Name III -     | Case-Senative        |        | A RONS PER PAGE 20 V |  |
| Name               | Anthe                |        | Batta                |  |
| And Date           | فنللد                |        | 91 braft             |  |
| AT DAM             | Baddee               |        |                      |  |
| Proposal 2         | المغترع الذواد       | $\cap$ |                      |  |
| Pipered 2          | المعدع الدامر        | 4      |                      |  |
| Images 2 modified  | المجرح النادي المغدك |        |                      |  |
| AT Dave            | نهادي                |        |                      |  |
| Wi Detribution     | مىنى                 |        |                      |  |
|                    |                      |        |                      |  |
| 24                 |                      |        | QK Smool             |  |

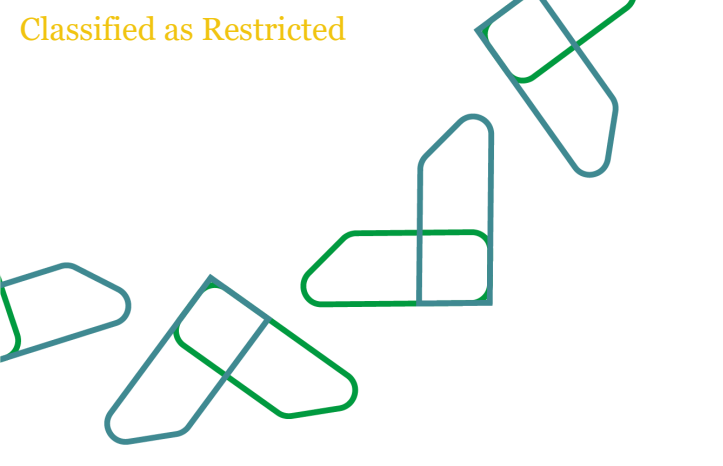

كما بالإمكان تحديد أكثر من جهة والنقر على السهم بعد ذلك يتم النقر على ايقونة "موافق"

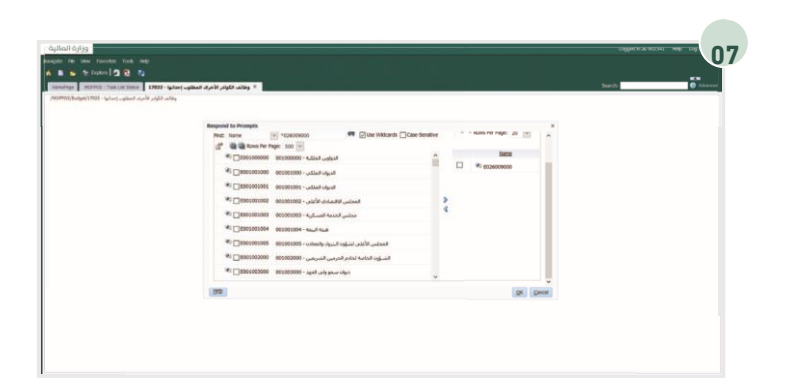

بعد تحديد وتعبئة البيانات المطلوبة يتم النقر على ليتم عرض التقرير" "OK"ايقونة "موافق ولحفظ التقرير في الجهاز او طباعته يتم النقر على PDFايقونة

| ى، الكوار، الأمراد المطلوب (مدانية - 1903)1903(00), | day .            |                              |           |                                                                                    |  |
|-----------------------------------------------------|------------------|------------------------------|-----------|------------------------------------------------------------------------------------|--|
|                                                     | Respond to Promp | 84                           |           | ×                                                                                  |  |
|                                                     | Respond to Pr    | ompts at Report Level        |           | ^                                                                                  |  |
|                                                     | Prompt           | Selector                     | Type      | Source                                                                             |  |
|                                                     | الحر لكام        | سلوغية الدريس بالطعان 12     | E seport  | Report: 17022 - مالكواني الأخرى<br>المطلوب إخدانها<br>Gritt: Ondi                  |  |
|                                                     |                  | Gift Hender Kames            |           |                                                                                    |  |
|                                                     | كحر ليسته        | مبدلني                       | En Report | المعتقودر الأخرف - 17022 وظالف الكوادر الأخرف -<br>المعتقود (بركورا<br>Grid; Grid) |  |
|                                                     |                  | Cit Henter Names             |           |                                                                                    |  |
|                                                     | تامير ليبهه      | 626009608 - alta diad vasia- | E3 Nepot  | Répór: 17022 - الأمرك بالأمرك الأمرك المالي<br>المالي المالي<br>Gré: Al            |  |
|                                                     |                  | Cdt Hender Names             |           |                                                                                    |  |
|                                                     | 190              |                              |           | QK Ganoel Beset                                                                    |  |

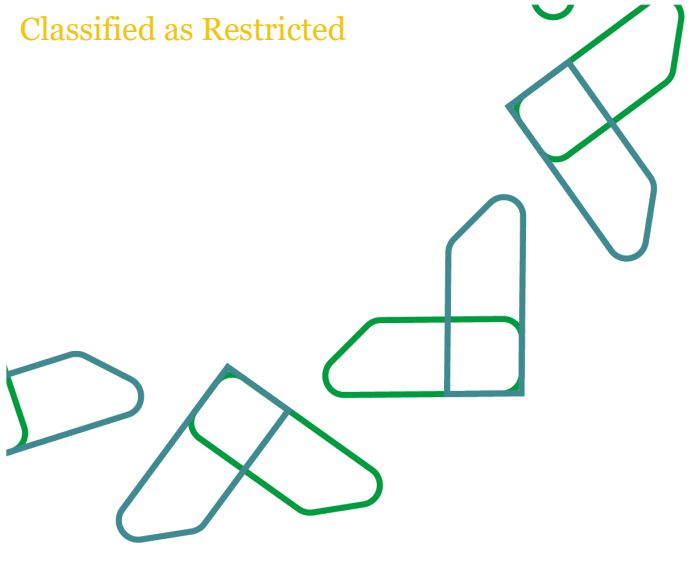

# استعلام التشكيلات

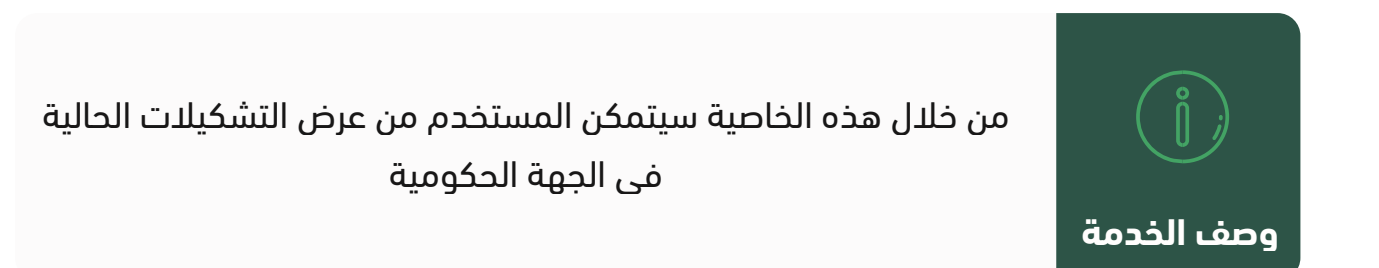

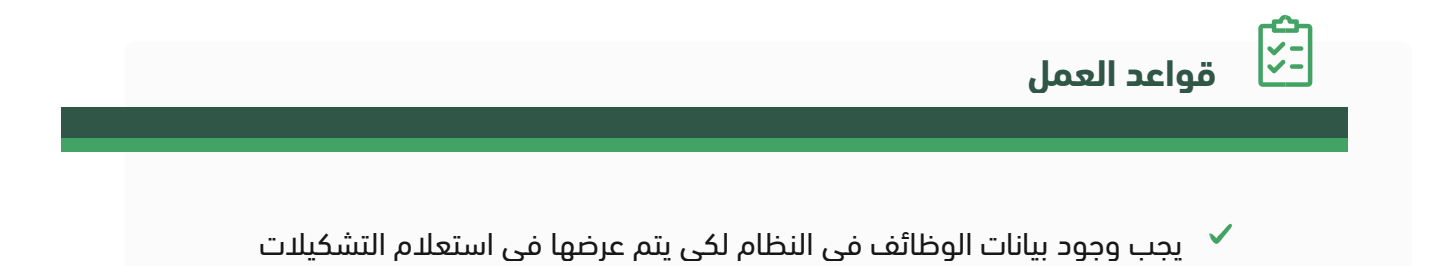

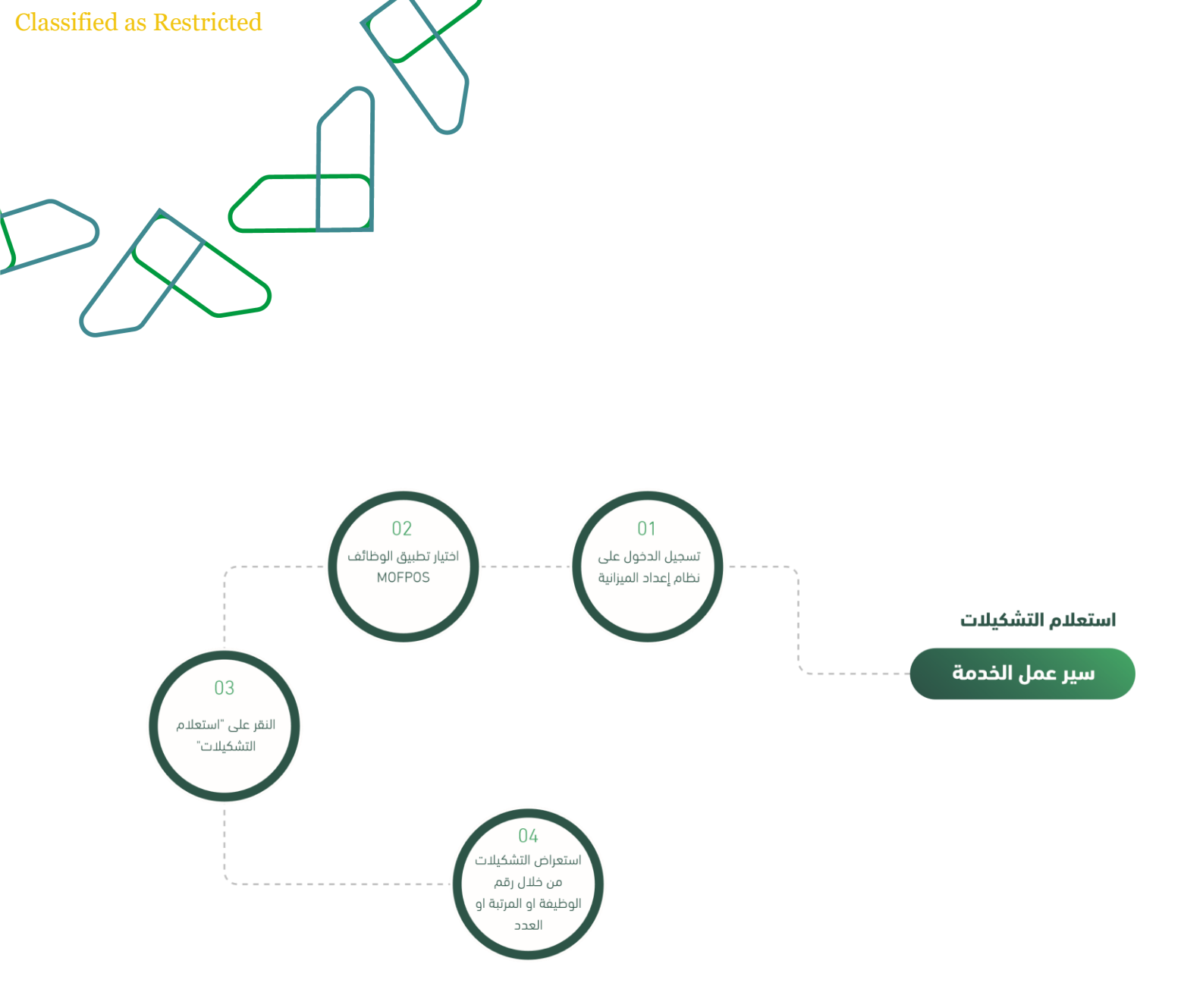

Classified as Restricted

## إرشادات الاستخدام

: التوجه الى الرابط التالي https://budget.etimad.sa "ثم يتم ادخال اسم المستخدم وكلمة المرور والنقر على "الدخول

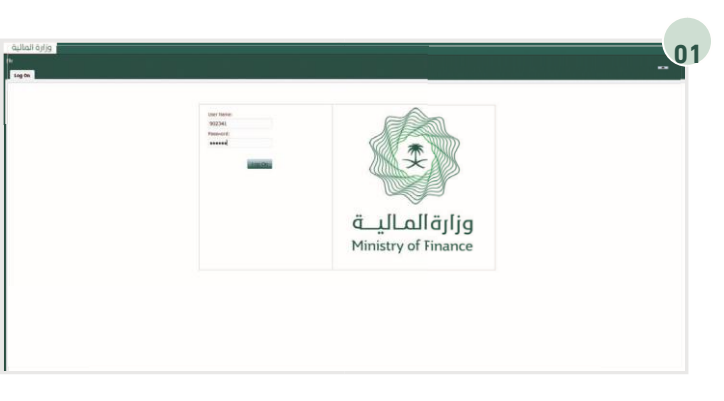

من خلال الارتباطات " MOFPOS"يتم اختيار تطبيق الوظائف السريعة

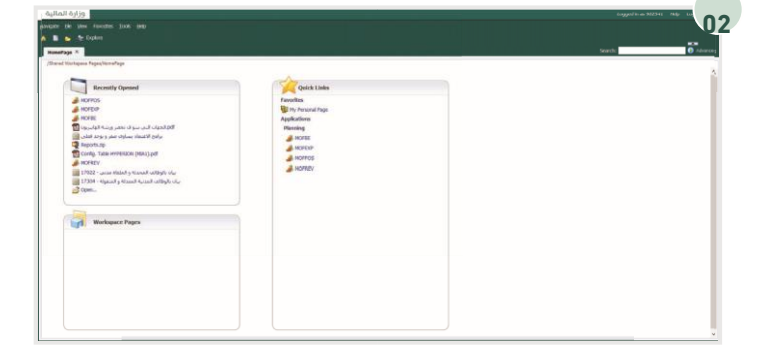

من خلال قائمة المهام الخاصة بي يتم النقر على

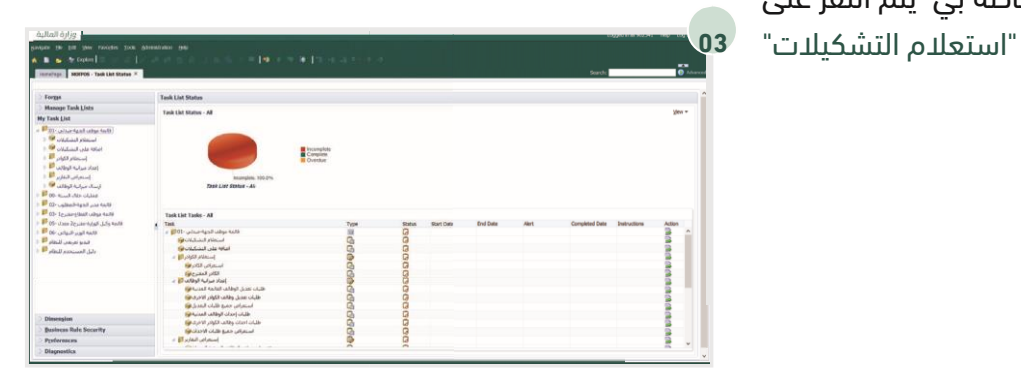

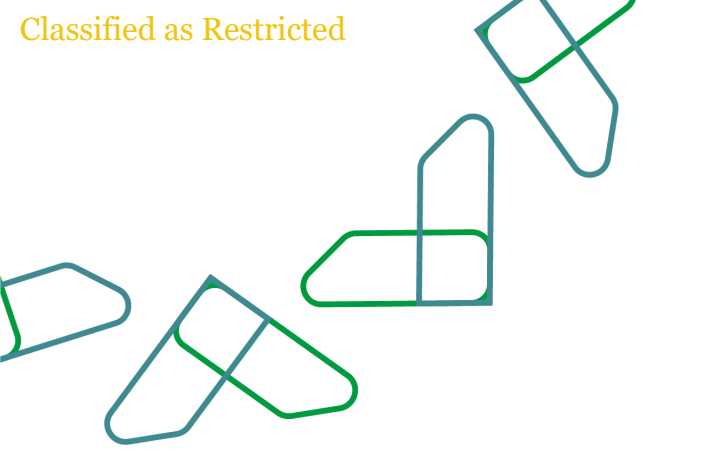

ثم يتم اختيار الكادر والنقر على السهم المجاور ليتم استعراض الكادر
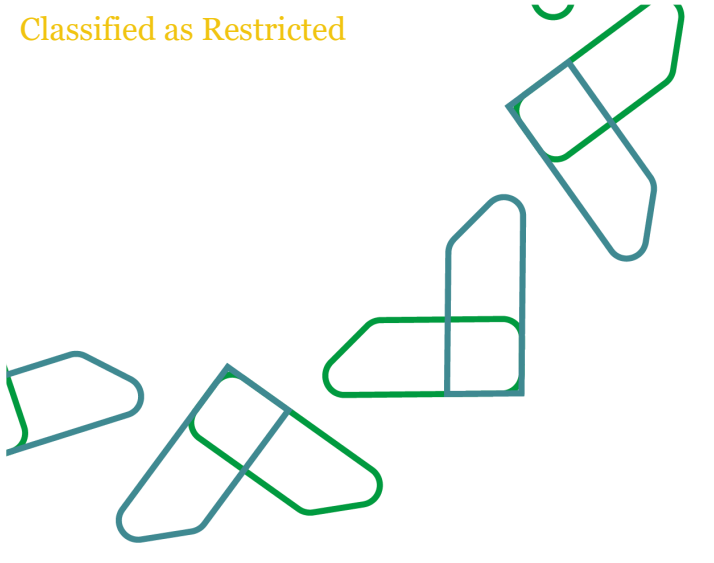

### الكادر المقترح

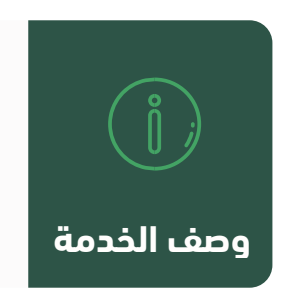

من خلال هذه الخاصية سيتمكن المستخدم من عرض بيانات الكادر المقترح في الجهة الحكومية بعد اعداد ميزانية الوظائف

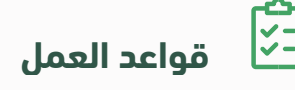

🖌 يجب ان يعكس النظام بيانات الكادر المقترح والكادر الحالي

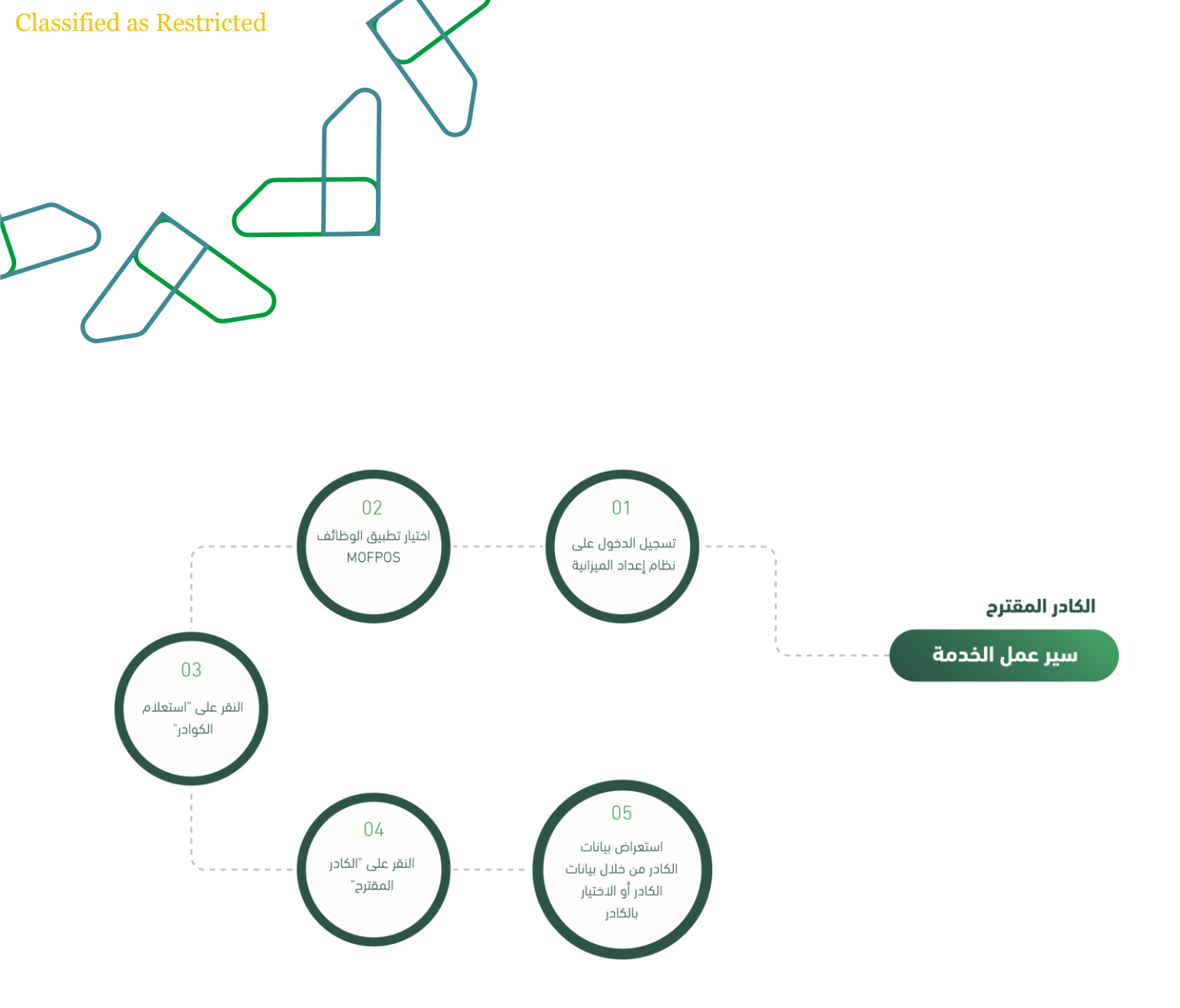

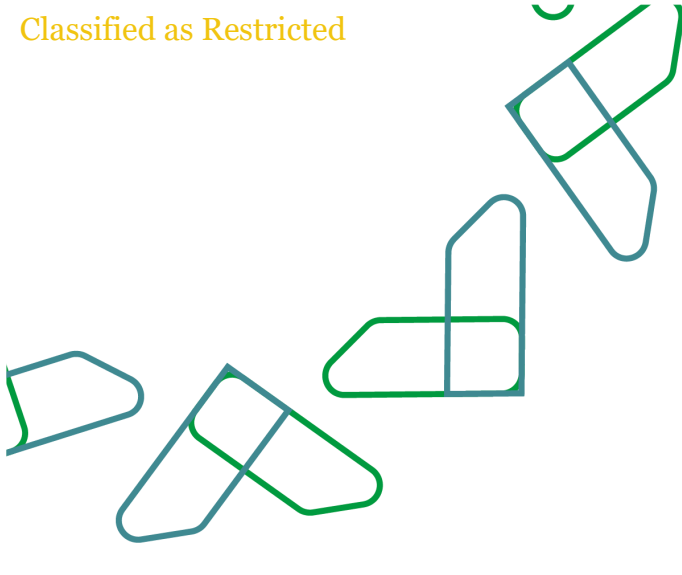

### إرشادات الاستخدام

ttps://budget.etimad.saيتم التوجه الى الرابط التالي : ثم يتم ادخال اسم المستخدم وكلمة المرور والنقر على "الدخول"

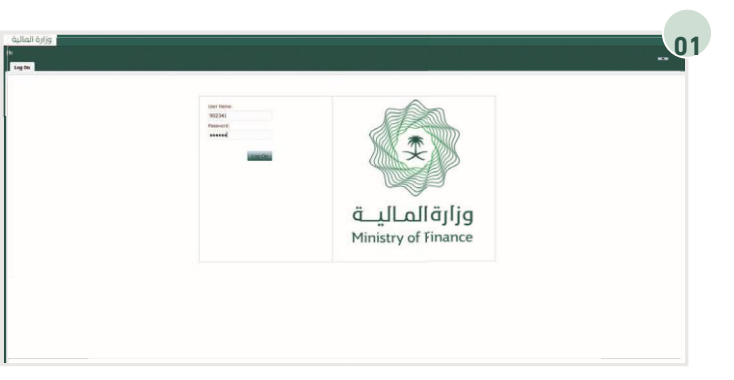

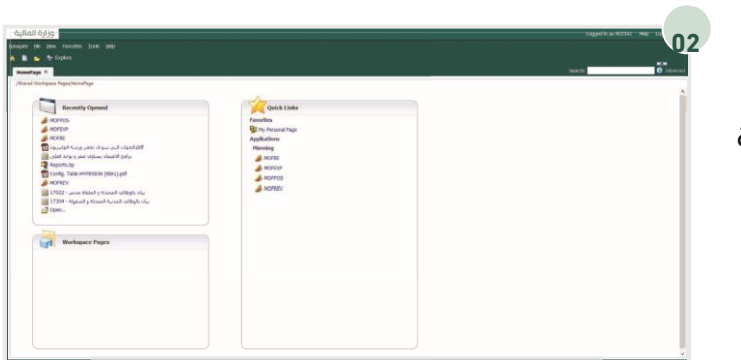

بعد تسجيل دخول المستخدم، من خلال الارتباطات " MOFPOS"يتم اختيار تطبيق الوظائف السريعة

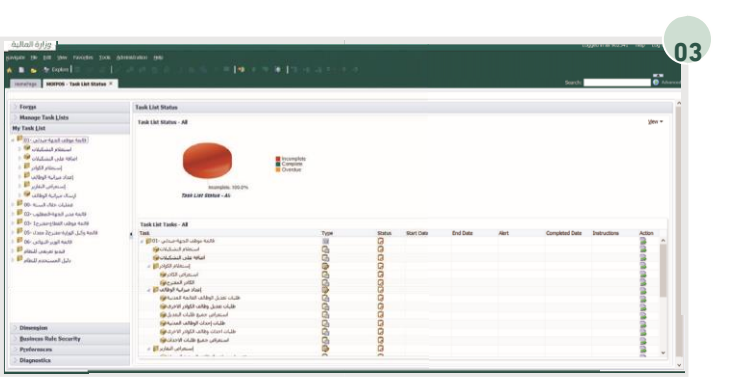

من خلال قائمة المهام الخاصة بي يتم النقر على "استعلام الكوادر" ثم النقر على "الكادر المقترح"

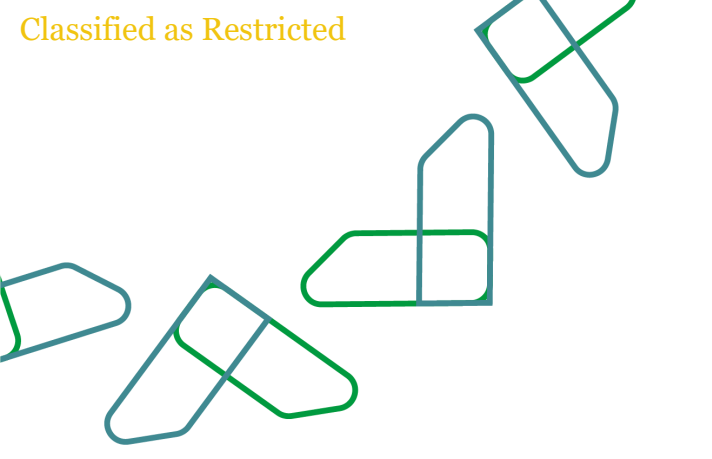

|                                                                                     |   |                                                                                                    |                  |                   |                |                 |                            |                | Search | 0 |
|-------------------------------------------------------------------------------------|---|----------------------------------------------------------------------------------------------------|------------------|-------------------|----------------|-----------------|----------------------------|----------------|--------|---|
| Forge                                                                               |   | Tesk List Status                                                                                               |                  |                   |                |                 |                            |                |        |   |
| Manage Task Lists                                                                   |   | Table Load and Tableson                                                                                        |                  |                   |                |                 |                            |                |        |   |
| Task List                                                                           |   | the Charles in the second                                                                                      |                  |                   |                |                 |                            |                |        |   |
| اللغة موطف الجنهة-سيدلم، 25 م<br>استخلاط التسكيلات 9 م<br>العاقة على التسكيلات 90 م |   | مر المراجع المراجع المراجع المراجع المراجع المراجع المراجع المراجع المراجع المراجع المراجع المراجع المراجع الم | • •              |                   |                |                 |                            |                |        |   |
| and a stand                                                                         |   |                                                                                                    |                  | Ad                | uit -          |                 | 8P2020                     |                |        |   |
| San and the second                                                                  |   |                                                                                                    |                  | PV<br>PV          | PY18<br>2019   |                 | 2020 420                   |                |        |   |
| P                                                                                   |   |                                                                                                    |                  | 23                |                |                 | PY20                       |                |        |   |
| P . Int. stand                                                                      |   |                                                                                                    | Wor              | Working           |                | oraet<br>مىدتەن |                            |                |        |   |
| Walter and a fighter W                                                              |   |                                                                                                    |                  | Approved to other | Occured Number | Constant Street | Number of New<br>Institute | Number of John |        |   |
| 00- Auntholic victoria                                                              |   |                                                                                                    |                  | of Jobs           | of Jobs        | of Jobs         | acc lights                 | احمالمی عدد    |        |   |
| استحراض الكادر 🎔                                                                    | 1 | BICEL MALL, MALLAN AND                                                                                         | Oak115ual        |                   | and per        | 30,000          |                            | 2              |        | ^ |
| Internet Research                                                                   |   |                                                                                                    | Gade2.2 supl     | -                 |                | 63              |                            | 63             |        |   |
| محل وفايد كان التابلين المحيين                                                      |   |                                                                                                    | Sept22 wall      | 63                | 0              | 63              |                            | 63             |        |   |
| Copror proper canaly (pass)                                                         |   |                                                                                                    | Gradet A scall   | 202               | 202            | 503             | 1                          | 204            |        |   |
| 12 united top 2 units to 19                                                         |   |                                                                                                    | Sintes S want    | 376               | 275            | 950             | 3                          | 363            |        |   |
| B- 10 and a star and a star and                                                     |   |                                                                                                    | Watto's wyall    | 100               | 201            | 78              | 14                         | 552            |        |   |
| فالمة وكبل البرارة-مفترح2 معدل ٥٥٠                                                  |   |                                                                                                    | Grade7:7 المرتية | 508               | 508            | 94              | 16                         | 530            |        |   |
| فاتمة الوزير-النواتي ٥٥٠                                                            |   |                                                                                                    | Grade®:8 المرتبة | 303               | 304            | 31              | 5                          | 306            |        |   |
|                                                                                     |   |                                                                                                    | Grade9:9 Marcia  | 109               | 306            | 37              | 14                         | 121            |        |   |
| فيديو تتريشني للنظام                                                                | ~ |                                                                                                    |                  |                   |                |                 |                            |                |        |   |

ثم سوف تظهر لنا بيانات الكادر الفعلية وبيانات الكادر المقترح للسنة القادمة

| I server - me car server -   |   |                        |                            |                           |                |               |                |                  |                 | Starth | 0 |
|------------------------------|---|------------------------|----------------------------|---------------------------|----------------|---------------|----------------|------------------|-----------------|--------|---|
|                              | 6 | Task List Status       |                            |                           |                |               |                |                  |                 |        |   |
| ge Tank Lists                |   | Task - Pussel utili Ti | and Doublectures           |                           |                |               |                |                  |                 |        |   |
| List                         |   |                        |                            |                           |                |               |                |                  |                 |        |   |
| فالمة موقد الديه مندلم       | - | d                      |                            |                           |                |               |                |                  |                 |        |   |
| Autority of the second       |   | ANTIAL MORE            | (up til                    |                           |                |               |                |                  |                 |        |   |
| all classed                  |   |                        |                            |                           |                |               |                |                  |                 |        |   |
| and the second               |   | لى ابتر بين 101 (SOC ) | 10.00 JAE (*)              |                           |                |               |                |                  |                 |        |   |
| RIN, BARLS                   |   |                        | Act                        | 4.0                       |                |               | 2020 Alas-     |                  |                 |        |   |
| الناد مرابية الوقة           |   |                        | FY                         | 15                        |                |               | Ercher.        |                  |                 |        |   |
| إستاراني الغا                |   |                        | -                          |                           |                | Number of New | Fran           |                  |                 |        |   |
| فيساك شراسة الوطا            |   |                        | Approved Number<br>of John | Current Number<br>of John | Current Number | Postors .     | Number of Jobs | iource Grade Out | Source Grade In |        |   |
| and the state fine           |   |                        | الكانر الدملمد             | الكائر الحالبي            | الكاذر الحالمي | Alanait       | Letter.        | Q.R              | إلى             |        |   |
| استقرافن كا                  | 1 |                        | Washing                    | Working                   | Draft          | Draft         | Draft          | Draft<br>مہذاتی  | Dealt           |        |   |
| the local of the local       |   | Gudet:14upl            | .4                         | 4                         | 3              |               | 3              | -1               |                 |        | ^ |
| straight affective           |   | Gade2.2 4upl           | 62                         | 42                        | 63             |               | 63             |                  |                 |        |   |
| استمامی 200 الم کان الیم به  |   | Grade2:3 August        | 63                         | 43                        | 63             |               | 63             |                  | 1               |        |   |
| فالمة متبر الحوة المطلو      |   | Gadelof Aujust         | 202                        | 242                       | 203            | 1             | 204            |                  | 1               |        |   |
| فالمه موقف القطاع مقتر       |   | WARD'S Repair          | 3/0                        | 3/10                      | 390            | 3             | 303            | -17              | 1               |        |   |
| فائمة وكبل الوزارة-مفترح2 مع |   | المرتبة Grade635       | 581                        | 581                       | 578            | 14            | 592            | -6               | 3               |        |   |
| فالمه الوربر-النها           |   | Grade717 A.Lan         | 508                        | 508                       | 494            | 16            | \$10           | -16              | 2               |        |   |
| البذيو تاريشني               | * | Grade818 Racial        | 303                        | 204                       | 301            | 5             | 306            | -5               | 3               |        |   |
|                              |   | Cadebro Line           | 102                        | 104                       | 107            | 14            | 121            |                  | 1               |        |   |

لعرض بيانات الكادر المقترح لكادر معين يجب النقر على صفحة "الاختيار بالكادر"

ثم اختيار نوع الكادر والنقر على السهم المجاور وسوف يتم عرض البيانات الفعلية والمقترحة للسنة القادمة.

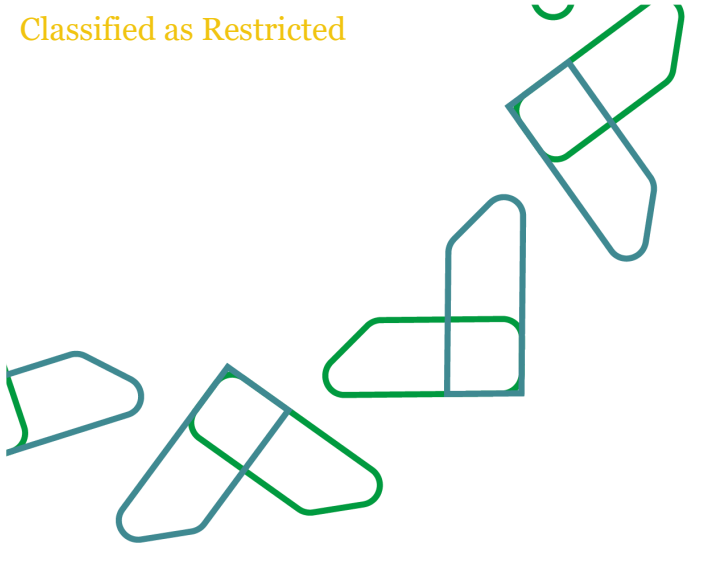

# اعداد ميزانية الإيرادات

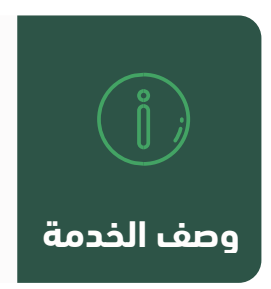

\$ ;:

من خلال هذه الخاصية ستتمكن الجهة الحكومية من إعداد ميزانية إيراداتها للسنة المقبلة

#### قواعد العمل

- 🗸 يجب عند اختيار طريقة التوزيع "يدوى" أن يتم توزيع اجمالي الايراد على 12 شهر يدوياً
  - 🗡 عند اختيار طريقة التوزيع "تلقائي" يتم توزيع اجمالي الايراد على 12 شهر بالتساوي
- یجب ادخال الایراد المتوقع للسنة القادمة ، اما بخصوص السنتین ما بعد القادمة تعتبر حقول اختیاریة
  - يجب كتابة التبرير لكل بند في الإيرادات إن وجدت

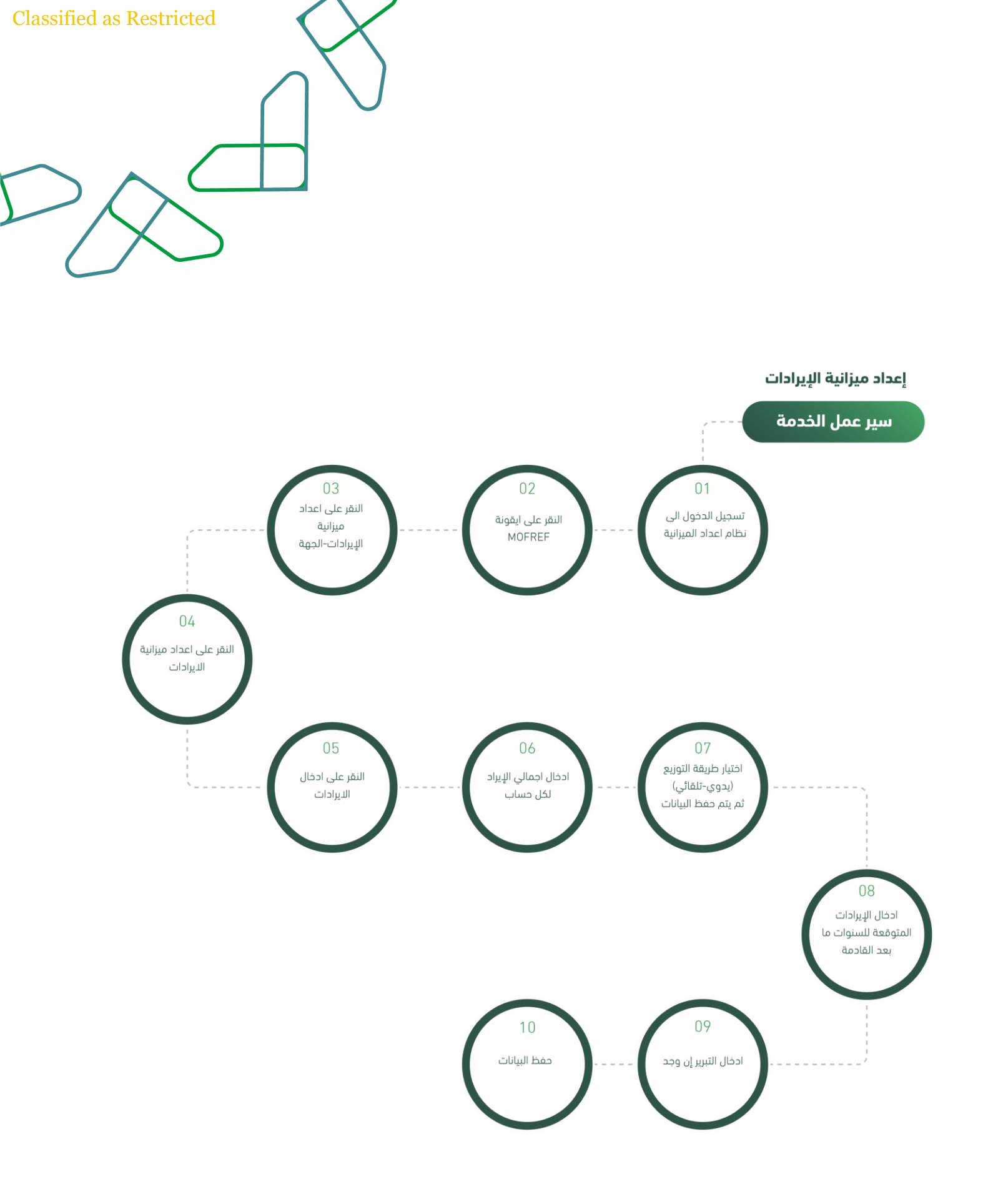

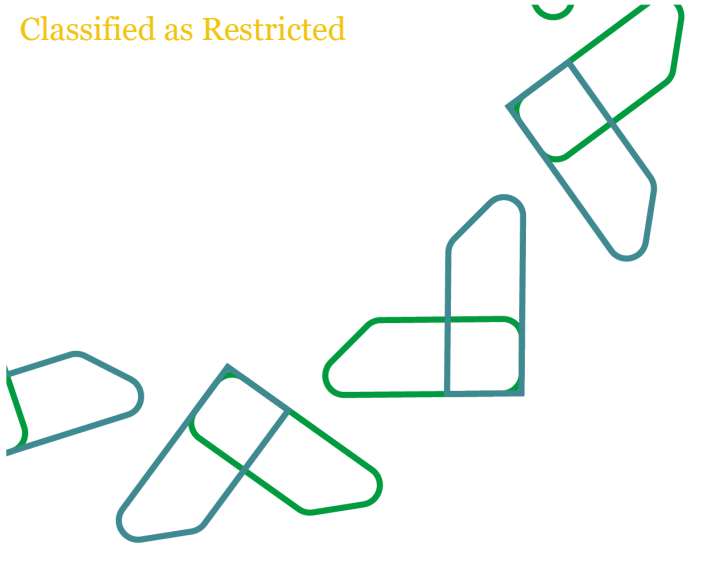

### إرشادات الاستخدام

بعد تسجيل دخول المستخدم، يتم اختيار تطبيق من خلال الارتباطات السريعة "MOFREV"ايرادات

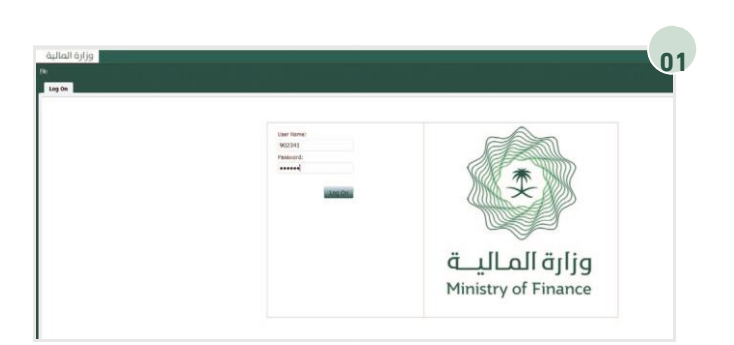

من خلال قائمة المهام الخاصة بي يتم توسيع قائمة "اعداد ميزانية الإيرادات - الجهة" ثم توسيع قائمة "اعداد ميزانية الإيرادات" ثم النقر على "ادخال الإيرادات".

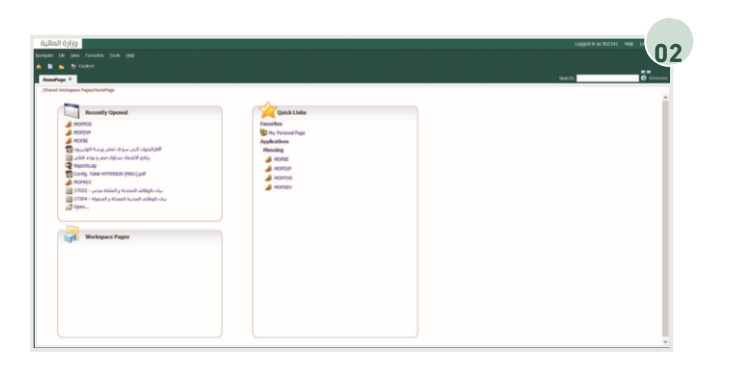

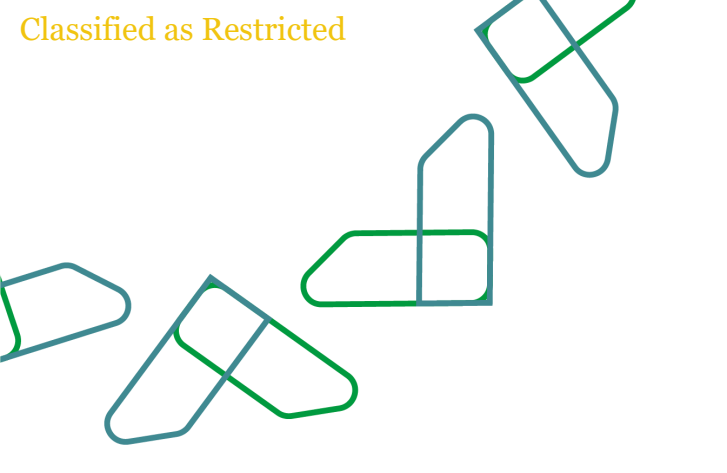

 Call
 Call
 Call
 Call
 Call
 Call
 Call
 Call
 Call
 Call
 Call
 Call
 Call
 Call
 Call
 Call
 Call
 Call
 Call
 Call
 Call
 Call
 Call
 Call
 Call
 Call
 Call
 Call
 Call
 Call
 Call
 Call
 Call
 Call
 Call
 Call
 Call
 Call
 Call
 Call
 Call
 Call
 Call
 Call
 Call
 Call
 Call
 Call
 Call
 Call
 Call
 Call
 Call
 Call
 Call
 Call
 Call
 Call
 Call
 Call
 Call
 Call
 Call
 Call
 Call
 Call
 Call
 Call
 Call
 Call
 Call
 Call
 Call
 Call
 Call
 Call
 Call
 Call
 Call
 Call
 Call
 Call
 Call
 Call
 Call
 Call
 Call
 Call
 Call
 Call
 Call
 Call
 Call
 Call
 Call
 Call
 Call
 Call
 Call
 Call
 Call
 Call
 Call
 Call
 Call
 Call
 Call
 Call
 Call
 Call
 Call
 Call
 Call

سوف تظهر في هذه الصفحة حسابات الإيرادات المعتمدة للجهة وتوجد طريقتين للإدخال: في حالة اختيار "تلقائي" سوف يتم توزيع القيمة بالتساوي على جميع ، وفي حالة اختيار "يدوي" سوف يتم ادخال القيم يدوياً 21الأشهر على جميع الشهور.

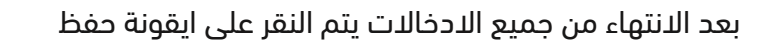

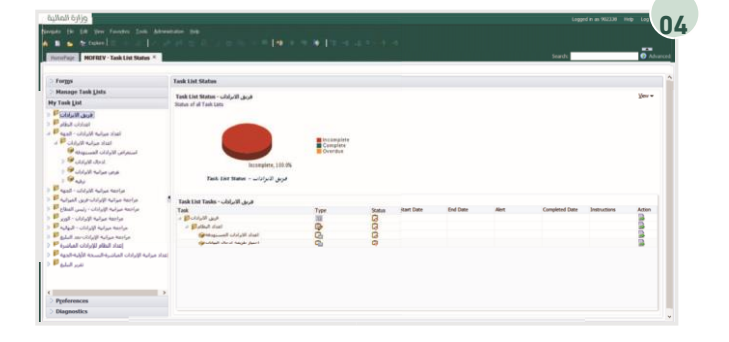

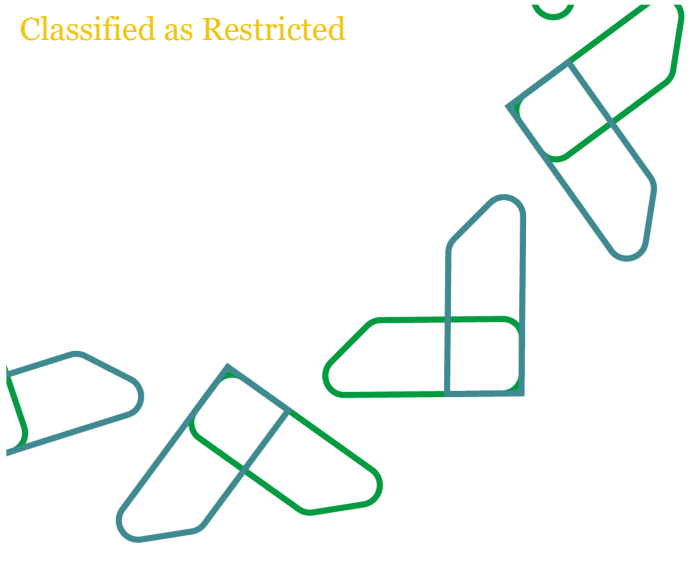

## عرض ميزانية الإيرادات

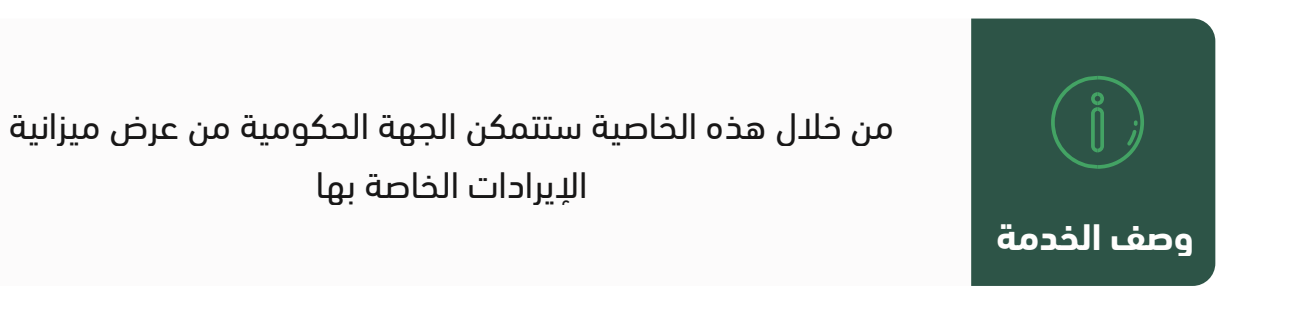

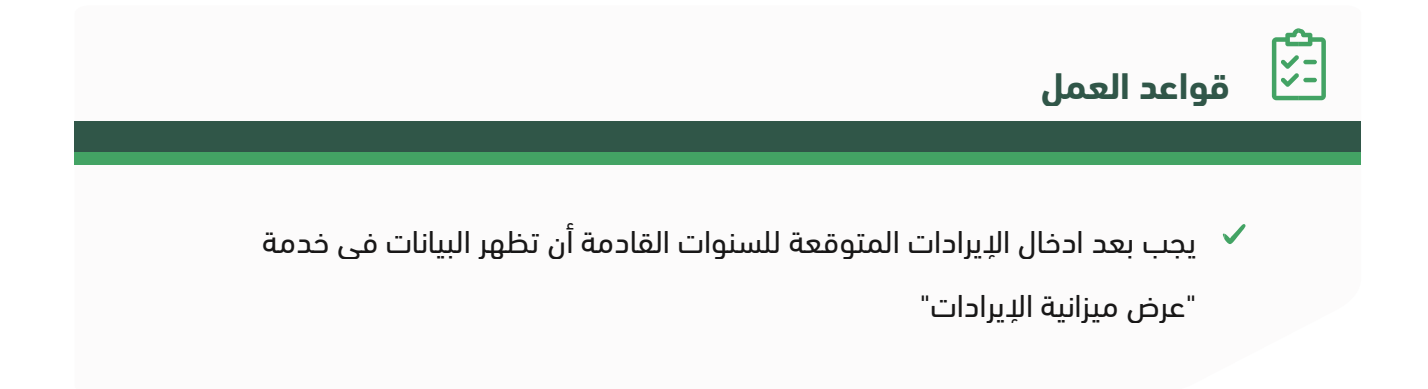

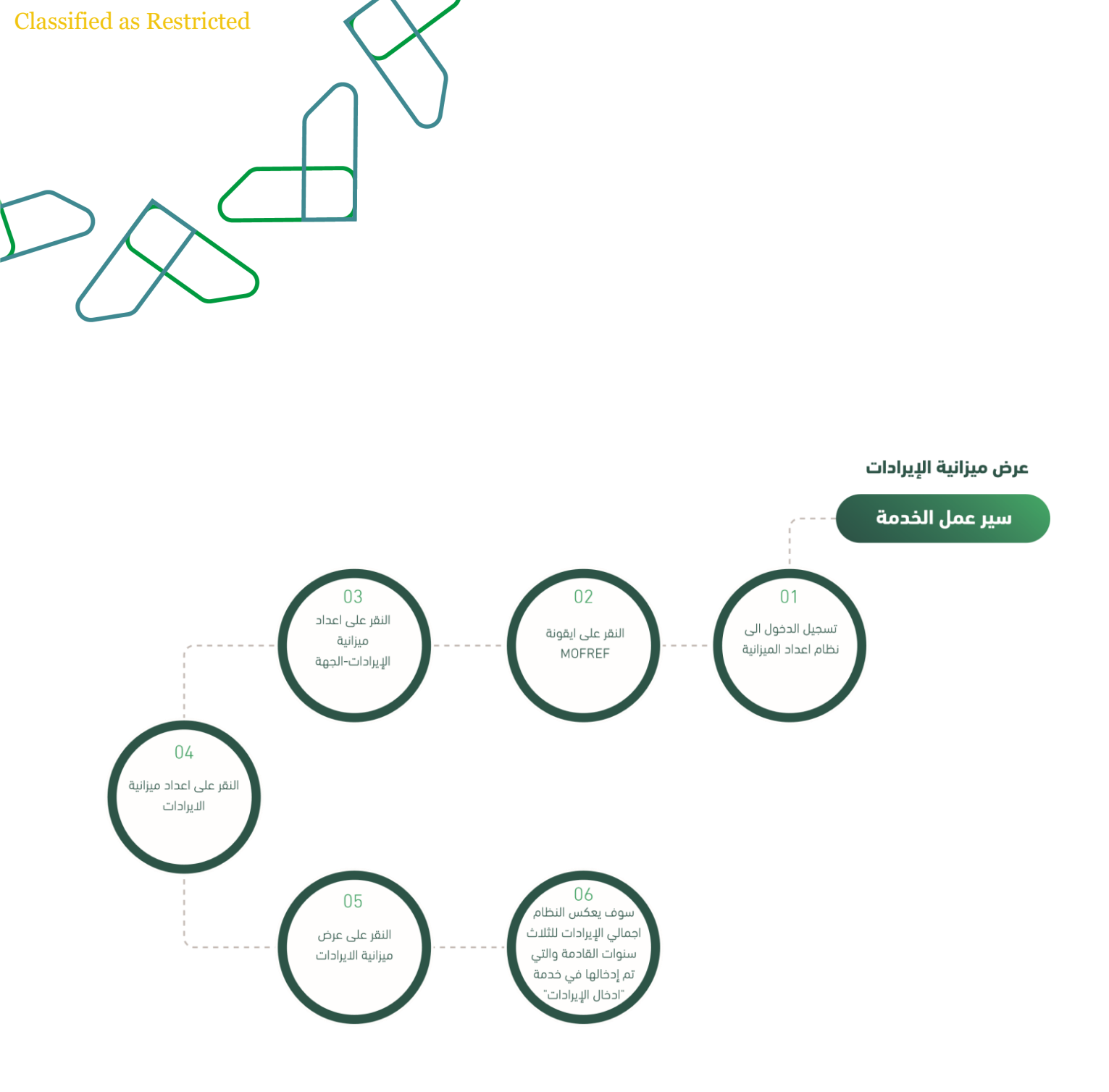

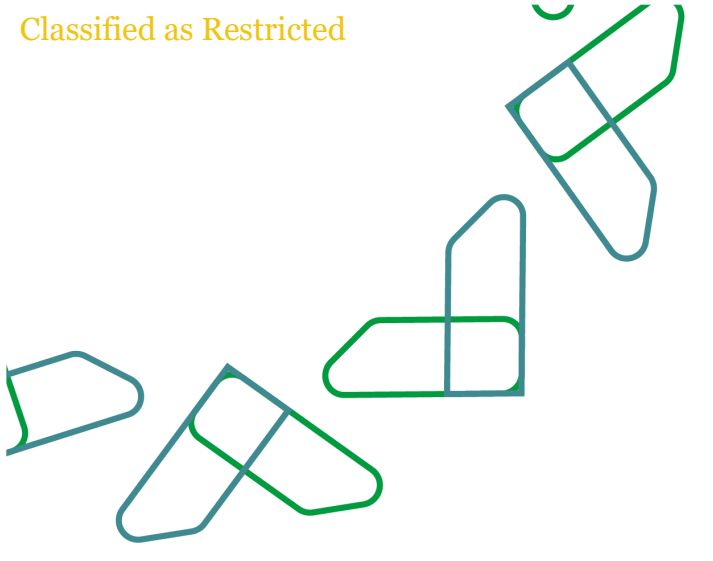

### إرشادات الاستخدام

يتم ادخال اسم المستخدم وكلمة المرور والنقر على ايقونة "الدخول"

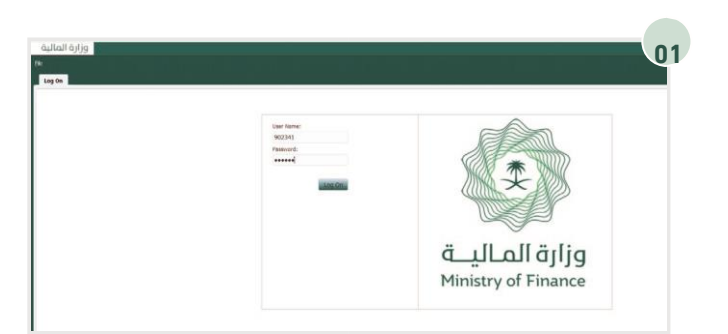

بعد تسجيل دخول المستخدم، يتم اختيار تطبيق ايرادات من خلال الارتباطات السريعة "MOFREV"

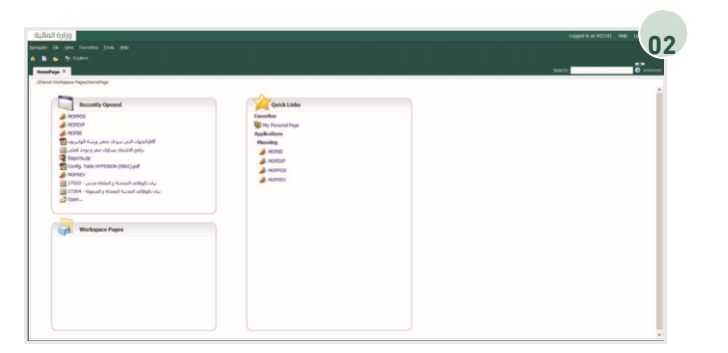

من خلال قائمة المهام الخاصة بي يتم توسيع قائمة "اعداد ميزانية الإيرادات - الجهة" ثم توسيع قائمة

"اعداد ميزانية الإيرادات" ومن ثم النقر على "عرض ميزانية الإيرادات".

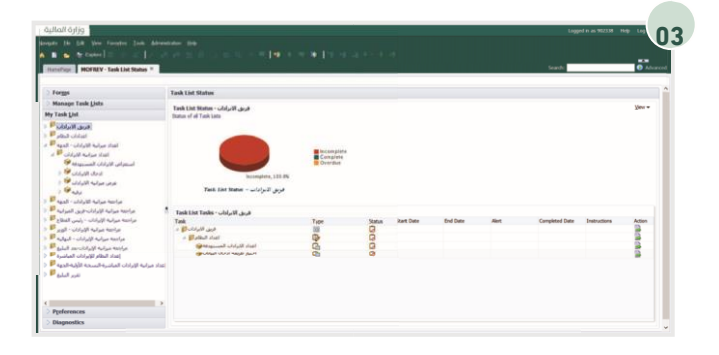

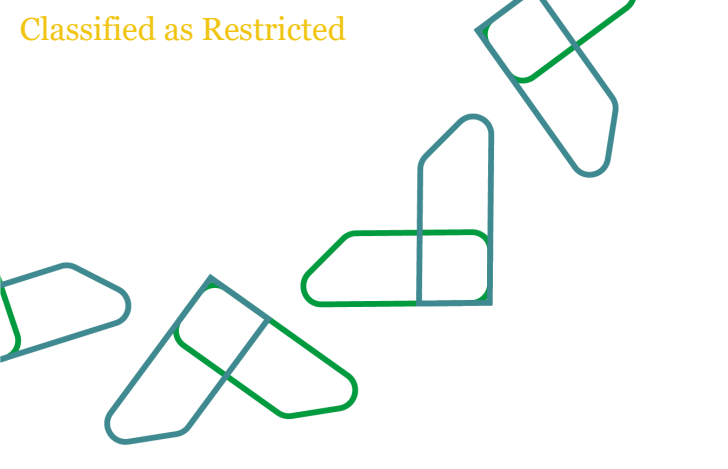

 Name:
 Control of the state of the state of

من خلال هذه الصفحة "عرض ميزانية الإيرادات" سوف يظهر اجمالي ميزانية الإيرادات المتوقعة للجهة للثلاث سنوات القادمة

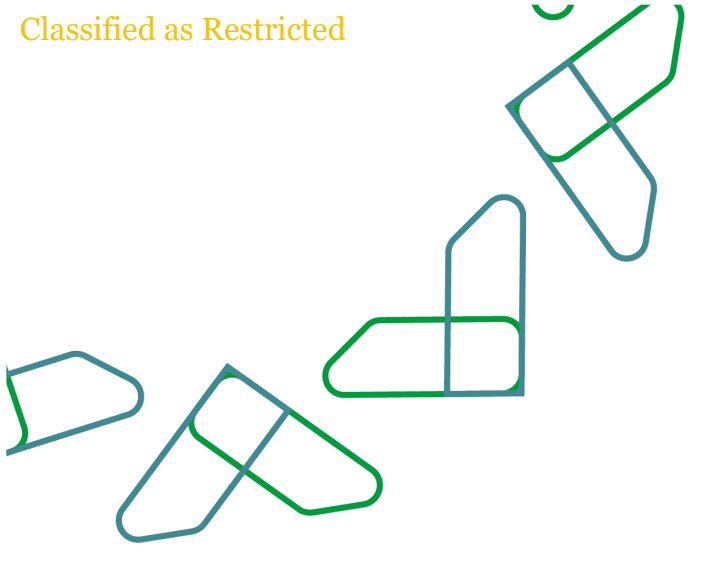

## استعراض الإيرادات المستهدفة

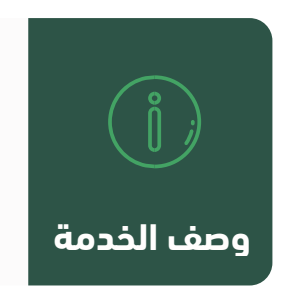

من خلال هذه الخاصية ستتمكن الجهة الحكومية من استعراض الايرادات المستهدفة

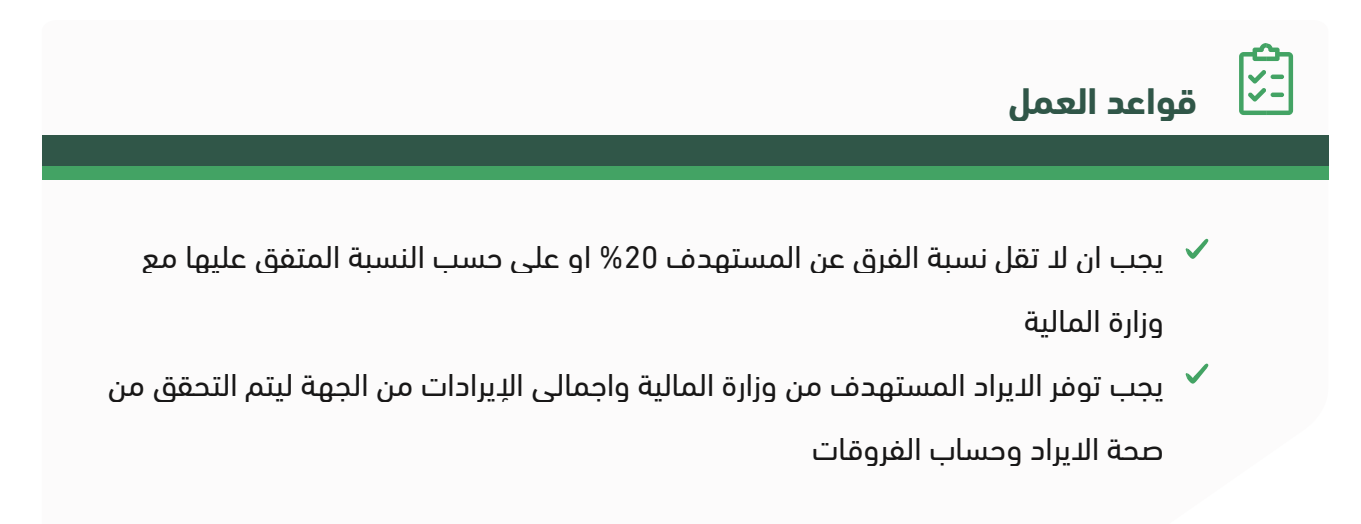

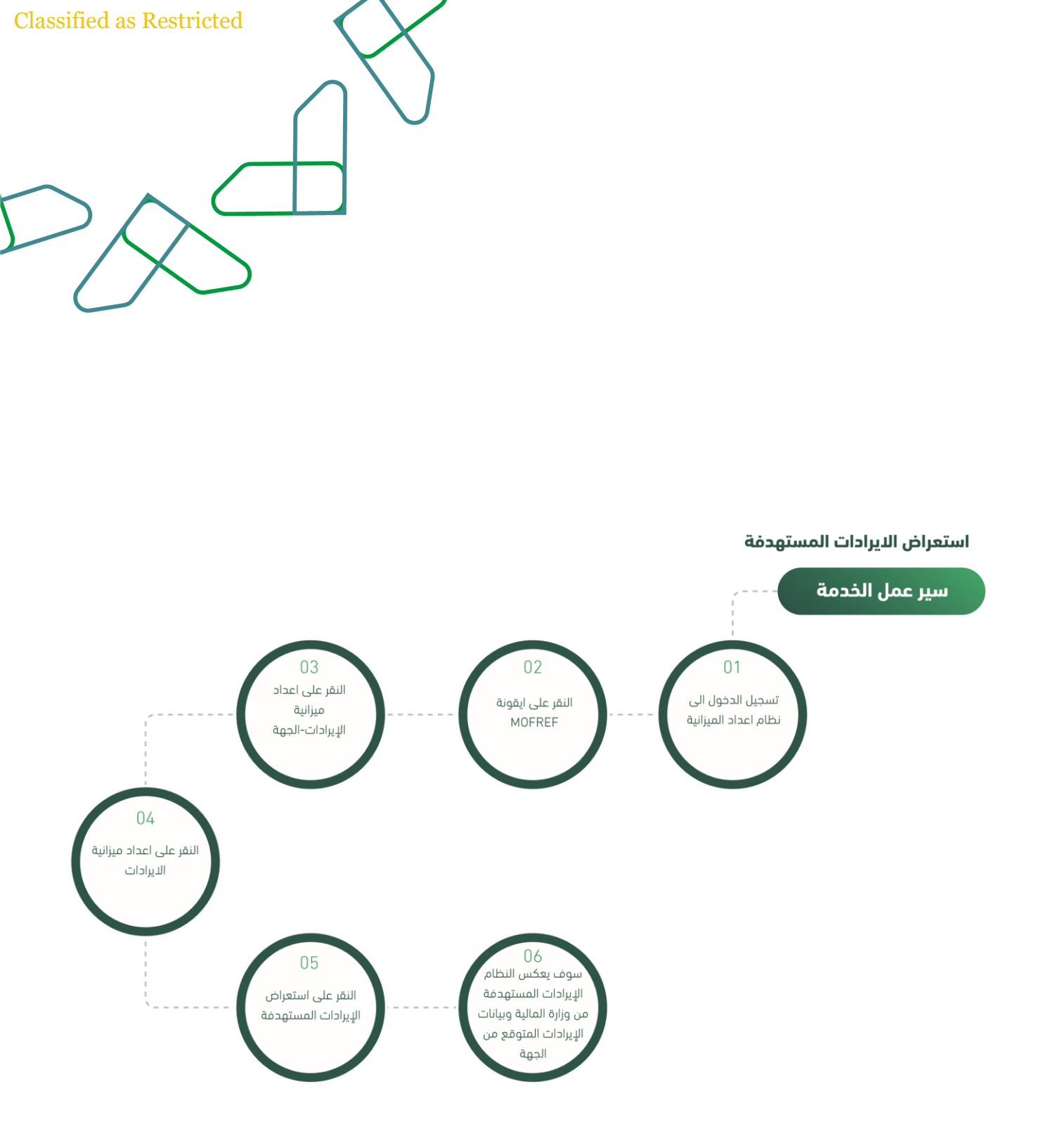

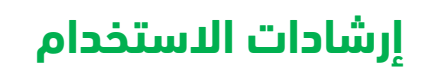

يتم ادخال اسم المستخدم وكلمة المرور والنقر على ايقونة "الدخول"

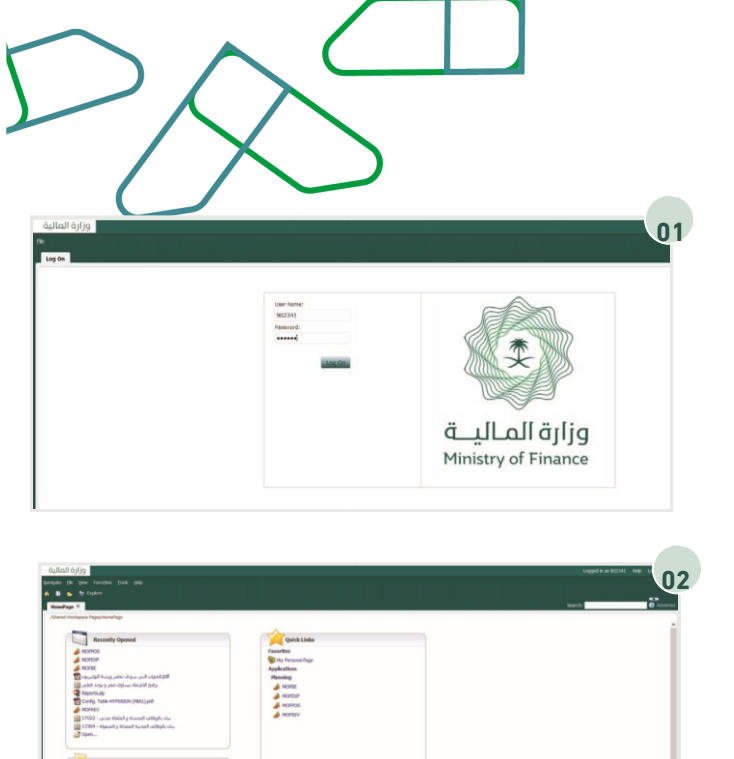

Classified as Restricted

بعد تسجيل دخول المستخدم، يتم اختيار تطبيق ايرادات من خلال الارتباطات السريعة "MOFREV"

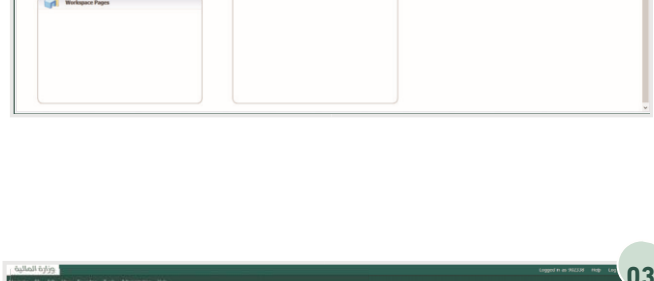

من خلال قائمة المهام الخاصة بي يتم توسيع قائمة "اعداد ميزانية الإيرادات - الجهة" ثم توسيع قائمة "اعداد ميزانية الإيرادات" ومن ثم النقر على "استعراض الإيرادات المستهدفة".

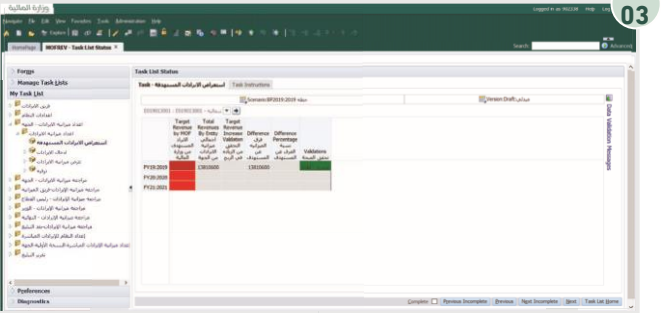

من خلال صفحة "استعراض الإيرادات المستهدفة" سوف تظهر بيانات تنعكس من النظام بحيث لا يمكن التعديل علبها

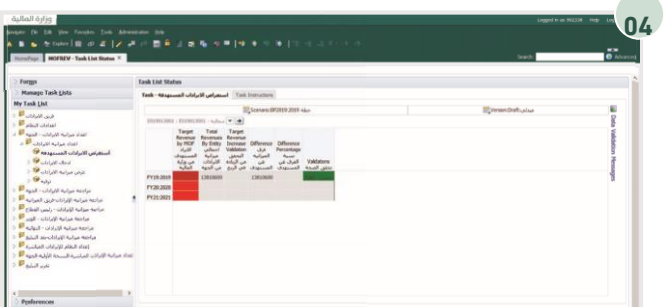

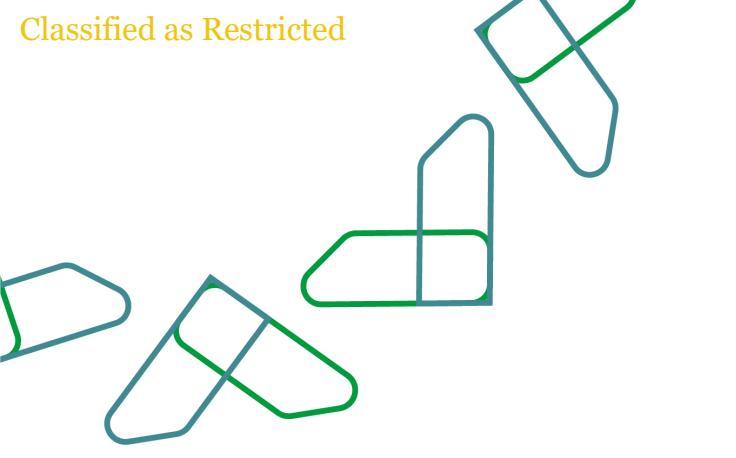

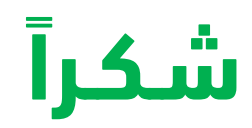

تحت إشراف

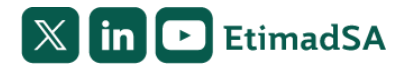

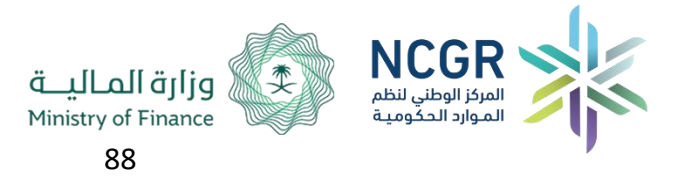